www.hynux.com

# Programmable Temperature & Humidity Controller

# **Operation Manual**

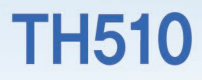

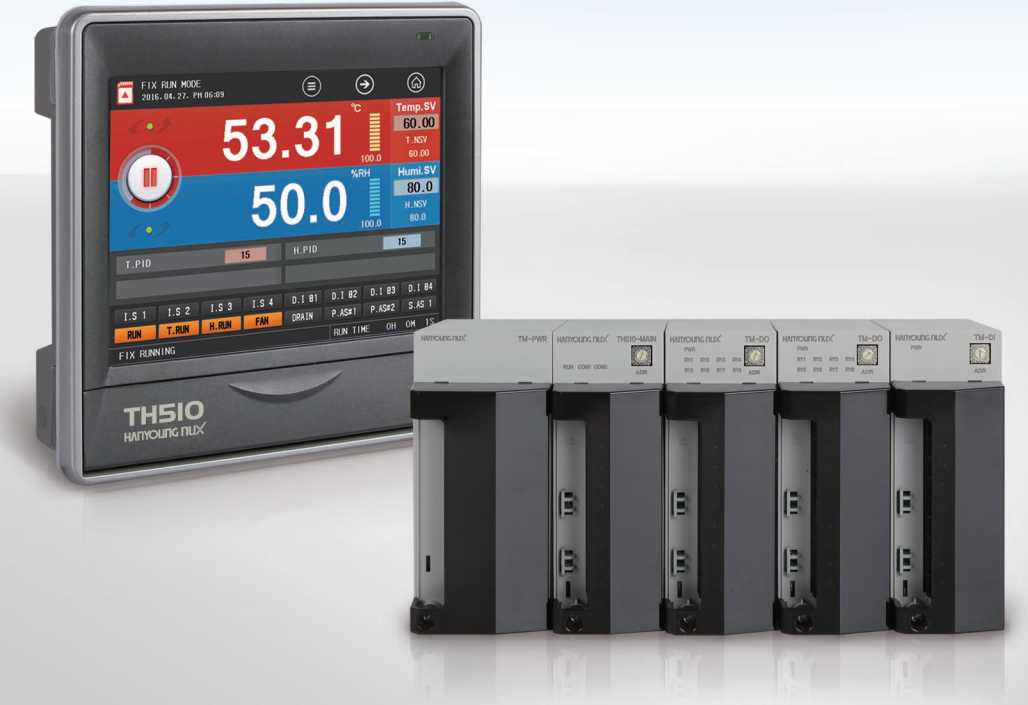

# Notice

This operation manual is protected by copyright and has all rights concerned. Without prior consent from Hanyoung Nux Co., Ltd., any part of this document will not be copied, reproduced, modified, or translated into another language.

This operation manual is provided "as is" and may be subject to changes without prior notice.

Hanyoung Nux Co., Ltd. shall not be responsible for anything not specified in this user manual including but not limited to implicit warranty of properness of a certain purpose.

The accompanied programs are protected by copyright.

All product names, which are used in this document and product, are product names, service marks, trademarks, or registered marks of the owners.

### Hanyoung Nux Co., Ltd.

28, Gilpa-ro 71beon-gil, Nam-gu, Incheon, Korea TEL : (82-32)876-4697 FAX : (82-32)876-4696 E-mail. overseas@hynux.com

| Before starting      | <ol> <li>Checking of components</li> <li>Safety cautions</li> <li>Warranty</li> </ol>                                                                                                    | 2 4 4                                              |
|----------------------|----------------------------------------------------------------------------------------------------|----------------------------------------------------|
| Installation         | <ol> <li>Installation site &amp; cautions</li> <li>How to install</li> <li>Exterior &amp; panel dimensions</li> <li>Wiring</li> <li>Terminal connection diagram</li> </ol>                                                                | 5<br>5<br>8<br>10<br>11                            |
| Operation            | <ol> <li>Name of section</li> <li>Button operation</li> <li>How to control numeric input panel</li> <li>How to control character input panel</li> <li>Name of control</li> </ol>                                                          | 13<br>14<br>14<br>15<br>16                         |
| Screen block diagram | 1. Screen block diagram                                                                                                    | 17                                                 |
| Function setting     | <ol> <li>Operation screen</li> <li>Operation setting</li> <li>PV graph view</li> <li>Time/schedule setting</li> <li>Event</li> </ol>                                                                                                    | 19<br>28<br>33<br>35<br>36                         |
| Program              | <ol> <li>Pattern setting</li> <li>Pattern management</li> <li>Pattern name setting</li> <li>Pattern alarm setting</li> <li>Time signal setting</li> <li>Pattern graph</li> </ol>                                                          | 39<br>42<br>44<br>45<br>46<br>47                   |
| System setting       | <ol> <li>Sensor input setting</li> <li>Control/transmission output</li> <li>PID setting</li> <li>Inner signal</li> <li>ON/OFF signal</li> <li>System alarm</li> <li>DI configuration</li> <li>DO configuration</li> <li>System</li> </ol> | 49<br>52<br>55<br>58<br>61<br>63<br>64<br>69<br>75 |
| Specifications       | <ol> <li>Input specifications</li> <li>Hardware specifications</li> <li>Display specifications</li> <li>Memory specifications</li> <li>Installation environment</li> <li>Engineering unit</li> </ol>                                      | 79<br>79<br>81<br>82<br>82<br>82                   |

Installation

Program Sy

System setting Specifications

1

# **Before starting**

Many thanks for buying the Hanyoung Nux temperature/humidity controller TH510! The temperature/humidity controller TH510 is designed to control the temperature and humidity in thermo-hydrostats. It consists of display and control units The display can be attached to a panel or VESA-mounted and is connected to the control for communication. The control consists of power, control, and input/output modules and can be fixed on DIN rail or attached on a panel using screws. The operation manual describes product functions, how to install, cautions, and how to use. Read and understand this document before starting the product. Make sure that this operation manual will be delivered to an end user and kept in an accessible location (This operation manual may be subject to changes for improvement and functional changes without prior notice).

## 1. Checking of components

First of all, check the specifications referring to your order and see if there is any exterior damage or missing component.

| 53.<br>53.<br>7650            | 311<br>D.01 |                       |                               |                             |                     |  |
|-------------------------------|-------------|-----------------------|-------------------------------|-----------------------------|---------------------|--|
| Display(                      | TH510—1)    | Power modu            | ule(TM-PWR)                   | Control module              | e(TH510-MAIN)       |  |
|                               |             | M                     | ™                             | Egen - ∐<br>B               |                     |  |
| Input mod                     | ule(TM—DI)  | Output mod            | lule(TM–DO)                   | Input/output module(TM–DIO) |                     |  |
| ~ <b>O</b>                    | ***         |                       |                               | Transcend<br>SS<br>2gB      |                     |  |
| Communication<br>cable(1.5 m) | Bracket 4EA | 250 Ω resistor<br>2EA | 3P communication<br>Connector | SD card                     | Operation<br>manual |  |

#### Component

#### Suffix code

| Model        |   | Code        |   | Description                                                                 |
|--------------|---|-------------|---|-----------------------------------------------------------------------------|
| TH510-       |   |             |   | Programmable temperature/Humidity controller                                |
| Diaplay      | 1 |             |   | Display(5.7" TFT LCD)                                                       |
| Display      | N |             |   | None                                                                        |
| Input/output |   | 1<br>2<br>3 |   | 8 input points/6 output points(1 module)+Power module<br>+Control module    |
|              |   |             |   | 8 input points/14 output points(2 modules)+Power module<br>+Control module  |
|              |   |             |   | 16 input points/16 output points(3 modules)+Power module<br>+Control module |
|              |   | N           |   | No input/output                                                             |
| Language     |   |             | S | Korean, English, and Chinese(Simplified)                                    |
|              |   |             | Т | Korean, English, and Chinese(Traditional)                                   |

\*\* This product consists of the display and control(power, control, input, and output modules). (Up to 32 contact input/output points, respectively)

#### Components

| Product             | Model      | Description                             |
|---------------------|------------|-----------------------------------------|
| Display             | TH510-1N   | Display(5.7" TFT LCD)                   |
| Control module      | TH510-MAIN | Temperature • Humidity control module   |
| Power module        | TM-PWR     | Power module                            |
| Input module        | TM-DI      | Module with 16 input points             |
| Output module       | TM-DO      | Module with 8 output points             |
| Input/output module | TM-DIO     | Module with 8 input and 6 output points |

### 2. Safety cautions

The cautions are categorized into Danger, Warning, and Caution according to seriousness.

| Danger  | If not followed, it may lead to death or serious injury.          |
|---------|-------------------------------------------------------------------|
| Warning | If not followed, it might lead to death or serious injury.        |
| Caution | If not followed, it may lead to minor injury or damage to assets. |

- The operation manual may be subject to changes for improvement without prior notice.
- To protect and secure the product and system connected, use the product according to the safety instructions of this manual.
- We are not liable for any damage caused by negligence or not following the instructions.
- To protect and secure the product and system connected, install any separate or external circuit outside of the product,
- Do not remove, repair, or modify it without prior consent. It may cause electric shock, fire, and malfunction.
- Avoid any strong impact. It may cause damage or malfunction to the product.
- To disconnect the main power, install a switch or circuit breaker.

### 3. Warranty

- We are not liable for any condition other than those specified warranty conditions.
- If a user or third party is damaged in using this product due to unforeseeable defect or natural disaster, we are not liable for any loss or indirect damage.
- The warranty is valid for 1 year from the date of purchase and it is applicable to any failure that
  occurs in normal use conditions, as specified in this manual.
- For any failure found after the warranty period, paid service may be provided according to our regulations.
- In any of the following circumstances, the product will be repaired at a cost even during the warranty period
- · Failure attributable to user (e.g. Initialization due to lost password)
- · Failure attributable to a natural disaster (e.g. fire, flood, etc.)
- · Failure attributable to relocation after installation
- · Failure attributable to unauthorized modification or damage
- · Failure attributable to unstable power supply
- If you require A/S, contact your dealer or Hanyoung Nux Co., Ltd..

# Installation

## 1. Installation site & cautions

- It may cause electric shock so install in on the panel first.
- Avoid following locations.
- · Where people might unintentionally contact a terminal
- · Where there is strong vibration, impact, or electromagnetic field
- · Where it is exposed to a corrosive or inflammable gas
- · Where the temperature changes sharply or there is much humid, dust, or salt
- · Where it is directly exposed to direct sunlight or the temperature is extreme
- · places with combustibles and flammable objects
- The case and front section are made of fire-retardant polycarbonate but do not install the product directly on a flammable object.
- Keep away any device or wire that may cause noise. Enough preheating is required especially under 0°C. Keep away any heat-radiating device.
- For wiring, disconnect the entire power.
- This product works at 100 240 V a.c. / 50 60 Hz without special setting. Please make sure that the power is within the rating to avoid any product damage leading to fire or electric shock.
- Do not touch it with wet hand. You may be electrically shocked.
- Follow conventional cautions in order to reduce the risk of fire, electric shock, and injury.
- For grounding, refer to how to install. (Grounding resistance : 100  $\Omega$  or less)
- Keep ventilation and the radiating hole free.
- The overvoltage protection degree is Category II(IEC 60664-1) and the usage environment is Pollution Degree II.
- Do not use sharp objects or excessive force when operating the touch screen
- The external terminals(sensor input, communication, and control output terminals) must be connected to separate circuits with at least reinforced insulation from dangerous voltage sections.
- To disconnect the main power, install a switch or circuit breaker.

# 2. How to install

Danger B

Before installing it, disconnect the power. Do not touch a terminal because it may lead to electric shock,

- Use 2–5mm thick panels.
- Insert this device from the front of panel.
- Connect dedicated clamps to the clamping grooves and fix them with bolts. (Before fully tightening the clamps, position them in place).

# Display(1) How to install the panel

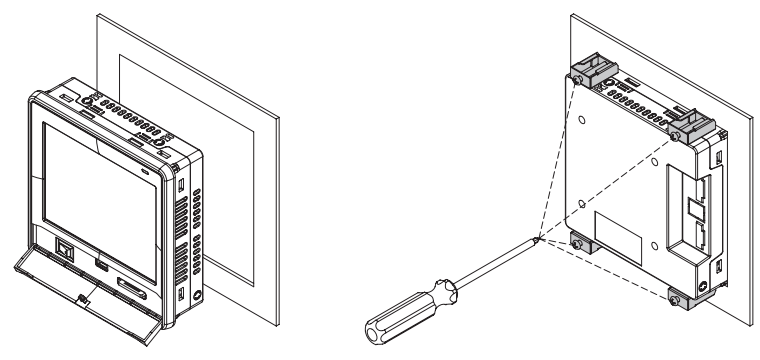

Fig. 1) How to install the panel

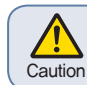

The tightening torque must be 0.5 N·m or less for clamping. Forcible tightening may lead to deformation or damage.

#### (2) How to install VESA mount

Connect an M4 X 7L bolt into a VESA hole.

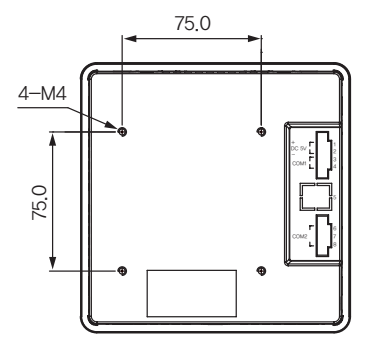

Control1) How to install DIN rail

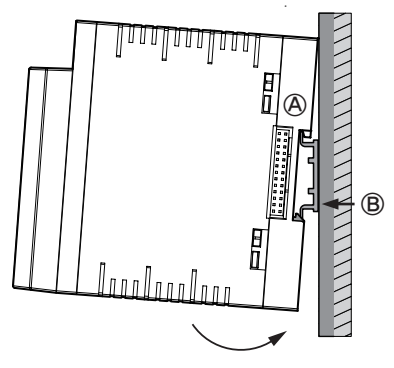

① Connect the top hook(A) of bottom of floor to the DIN rail and press it(B) in order to install it.

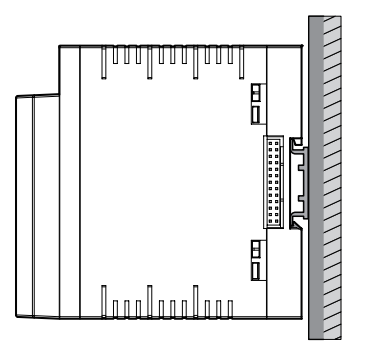

② Check if it is fixed by pushing up the mounting bracket.

• How to install module

TH510 series module can connect up to 7 units. Any module must be installed vertically.

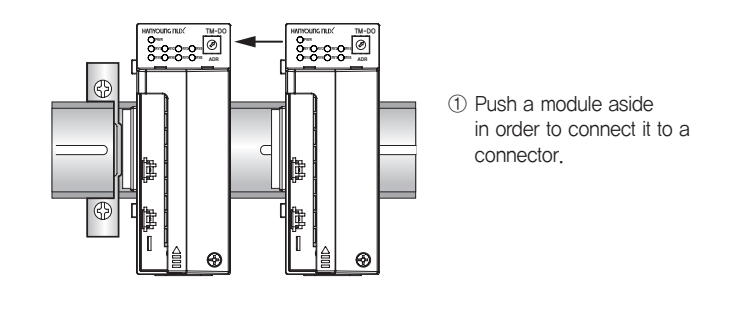

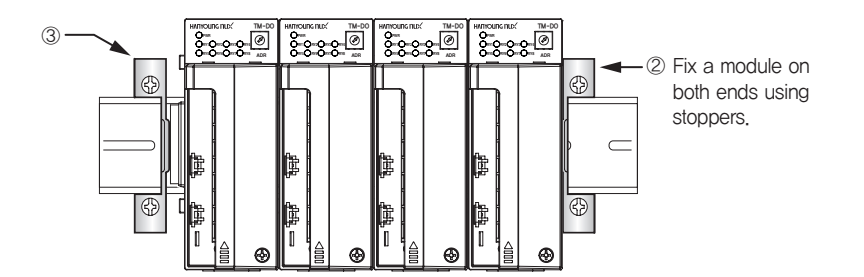

#### 2) How to attach panel

- ① Referring to the hole dimensions on the left, find where to install it,
- 2 Push outside the top and bottom hooks for fixing screws at the bottom of modules.
- 3 Fix it with an M3 screw.
- POWER

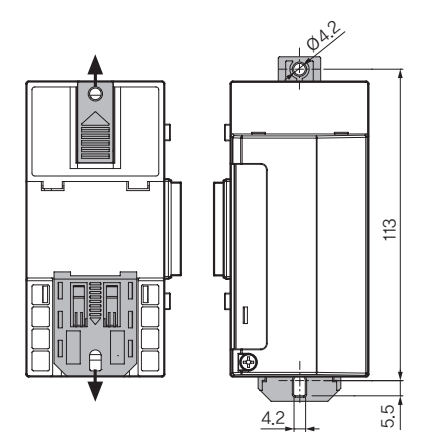

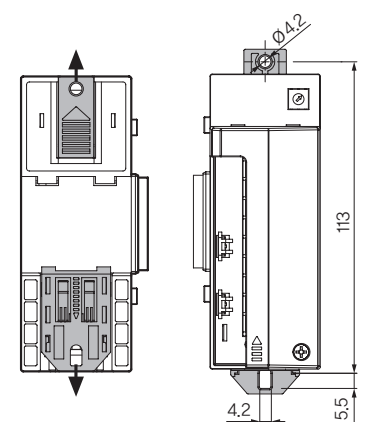

### 3. Exterior & panel dimensions

Display (Unit : mm)

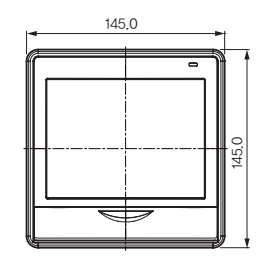

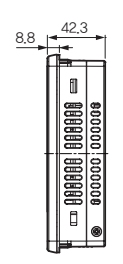

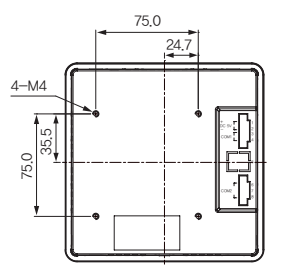

• Main, input/output, input, and output

#### ► Power module (Unit : mm)

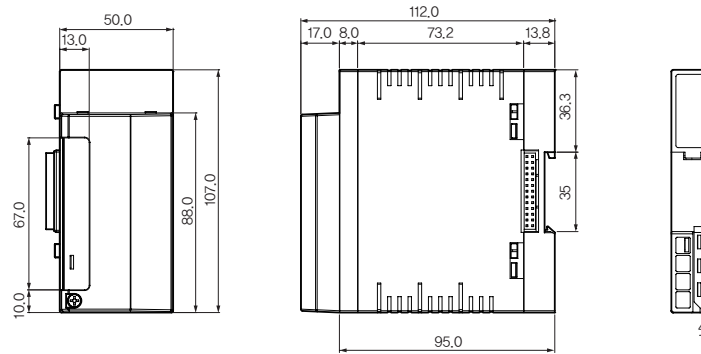

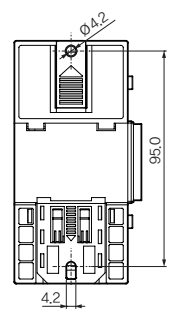

Control, input, output, and input/output modules (Unit : m)

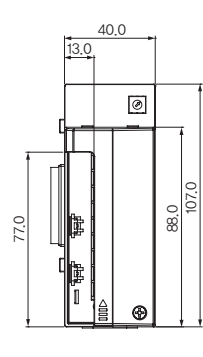

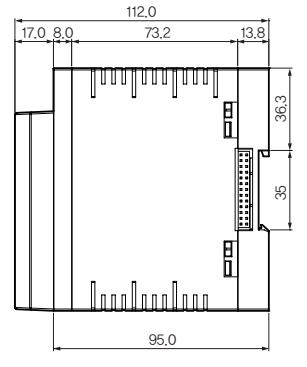

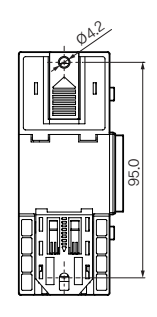

► Panel dimensions (Unit : mm)

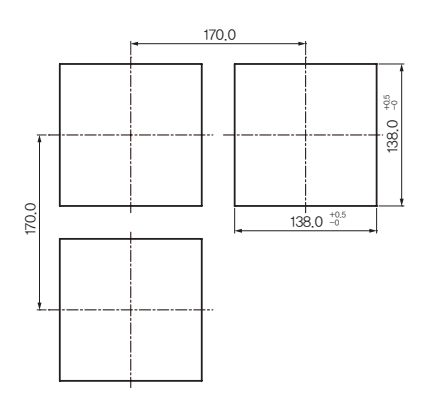

# 4. Wiring

Caution

Before wiring, disconnect the power, Do not touch a terminal because it may lead to electric shock.

#### Power connection

Vinyl-insulated wire(0.9 - 2.0 mm² (KSC 3304)) must be used.

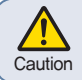

Too much noise may lead to damage or malfunction to the device. Use line filter to remove the noise.

#### ► FG wiring

Vinyl-insulated wire(2,0 m² (KSC 3304)) must be used. It must be grounded at 3 points or more with 100  $\Omega$  or less resistance.

#### Relay output wiring

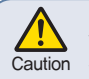

Inductive load(L) including motor, solenoid, and external relay may lead to malfunction. The CR filter for AC circuit and the diodes for DC circuit should be connected in parallel with the inductive load

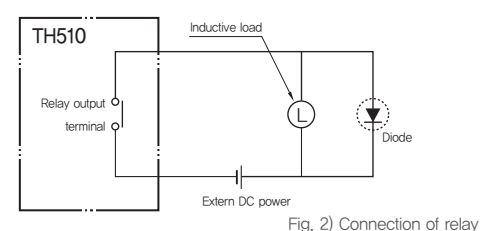

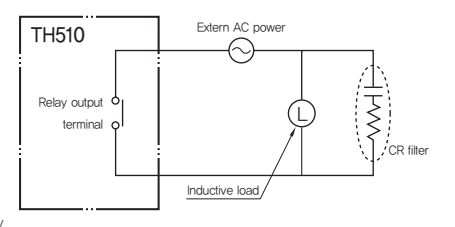

#### Input wiring

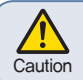

Caution

Input wire must use shielded cable and be wired with certain distance from the power and ground circuits, RTD sensor must be 3-wire type with the same wiring resistance.

- Enclosure must be grounded at 3 points or more(100  $\Omega$  or less of grounding resistance) using 2 m² or bigger cable.
- Input signal and output lines must be of shielded cable with 1 grounding point.
- Thermoresistor input must be wired with no resistance difference between 3 wires.
- Input/output signal line must be isolated from power line.
- $\bullet$  To use current input, attach 250  $\Omega$  0.1 % resistor at both ends of input terminal.

Sensor input

Thermoresistor input

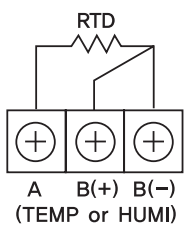

DC voltage input

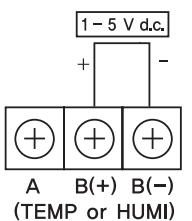

DC current input

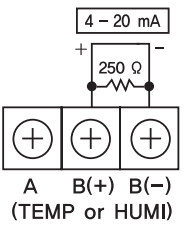

- Temperature / Humidity control and transmission output wiring
  - Temperature/Humidity control output

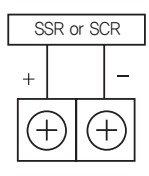

• Temperature/Humidity transmission output

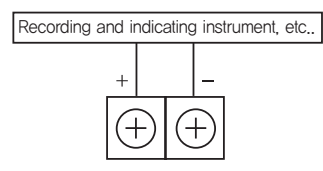

#### Communication wiring

Connect terminating resistors(100 – 200  $\Omega$ , 0.25 W) at both ends of communication cable.

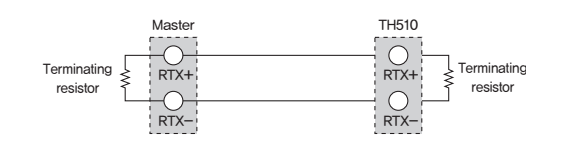

Fig. 3) How to wire for communication

#### Terminal specifications

#### Power/Input/Output - M3 screw

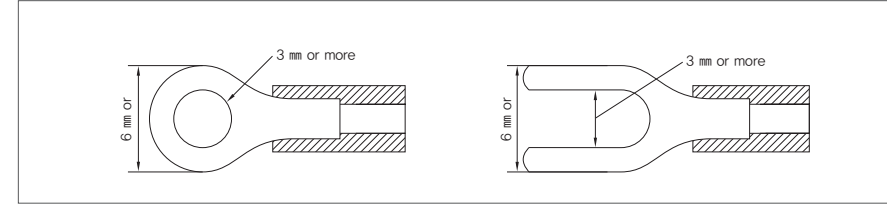

Fig. 4) Solderless terminal

# 5. Terminal connection diagram

#### Display

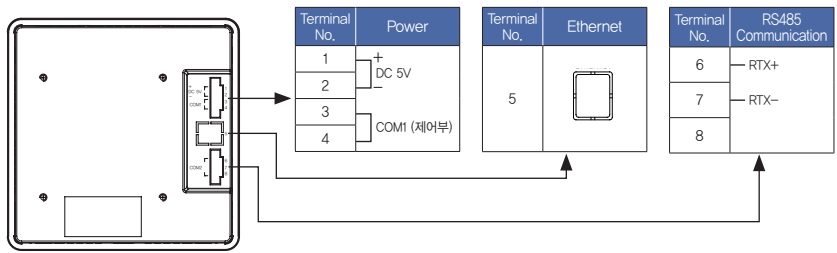

Installation

#### Power module

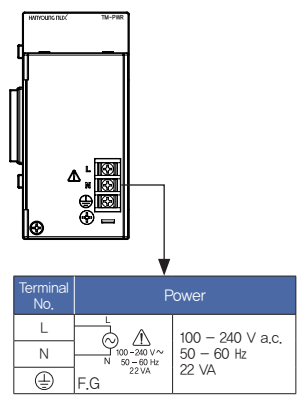

#### Control module

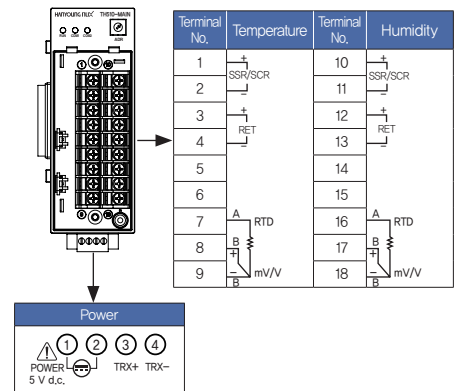

#### Output module

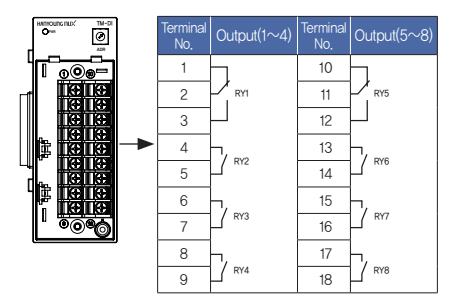

#### Input module

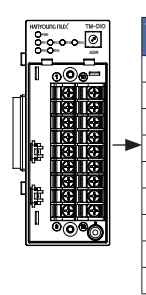

| rminal<br>No, | Input(1~8 | ) Terminal No. | Input(9~ |
|---------------|-----------|----------------|----------|
| 1             | DI 1      | 10             | -        |
| 2             | DI 2      | 11             | DI 10    |
| 3             | DI 3      | 12             | DI 11    |
| 4             | DI 4      | 13             | DI 12    |
| 5             | DI 5      | 14             | DI 13    |
| 6             | DI 6      | 15             | DI 14    |
| 7             | DI 7      | 16             | DI 15    |
| 8             | DI 8      | 17             | DI 16    |
| 9             | сом       | 18             | сом      |

### Input/output module

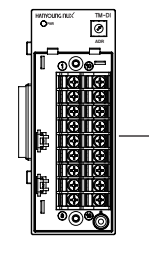

| Terminal<br>No. | Input(1~8) |      | Terminal<br>No. | Output(1~6) |
|-----------------|------------|------|-----------------|-------------|
| 1               |            | DI 1 | 10              | ٦           |
| 2               |            | DI 2 | 11              |             |
| 3               |            | DI 3 | 12              |             |
| 4               |            | DI 4 | 13              | ٦           |
| 5               |            | DI 5 | 14              | -COM        |
| 6               |            | DI 6 | 15              |             |
| 7               |            | DI 7 | 16              | 7           |
| 8               | -          | DI 8 | 17              | -COM        |
| 9               |            | СОМ  | 18              | RY6         |

# Operation

# 1. Name of section

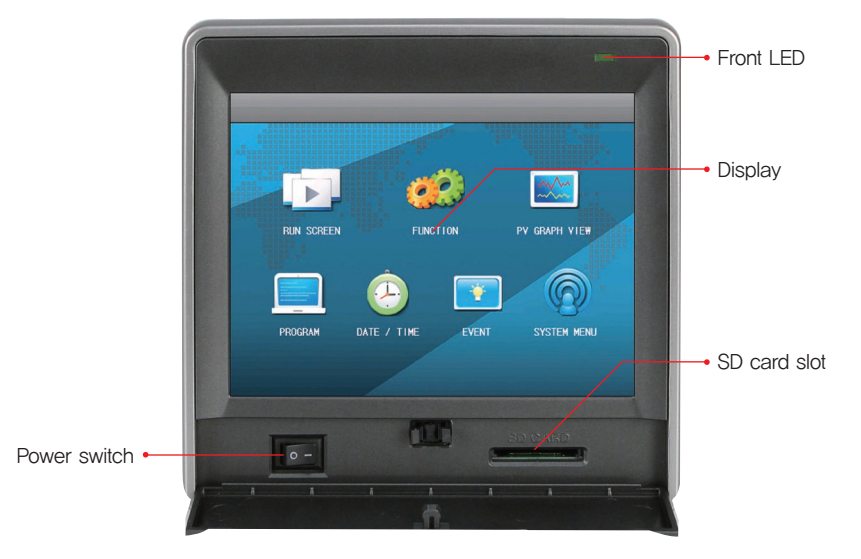

Fig. 5) Main menu

[ Front LED ]

| Back light OFF | STOP (Red lamp ON), RUN (Red lamp flashing)     |
|----------------|-------------------------------------------------|
| Back light ON  | STOP (Green lamp ON), RUN (Green lamp flashing) |

Installation

## 2. Button operation

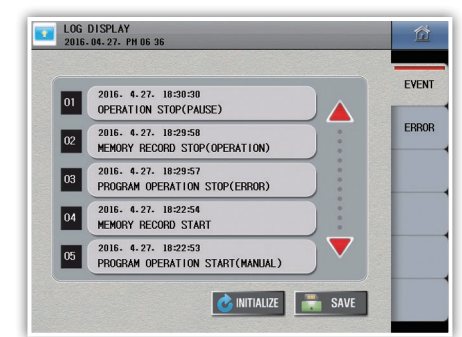

| SAVE<br>COPY<br>COPY<br>NITIALIZE | Run button    | Runs corresponding operation immediately.                                                            |
|-----------------------------------|---------------|----------------------------------------------------------------------------------------------------|
|                                   | Select button | Select one of the displayed items                                                                    |
|                                   | Input box     | Displays ansets numbers and characters.<br>Press it to display the numeric or character input panel. |

\* If the button is disabled or cannot be set, a beep alarm sounds and the execution is denied

## 3. How to control numeric input panel

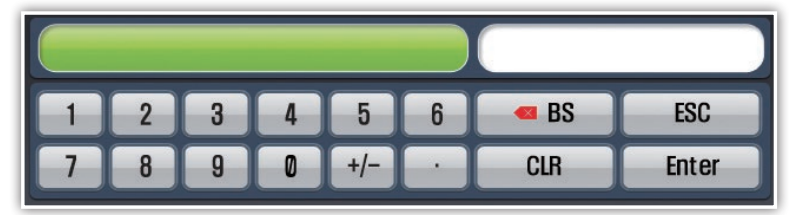

Fig. 6) Numeric input panel

|       | Displays parameter names and setting ranges. |
|-------|----------------------------------------------|
|       | Displays setting values.                     |
| Enter | Registers setting values.                    |
| BS    | Remove the last digit of setting value,      |
| CLR   | Remove the entire setting value.             |
| ESC   | Cancel setting and hide input panel.         |

\* If the input exceeds the setting range, a beep alarm sounds and the execution is denied

# 4. How to control character input panel

| 1   | 2    | 3 | 4 | 5 | 6  | 7 | 8 | 9     | 0     |
|-----|------|---|---|---|----|---|---|-------|-------|
| Q   | W    | E | R | T | Y  | U |   | 0     | Р     |
| A   | S    | D | F | G | H  | J | K | L     | CLR   |
| Z   | X    | C | V | В | N  | M | ( |       |       |
| ESC | Caps | @ | # | & | -/ | - |   | Space | Enter |

| 1   | 2    | 3  | 4 | 5 | 6 | 7 | 8   | 9   | 0     |
|-----|------|----|---|---|---|---|-----|-----|-------|
| L   | ▼    | E  | - | ~ | ш | 1 | F   | H   |       |
|     |      | 0  | 2 | ō | L | + | F   |     | CLR   |
| -   | E    | ×  | ш | π | T |   | H   | -   |       |
| ESC | Caps | HA | ж | Ξ | Π | M | Spa | ice | Enter |

Fig. 7) Character input panel

|       | Displays parameter names.                               |
|-------|---------------------------------------------------------|
|       | Displays setting characters.                            |
| Enter | Registers setting characters.                           |
|       | Remove the last digit of setting characters.            |
| CLR   | Remove the entire setting value.                        |
| ESC   | Cancel setting and hide input panel,                    |
| Caps  | Switch to Korean/English upper case/ English lower case |
| Space | Leave a space                                           |

Before starting

Installation

## 5. Name of control

#### Control module

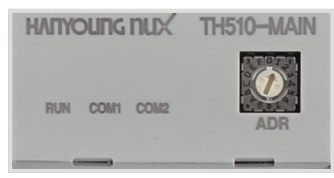

#### [LED specifications]

| RUN  | Lamp ON with power connected, Lamp OFF with power disconnected,         |
|------|-------------------------------------------------------------------------|
| COM1 | Displays communication state of the display and control. (OFF when OK.) |
| COM2 | Displays communication state of the control and I/O. (OFF when OK.)     |

#### Input/output module

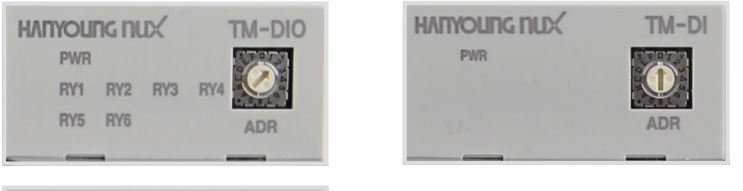

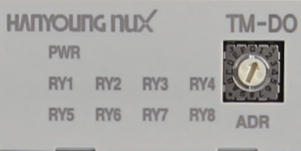

#### [LED specifications]

| PWR              | Lamp ON with power connected.            |
|------------------|------------------------------------------|
| RLY1 $\sim$ RLY8 | Lamp ON with corresponding DO operation. |

# Screen block diagram

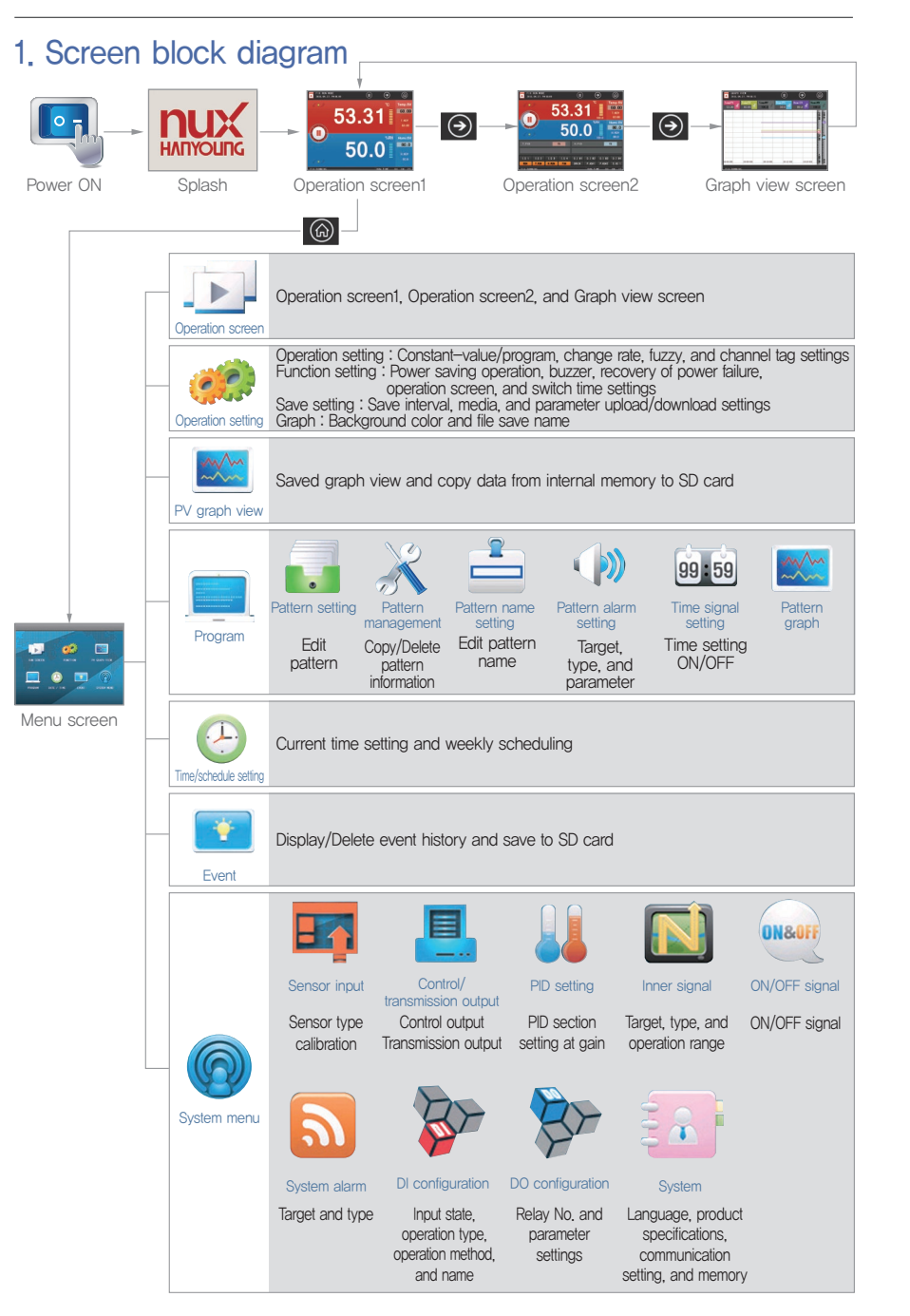

Before starting

nstallation

Operation

Screen block diagram

Function setting

Program

System setting

# **Function setting**

IF YOU PRESS AFTER GIVING POWER THE SCREEN BELOW APPEARS

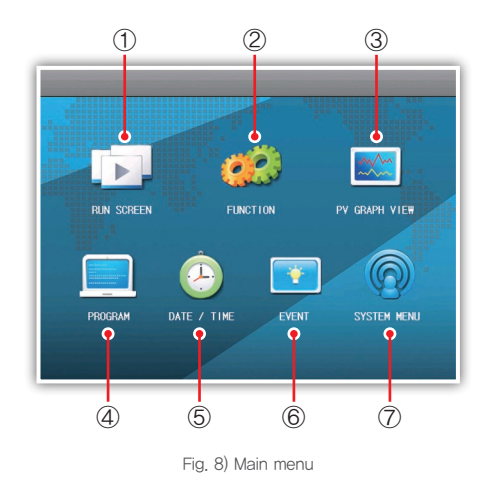

| No. | Name          | Description                                                         |  |
|-----|---------------|---------------------------------------------------------------------|--|
| 1   | Run screen    | Go to operation screen[Constant-value/Program].                     |  |
| 2   | Function      | Go to operation setting screen.                                     |  |
| 3   | PV graph view | Go to saved PV graph screen.                                        |  |
| 4   | Program       | Go to program setting(pattern setting, graph, etc.) screen.         |  |
| 5   | Date / Time   | Go to current time and schedule setting screen,                     |  |
| 6   | Event         | Go to event and error history screen.                               |  |
| 7   | System menu   | Go to system setting[sensor input, control output, and PID] screen. |  |

### 1. Run screen

Fixed control / program operations can be changed from [main menu] – [temperature operation setting] – [ operation setting ]. The operation start and finish can be executed from the operation screens 1 and 2 only

#### 1-1 Fixed control screen

#### ► Fixed control screen 1

Press the operation button in the left of the center in the fixed control screen in order to switch to the fixed operation screen 1

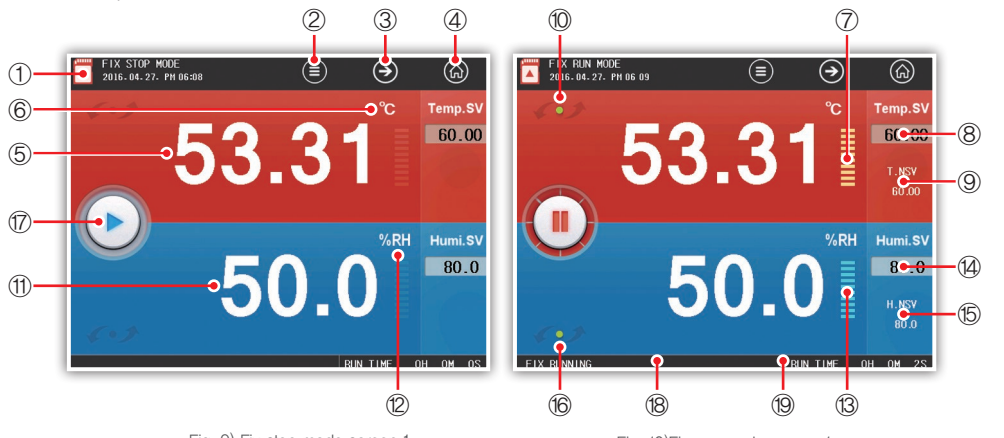

Fig. 9) Fix stop mode screen 1

Fig. 10)Fix run mode screen 1

| No. | Description                                                                         |
|-----|-------------------------------------------------------------------------------------|
| 1   | Show the SD card status                                                             |
| 2   | Execute the hidden menu window. To cancel the menu window, clic the same part again |
| 3   | Move to Operation 2nd screen                                                        |
| 4   | Move to Main Menu screen                                                            |
| 5   | Show the temperature Present value (PV)                                             |
| 6   | Show the temperature unit                                                           |
| 7   | Show the temperature control output (MV)                                            |
| 8   | Input the temperature Target Set Value (TSG)                                        |
| 9   | Show the temperature present set value (NSV). Show only during operation            |
| 10  | Show the temperature increase/decrease/maintenance status                           |
| 11  | Show the humidity Present value (PV)                                                |
| 12  | Show the humidity unit                                                              |
| 13  | Show the humidity control output (MV)                                               |
| 14  | Input the humidity Target Set Value (TSG)                                           |
| 15  | Show the humidity present set value (NSV). Show only during operation               |
| 16  | Show the humidity increase/decrease/maintenance status                              |
| 17  | Start/Stop button                                                                   |
| 18  | Show a status message about the overall operation                                   |
| 19  | Show the operation time                                                             |

#### Fixed control screen 2

To start the fix run mode, press the play button (19) in the left of the center in the fix stop mode 2

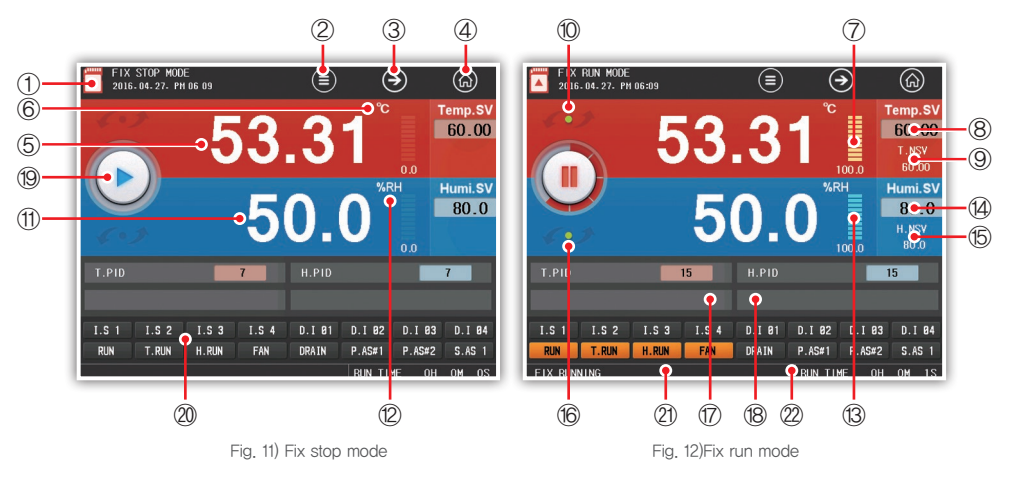

| NO. | Description                                                                                            |                           |
|-----|----------------------------------------------------------------------------------------------------|---------------------------|
| 1   | Show the SD card status                                                                                |                           |
| 2   | Execute the hidden menu window. To cancel the menu window, cli                                         | ic the same part again    |
| 3   | Move to the Operation 3rd screen (Graph Viewer screen)                                                 |                           |
| 4   | Move to Main Menu screen                                                                               |                           |
| 5   | Show the temperature Present value (PV)                                                                |                           |
| 6   | Show the temperature unit                                                                              |                           |
| 7   | Show the temperature control output (MV)                                                               |                           |
| 8   | Input the temperature Target Set Value (TSG)                                                           |                           |
| 9   | Show the temperature present set value (NSV). Show only during c                                       | operation                 |
| 10  | Show the temperature increase/decrease/maintenance status                                              |                           |
| 11  | Show the humidity Present value (PV)                                                                   |                           |
| 12  | Show the humidity unit                                                                                 |                           |
| 13  | Show the humidity control output (MV)                                                                  |                           |
| 14  | Input the humidity Target Set Value (TSG)                                                              |                           |
| 15  | Show the humidity present set value (NSV). Show only during oper                                       | ation                     |
| 16  | Show the humidity increase/decrease/maintenance status                                                 |                           |
| 17  | Temperature PID number input window. Only if the zone selection mode is                                | MANUAL it can be changed  |
| 18  | Humidity PID number input window. Only if the zone selection mode is                                   | MANUAL it can be changed  |
| 19  | Start/Stop button                                                                                      |                           |
|     | Show the status lamp of the input/output signal. The second status lamp window appears by clicking the | No setting in status lamp |
| 20  | Show part (show max 32, max 16 in one screen).                                                         | IS1 set in status lamp,   |
| 20  | * The status lamp shown in the operation screen can                                                    | IS1 does not occur        |
|     | be set on (Main Menu)–(System Menu)–(System)–                                                          | IS1 set in status lamp,   |
|     | (Status lamp)                                                                                          | IS1 occurs                |
| 21  | Show a status message about the overall operation                                                      |                           |
| 22  | Show the operation time                                                                                |                           |

nstallation

#### Fixed control screen 3 1 2 3 GRAPH VIEW 2016-04-27- PM 06 15 ۲ (Ĕ) (initial) . HumiSV HumiMV 50.0 ≶ (5) 3 -53.30 60.00 100.0 2 25.00 (4) 8:06:00 18:08:00 18:10:00 18:12:0 18:14:0

Fig. 13) Fixed control screen3

| NO. | Description                                                                                    |
|-----|------------------------------------------------------------------------------------------------|
| 1   | Run hidden menu pane. Click the same to hide menu pane.                                        |
| 2   | Go to constant-value operation 1 window.                                                       |
| 3   | Go to main menu screen.                                                                        |
| 4   | Display measurement, setting value, and output of currently operating channel through a graph. |
| 5   | Set the data display with the check box. Graph is not displayed with OFF selected.             |

User can set background color(white/black), drawing(line and dot), and line thickness(1 or 2 pixels) of graph. It can be changed in [Main menu] – [Operation setting] – [Graph].

\*Once the operation is started, the graph is being drawn accordingly. The flow speed depends on the save interval.

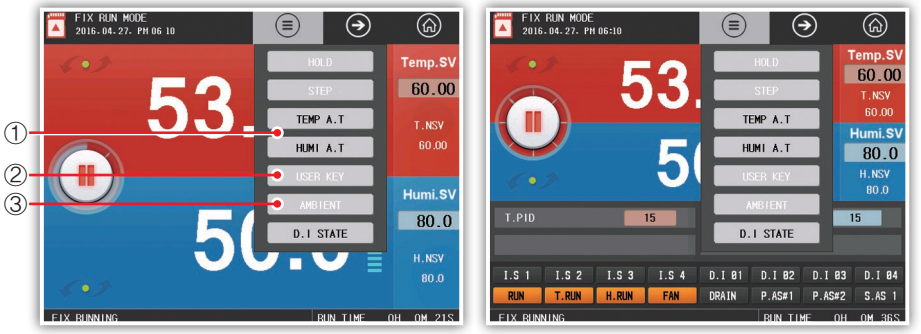

#### Fixed control screen menu window

Fig. 14) Fixed control screen 1 menu window

Fig. 14) Fixed control screen 2 menu window

| No. | Description                                                                |
|-----|----------------------------------------------------------------------------|
| 1   | When the auto tuning is in execution, it runs with current setting values. |
| 2   | Press User-defined button to run assigned relay in                         |
|     | [Main menu] - [System menu] - [DO configuration].                          |
| 3   | Go to DI state check screen.                                               |

How to Auto Tuning

PID auto tuning is a function for the controller to automatically measure characteristics of control target in order to calculate and set best PID values. Auto tuning gives ON/OFF control output based on the setting values and calculates PID integer by measuring hunting cycle and amplitude.

Enter setting values(SV) in the constant-value control mode; run; press button window; and press temperature or humidity auto tuning button to run auto tuning. With the auto tuning setting, if zone selection is set to AUTO, the calculated PID value of zone is automatically saved.

If zone selection is set to MANUAL, it is saved to a specified PID zone.

- If the auto tuning is not completed within 24 hours, it is abandoned. However,
- the control operation is continued.
- Caution If the auto tuning is forcibly ended, PID value is maintained same as before the forcible end.

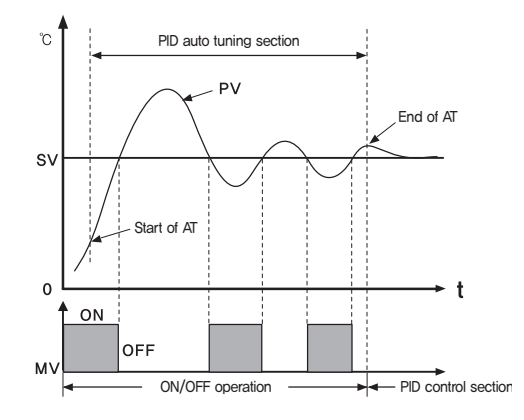

#### Recording to SD card

Firstly, insert an SD card as shown.

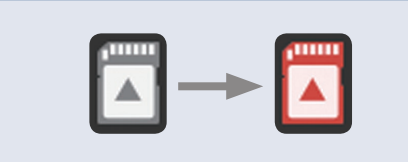

You can check the SD card recognition as shown above.
 If the SD card is not recognized, you can't record to it.

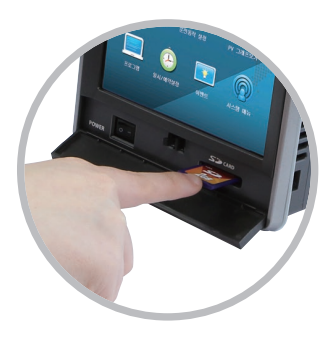

### 1-2 Program operation screen

#### Program operation 1 screen

Press Run button in the center left of stop screen of program operation screen 1 in order to switch to the program operation 1 operation screen,

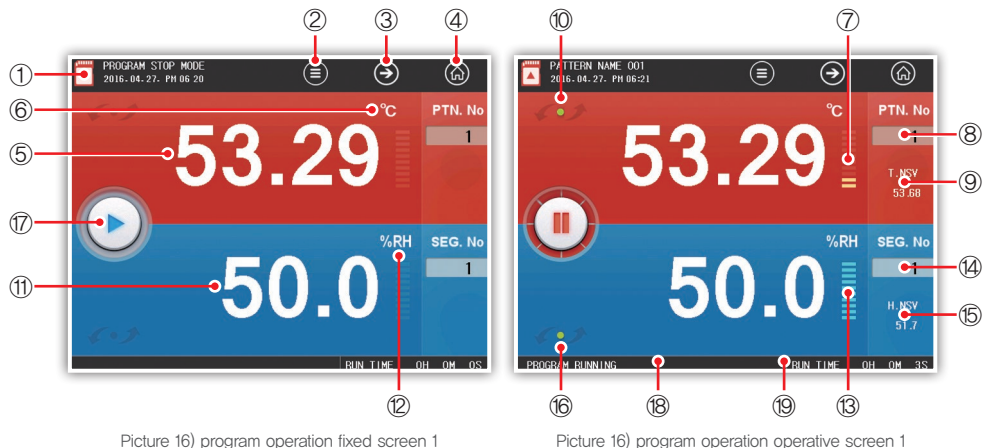

| No. | Description                                                                 |
|-----|-----------------------------------------------------------------------------|
| 1   | Displays state of SD card.                                                  |
| 2   | Run hidden menu window. Click the same to hide menu window.                 |
| 3   | Go to operation 2 screen.                                                   |
| 4   | Go to main menu screen.                                                     |
| 5   | Show the temperature Present value (PV)                                     |
| 6   | Show the temperature unit                                                   |
| 7   | Show the temperature control output (MV)                                    |
| 8   | Input the start pattern (show the pattern progression during the operation) |
| 9   | Show the temperature present set value (NSV). Show only during operation    |
| 10  | Show the temperature increase/decrease/maintenance status                   |
| 11  | Show the humidity Present value (PV)                                        |
| 12  | Show the humidity unit                                                      |
| 13  | Show the humidity control output (MV)                                       |
| 14  | Input the start segment (show the segment in progress during the operation) |
| 15  | Show the humidity present set value (NSV). Show only during operation       |
| 16  | Show the humidity increase/decrease/maintenance status                      |
| 17  | Start/Stop button                                                           |
| 18  | Show a status message about the overall operation                           |
| 19  | Show the operation time                                                     |

#### Program operation 2 screen

To run the Program operation screen 2 please press the play button (19) in the left of the center.

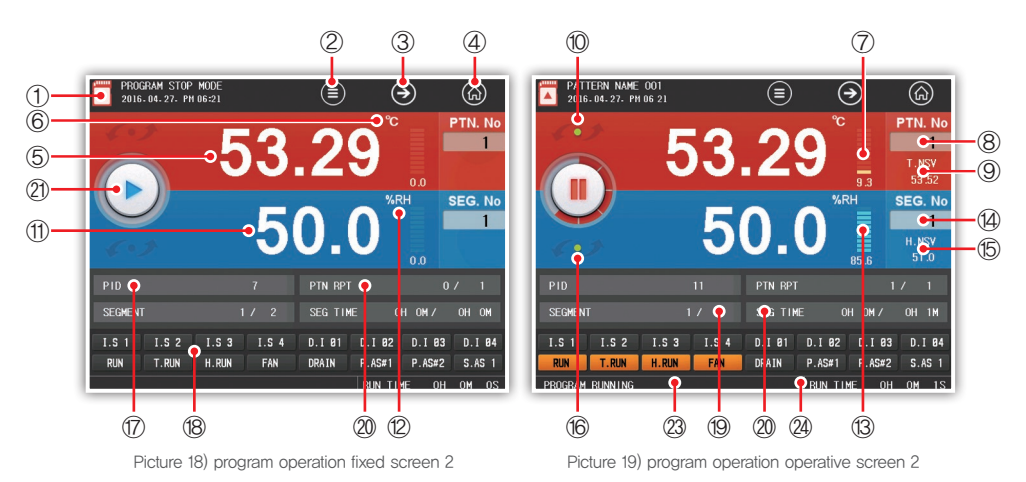

| No. | Description                                                                                                    |
|-----|----------------------------------------------------------------------------------------------------|
| 1   | Displays state of SD card.                                                                                     |
| 2   | Runs hidden menu window. Click the same to hide menu window.                                                   |
| 3   | Go to operation 3 screen (graph view)                                                                          |
| 4   | Go to main menu screen.                                                                                        |
| 5   | Show the temperature Present value (PV)                                                                        |
| 6   | Show the temperature unit                                                                                      |
| 7   | Show the temperature control output (MV)                                                                       |
| 8   | Input the start pattern (show the pattern progression during the operation)                                    |
| 9   | Show the temperature present set value (NSV), Show only during operation                                       |
| 10  | Show the temperature increase/decrease/maintenance status                                                      |
| 11  | Show the humidity Present value (PV)                                                                           |
| 12  | Show the humidity unit                                                                                         |
| 13  | Show the humidity control output (MV)                                                                          |
| 14  | Input the start segment (show the segment in progress during the operation)                                    |
| 15  | Show the humidity present set value (NSV). Show only during operation                                          |
| 16  | Show the humidity increase/decrease/maintenance status                                                         |
| 17  | Show the temperature/humidity PID number in application                                                        |
| 18  | Show the pattern repetition status (number of the repetitions in progress / number of the repetitions set)     |
| 10  | Show the progress status of the segments in progress (number of the segments in progress /                     |
| 19  | quantity of the segments set)                                                                                  |
| 20  | Show the time of the segment in progress (segment progress time / segment set time)                            |
| 21  | Start/Stop button                                                                                              |
|     | Show the status lamp of the input/output signal. The second status lamp window appears by clicking the         |
| 22  | Show part (show max 32, max 16 in one screen).                                                                 |
|     | * The status lamp shown in the operation screen can be set on (Main Menu)–(System Menu)–(System)–(Status lamp) |
| 23  | Show a status message about the overall operation                                                              |
| 24  | Show the operation time                                                                                        |

#### Program operation 3 screen (Graph view screen)

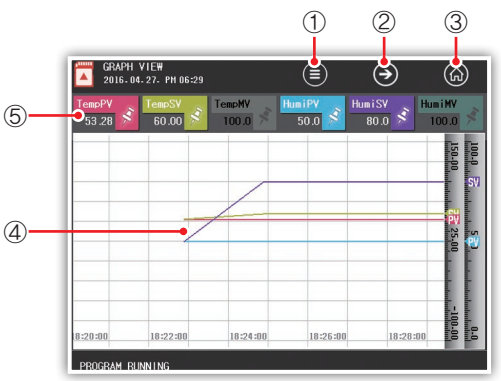

#### Picture 20) program operation 3 screen

| No. | Description                                                                              |
|-----|------------------------------------------------------------------------------------------|
| 1   | Runs hidden menu window. Click the same to hide menu window.                             |
| 2   | Go to program operation 1 screen.                                                        |
| 3   | Go to main menu screen.                                                                  |
| 4   | Displays measurement, setting value, and output of current operation channel in a graph. |
| 5   | Set the data display with the check box. Graph is not displayed with OFF selected.       |

User can set background color(white/black), drawing(line and dot), and line thickness(1 or 2 pixels) of graph. It can be changed in [Main menu] – [Operation setting] – [Graph].

\*Once the operation is started, the graph is being drawn accordingly. The flow of graph depends on the save interval.

#### Program operation screen menu window

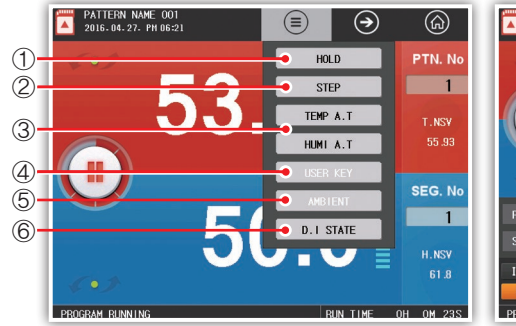

Fig. 21) Program operation screen 1 menu window

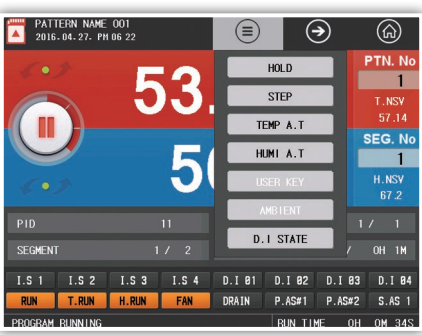

Fig. 22) Program operation screen 2 menu window

| No. | Description                                                                                                    |
|-----|----------------------------------------------------------------------------------------------------|
| 1   | When Hold is enabled only during program operation, maintain the present set value during the execution             |
| 2   | When Step is enabled only during operation, end the segment in progress now and force to move to the next segment   |
| 3   | During the auto-tuning execution, proceed the auto-tuning with the present set value                                |
| 4   | By pressing the user key [Main Menu]-[System Menu]-[DO configuration], activate the relay assigned by the user acts |
| 5   | If you select Ambient, the SV goes to 25 degrees and maintains this temperature.                                    |
| 6   | Move to the DI status check screen                                                                                  |

nstallation

#### Step/Hold

This function is enabled only during program operation. Enter a key or set Hold/Step in [System menu] - [DI configuration] - [Configuration type] and then set external contact input2(DI2) to ON for Hold or external contact input3(DI3) to ON for Step.

| Parameter | Description                                                                     |
|-----------|---------------------------------------------------------------------------------|
| STEP      | Stop the operation of current segment and continue with next segment operation. |
| 0121      | Run Step in Wait or Hold state to cancel it and continue with next segment,     |
| HOLD      | During Hold, press Hold button again to cancel it and run the program.          |

#### DI state screen

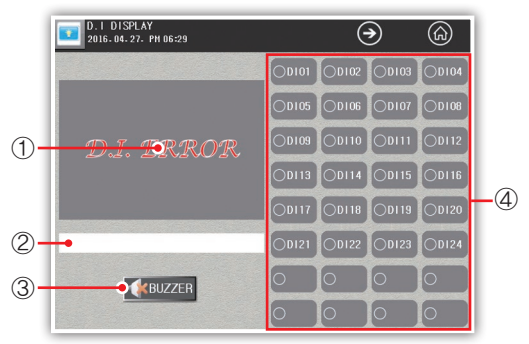

Picture 23) DI status screen

| 2    | D16.04.27. PH 06:29 |      | ∢          | (G) |
|------|---------------------|------|------------|-----|
| D101 | DI_ERROR01          | D109 | DI_ERROR09 |     |
| D102 | D1_ERROR02          | D110 | D1_ERROR10 |     |
| D103 | D1_ERROR03          | DI11 | DI_ERROR11 |     |
| D104 | DI_ERRORO4          | D112 | D1_ERROR12 |     |
| D105 | D1_ERROR05          | D113 | DI_ERROR13 |     |
| D106 | DI_ERRORO6          | DI14 | DI_ERROR14 |     |
| D107 | D1_ERROR07          | D115 | DI_ERROR15 |     |
| D108 | D1 ERRORO8          | D116 | DI ERROR16 |     |

Picture 23-1) DI status screen2

| No. | Description                                                                                    |
|-----|------------------------------------------------------------------------------------------------|
| 1   | Displays selected DI image. The image can be copied in [System] - [Main menu] - [System menu]. |
| 1   | Image is sized to 310 X 210.                                                                   |
| 2   | Displays selected DI name, It can be set in [System] - [Main menu] - [System menu].            |
| 3   | Turns off buzzer for DI.                                                                       |
| 4   | Select DI, If DI is colored in red, DI contact is ON.                                          |

#### ► PAUSE FUNCTION

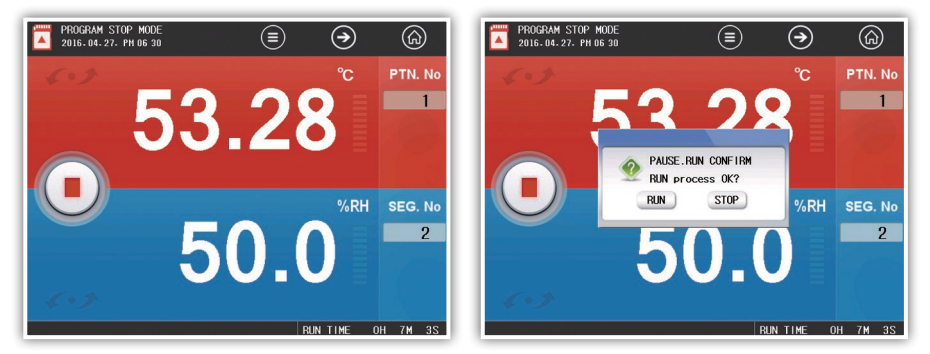

Fig. 24) Pause screen in program stop mode

Fig. 25) Program operation in program stop mode

If the operation stops due to DI error, the pause function maintains the program during the error correction, and then goes again to the running program.

#### • Display messages in the operation screen

| Message                                 | Explanation                                                            |
|-----------------------------------------|------------------------------------------------------------------------|
| Fixed operation in progress             | -                                                                      |
| Program operation in progress           | -                                                                      |
| [Temperature] Auto tuning in progress   | -                                                                      |
| [Humidity] Auto Tuning in progress      | -                                                                      |
| HOLD operation in progress              | -                                                                      |
| WAIT operation in progress              | -                                                                      |
| Parameters loading                      | -                                                                      |
| Control communication orror             | The communication with the control part does not work.                 |
|                                         | Please verify the address of the connection.                           |
| [temperature] Input communication error | The temperature value communication in the control part does not work. |
| [humidity] Input communication error    | The humidity value communication in the control part does not work.    |
| IO[0] Module communication error        | The module and communication in the input/output address 0 do not work |
| IO[1] Module communication error        | The module and communication in the input/output address 1 do not work |
| IO[2] Module communication error        | The module and communication in the input/output address 2 do not work |
| IO[3] Module communication error        | The module and communication in the input/output address 3 do not work |
| IO[4] Module communication error        | The module and communication in the input/output address 4 do not work |
| IO[0] Module communication error        | The module and communication in the input/output address 5 do not work |
| Control FRAM error                      | Cannot read the parameters in the FRAM of the control part             |
| Parameter error (CONFIG)                | Error in the standard parameter value                                  |
| Parameter error(PROG)                   | Error in the pattern, segment parameter value                          |
| PWM calibration error                   | Out of the PWM calibration value range                                 |

Before starting

## 2. Operation setting

Screen for operation screen, operation, and data save settings.

#### Operation setting

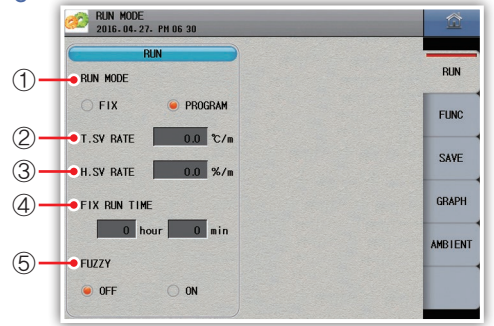

Fig. 26) Operation setting

#### 1) Select a control method.

| Parameter | Description                                                                   |
|-----------|-------------------------------------------------------------------------------|
| Fixed     | To control temperature with certain setting value(SV),                        |
| Program   | To control measurement with change of setting values over time,               |
| FIOGIAIII | It is controlled according to a pattern set in [Program] - [Pattern setting]. |

② During the constant value control, set the temperature change rate per hour(minute). Activate in case of constant value control.

- ③ During the constant value control, set the humidity change rate per hour(minute). Activate in case of constant value control.
- ④ During the constant value control, stop the operation automatically after operating the set time. Activate in case of constant value control.
- (5) During the first operation, the present value may overcome the set value (overshoot). To suppress the overshoot you need to select the fuzzy function, If you select the fuzzy function, the temperature rising time may be delayed according to the load, and the present value may not reach the set value (undershoot).

#### [Operation set parameters]

| Parameter            | Content                        | Initial value |
|----------------------|--------------------------------|---------------|
| Operation method     | Fix/Program                    | Fix           |
| T.SV change rate     | 0.0 ~ 3000.0 [°c / minute]     | 0.0           |
| H.SV change rate     | 0.0 $\sim$ 3000.0 [% / minute] | 0.0           |
| Fixed operation time | 0 $\sim$ 9999 [minute]         | 0             |
| Fuzzy function       | Cancel/Set                     | Cancel        |

Fuzzy function

It is to control over shoot using fuzzy inference and useful for the followings.

- To start control where set value and present value show big difference
- To reduce warming-up time
- Significant load change in normal operation
- Frequent changes of setting values

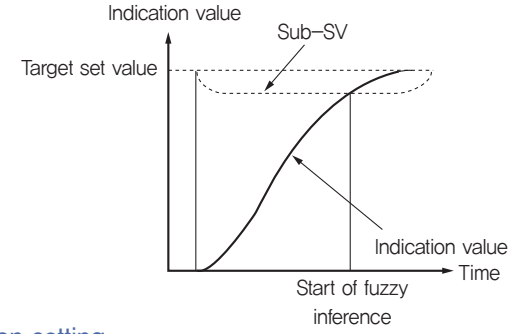

Function setting

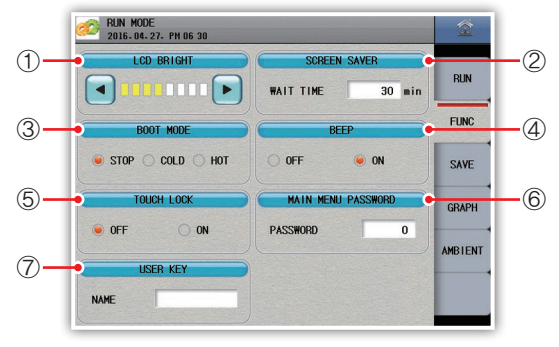

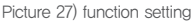

- ① Control brightness of LCD screen in 8 steps. Press "◄" to dim it and "▶" to brighten it,
- ② Function to turn off the back light after set time in order to protect the LCD. Time can be set by minute and set "0" to disable it. In the energy-saving mode, touch the screen to wake it up.
- ③ Select an operation type to recover from power failure.

| Parameter | Constant-value control  | Program control                                                     |
|-----------|-------------------------|---------------------------------------------------------------------|
| STOP      | Stopped                 | Stopped                                                             |
| COLD      | Start operation with    | Start operation from the 1st segment,                               |
| HOT       | existing setting value. | Start operation from the segment that was selected before blackout, |

- \* Run the normal operation when momentary power failure occurs within 5 seconds
- (4) Turn on/off buzzer for input and operation confirmations.
- ⑤ Use to limit the touch panel input, Only operation screen and move buttons enabled. If password set in [System setting] - [System], enter the password to change it.
- ⑤ Use to limit entering to main menu. When trying to enter the main menu, password input box is prompted if any. Set "0" to disable it.
- ⑦ Change the name of user-defined button. If the language is Korean, use Caps to enter "Korea -> English upper case -> English lower case".
   If the language is English/Chinese, "English upper case -> English lower case" can be entered.

Before starting

#### [Function setting parameter]

| Parameter                    | Setting range         | Default     |
|------------------------------|-----------------------|-------------|
| Screen brightness adjustment | 8 stages              | 3 stages    |
| Power saving operation time  | 0 $\sim$ 99 [minutes] | 30 minutes  |
| Recovery after power failure | STOP, COLD, HOT       | STOP        |
| BEEP sound                   | Cancel/Set            | Set         |
| Touch input lock             | Cancel/Set            | Cancel      |
| Main menu password enter     | $0 \sim 9999$         | 0           |
| User button name             | Up to 14 characters   | User button |

Password input screen

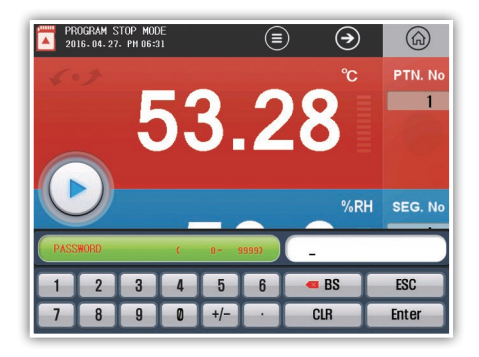

Picture 28) password input screen

#### Save settings

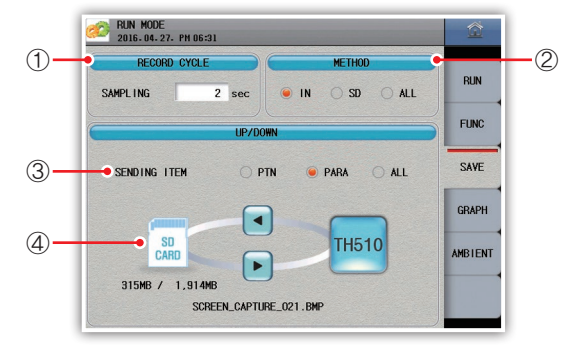

Picture 29) save settings

- ① Set data save interval.
- ② Select data storage.
- ③ Select setting items to be sent to SD card.
- ④ Upload/download setting values.

#### [Function setting parameter]

| Parameter                     | Setting range               | Default   |
|-------------------------------|-----------------------------|-----------|
| Save interval (Sampling time) | $1\sim 360$ [sec]           | 2         |
| Storage media                 | Internal, SD, and All       | All       |
| Item to send                  | Pattern, Parameter, and All | Parameter |
| Download                      | -                           | -         |
| Upload                        | -                           | -         |

Upload/Download screen

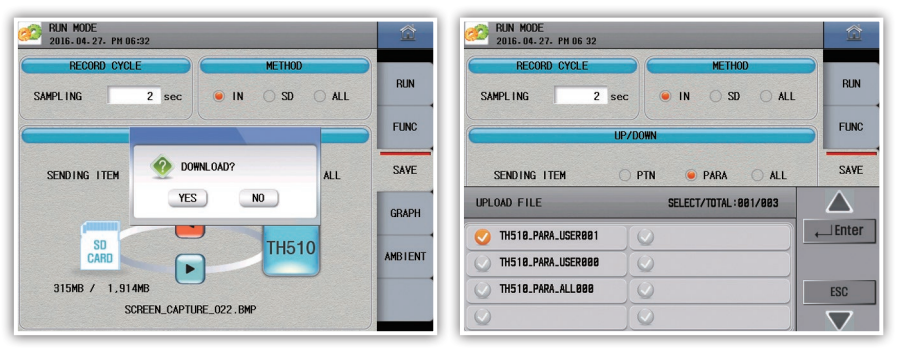

Fig. 30) Download screen

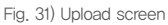

#### Graph

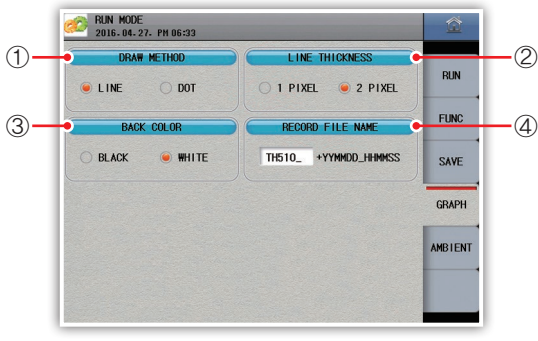

Fig. 32) Graph

- 1) Select line or dot graph shown in Operation screen 3 and PV graph view screen.
- 2) Select the thickness of line of graph shown in Operation screen 3 and PV graph view screen.
- 3) Select background colors for the operation screen 3, PV graph view, and pattern setting screen.
- 4) Set names of files saved in the internal memory or SD card.

| Parameter          | Setting                                           | Default |
|--------------------|---------------------------------------------------|---------|
| Drawing type       | Line and dot                                      | Line    |
| Line thickness     | 1 pixel and 2 pixels                              | 2 pixel |
| Background color   | Black and white                                   | White   |
| Name of saved file | Up to 6 characters (English, numeric, and symbol) | TH510_  |

Before starting

#### Screen by selection

| GRAPH VIEW<br>2016-04-27- PH 06: | 29              |                | ∢                | Â                 | GRA 2016        | РН VIEW<br>6.04.27.РМ 06 | :29               |                | ∢                | یک<br>ا         |
|----------------------------------|-----------------|----------------|------------------|-------------------|-----------------|--------------------------|-------------------|----------------|------------------|-----------------|
| TempPV TempSV 53.28 5 60.00      | TempMV<br>100.0 | HumiPV<br>50.0 | Hum i SV<br>80.0 | Hum i MV<br>100.0 | TempPV<br>53.28 | STempSV 60.00            | S TempMV<br>100.0 | HumiPV<br>50.0 | Hum i SV<br>80.0 | HumiMV<br>100.0 |
|                                  |                 |                |                  | 100-0<br>150-00   |                 |                          |                   |                |                  | 150-00          |
|                                  |                 |                |                  | SV<br>EV          |                 |                          |                   |                |                  | ev              |
|                                  |                 |                |                  | 55.0<br>25.00     |                 |                          |                   |                |                  | 25-00           |
|                                  |                 |                |                  |                   |                 |                          |                   |                |                  |                 |
| .00 16:48:00                     | 16:50:00        | 16:52:00       | 16:54:00         | 10.0              | 1               | 6:48:00                  | 16:50:00          | 16:52:00       | 16:54:00         | 16 00           |

Fig. 33) Line thickness-2 pixels

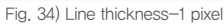

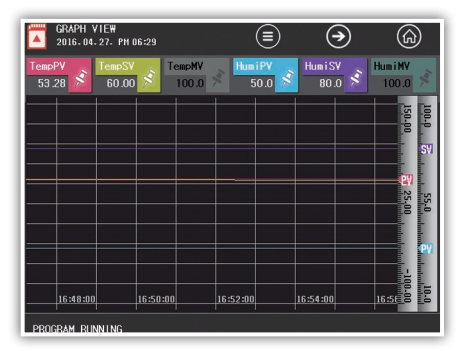

Fig. 35) Background color-Black

#### Ambient

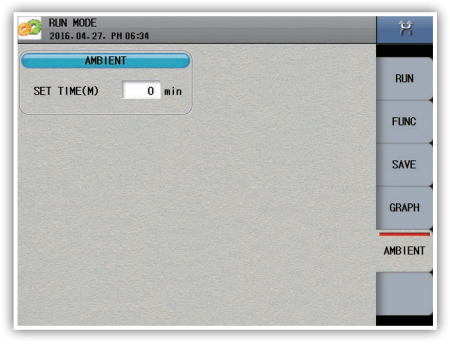

picture 36) ambient

#### ① Set the ambient operation time

| Parameter              | Setting range | Default |
|------------------------|---------------|---------|
| ambient operation time | 0~9999[min]   | 0       |

## 3. PV graph view

Screen to check graph of files saved in the internal memory or SD card.

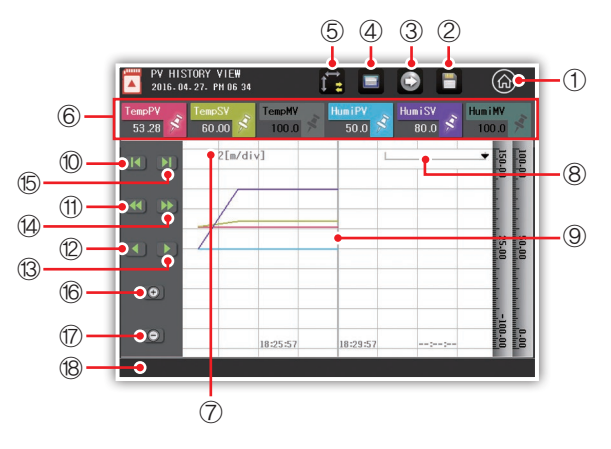

Fig. 37) PV graph view - Time scale

| No. | Description                                                                                  |
|-----|----------------------------------------------------------------------------------------------|
| 1   | Go to menu screen,                                                                           |
| 2   | Displays files saved in an SD card. Up to 512 files (enabled when not saved in SD card)      |
| 3   | Transfers recorded data to SD card, (enabled when not saved in the internal memory)          |
| 4   | Displays files saved in the internal memory. (enabled when not saved in the internal memory) |
| 5   | Select time and size scales.                                                                 |
| 6   | Displays or hides graph of selected value.                                                   |
| 7   | Displays time unit by gradation.                                                             |
| 8   | Displays position of data specified by the base line.                                        |
| 9   | Base line to display values.                                                                 |
| 10  | Go to beginning of data,                                                                     |
| 11  | Go to previous page.                                                                         |
| 12  | Go to previous pixel. Press and hold it to move by 10 and 20 pixels.                         |
| 13  | Go to next pixel. Press and hold it to move by 10 and 20 pixels.                             |
| 14  | Go to next page.                                                                             |
| 15  | Go to end of data.                                                                           |
| 16  | Scale up time scale, It can't exceed the save interval,                                      |
| 17  | Scale down time scale. Scale factors are x1, x2, x4, x8, and x16.                            |
| 18  | Displays storage position and name of displayed files.                                       |
|     | Ex) SD : TH510_140606_140605 - TH510_140606_140605 file stored in SD card                    |

Installation

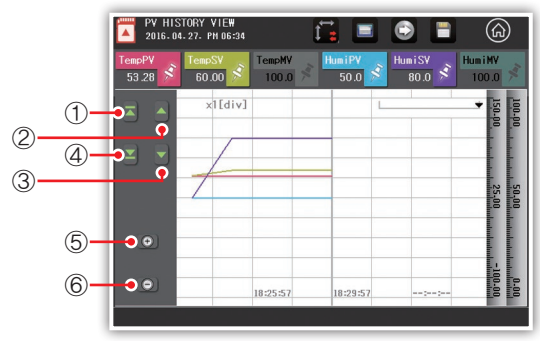

Fig. 38) PV graph view - Size scale

| No. | Description                                                          |
|-----|----------------------------------------------------------------------|
| 1   | Go to max value of data.                                             |
| 2   | Go to previous pixel, Press and hold it to move by 10 and 20 pixels. |
| 3   | Go to next pixel. Press and hold it to move by 10 and 20 pixels.     |
| 4   | Go to min value of data,                                             |
| 5   | Scale up size scale. Scale factors are x1, x2, x4, and x8.           |
| 6   | Scale down size scale. The smallest scale factor is x1.              |

|        | PV HISTORY VIEW 🖬 📑 🖬 🍙                                                                                                    |   |
|--------|----------------------------------------------------------------------------------------------------|---|
|        | TempPV         TempSV         TempMV         HumiPV         HumiPV         HumiPV         HumiPV         100.0         >         HumiPV         100.0         >         100.0         >         100.0         >         100.0         >         100.0         >         100.0         >         100.0         >         100.0         >         100.0         >         100.0         >         100.0         >         100.0         >         100.0         >         100.0         >         100.0         >         100.0         >         100.0         >         100.0         >         100.0         >         100.0         >         100.0         >         100.0         >         100.0         >         100.0         >         100.0         >         100.0         >         100.0         >         100.0         >         100.0         >         100.0         >         100.0         >         100.0         >         100.0         >         100.0         >         100.0         >         100.0         >         100.0         100.0         100.0         100.0         100.0         100.0         100.0         100.0         100.0         100.0         100.0         100.0 <th1< th=""><th></th></th1<> |   |
|        | [€] [] 2[m/div]                                                                                                    |   |
|        |                                                                                                    |   |
| 0      | INTERNAL MEMORY SELECT/TOTAL:808/010                                                                                                    | 3 |
| 2      | TH518_168427_182254 TH518_168427_188917 Enter •                                                                                                    | 4 |
|        | • TH518_168427_182127 • TH518_168427_175532 Delete •                                                                                                    | 5 |
| $\cup$ | • TH518_168427_182183 • TH518_168427_175834 ESC •                                                                                                    | 6 |
|        | • TH518_168427_188951 • TH518_168427_174959 • •                                                                                                    | 7 |

Fig. 39) PV graph view - File selection pane

| No. | Description                                                                              |
|-----|------------------------------------------------------------------------------------------|
| 1   | Select a file.                                                                           |
| 2   | This is the name of saved file. The name can be changed in "Graph of operation setting." |
| 3   | Go to previous page.                                                                     |
| 4   | Displays graph of selected file.                                                         |
| 5   | Deletes a selected file,                                                                 |
| 6   | Cancels selection,                                                                       |
| 7   | Go to next page.                                                                         |
# 4. Time/schedule setting

Screen to set current time and schedule. Schedule can be repeated by day.

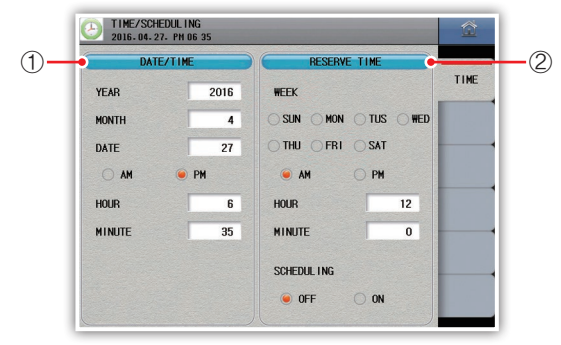

Picture 40) time/schedule setting

| No. | Description                                                     |
|-----|-----------------------------------------------------------------|
| 1   | Set the present time, It is not possible to change while saving |
| 2   | Set the operation start schedule time                           |

\* Selection of repeated days of the week available

#### Present time setting parameters

| Parameter | Setting          | Default |
|-----------|------------------|---------|
| Year      | $2000 \sim 2099$ | -       |
| Month     | 1 ~ 12           | _       |
| Date      | 1 ~ 31           | -       |
| AM/PM     | AM/PM            | _       |
| Hour      | 1 ~ 12           | -       |
| Min.      | $0 \sim 60$      | -       |

#### Schedule time setting parameters

| Parameter           | Setting                                                        | Default |
|---------------------|----------------------------------------------------------------|---------|
| Operation day       | Monday, Tuesday, Wednesday, Thursday, Friday, Saturday, Sunday | -       |
| AM/PM               | AM/PM                                                          | AM      |
| Hour                | 1 ~ 12                                                         | 12      |
| Minutes             | 0 ~ 60                                                         | 0       |
| Reservation confirm | cancel, set                                                    | cancel  |

Installation

# 5. Event

Screen to show event or error history.

# Event

Displays history of up to 80 events.

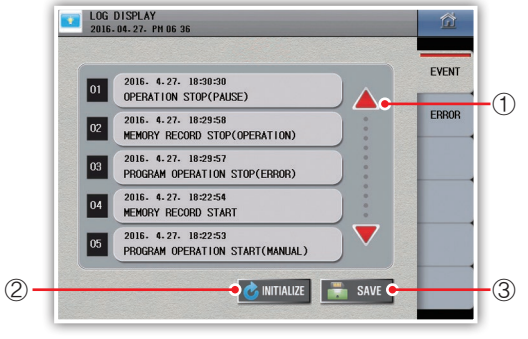

Fig. 41) Event history

| No. | Description                                                         |
|-----|---------------------------------------------------------------------|
| 1   | Go to other pages. History of up to 80 items can be checked.        |
| 2   | Initialize event history. (enabled when it is not being saved)      |
| 3   | Save event history to SD card. (enabled when it is not being saved) |

| Event message                          | Description                                       |
|----------------------------------------|---------------------------------------------------|
| Power on                               | TH510 turns on                                    |
| Power off                              | TH510 turns off                                   |
| Add SD card                            | SD card recognized                                |
| Remove SD card                         | SD card is removed                                |
| Fixed control start (manual)           | Fix operation started by RUN button               |
| Fixed control start(communication)     | Fix operation started by communication            |
| Fixed control start(DI1)               | Fix operation started by Contact input (DI1)      |
| Fixed control start(HOT)               | Fix operation started by power failure recovery   |
| Fixed control start(COLD)              | Fix operation started by power recovery (COLD)    |
| Fixed control start(reservation)       | Fixed control started by scheduled time           |
| Fixed control stop (manual)            | Fixed control stopped by STOP button              |
| Fixed control stop(communication)      | Fix operation stopped by communication            |
| Fixed control stop(DI1)                | Fix operation stopped by Contact input (DI1)      |
| Fixed control stop(error)              | Fix operation stopped due to error                |
| Fix operation normal end               | Fix operation ended normally                      |
| Program operation start (manual)       | Program operation started by RUN button           |
| Program operation start(communication) | Program operation started by communication        |
| Program operation start(DI1)           | Program operation started by contact input (DI1)  |
| Program operation start(HOT)           | Program operation started by power recovery       |
| Program operation start(COLD)          | Program operation started by power recovery       |
| Program operation start(reservation)   | Program operation started by reservation function |
| Program operation stop (manual)        | Program operation stopped by STOP button          |
| Program operation stop(communication)  | Program operation stopped by communication        |
| Program operation stop(DI1)            | Program operation stopped by contact input (DI1)  |
| Program operation stop(error)          | Program operation stopped due to error            |
| Program operation normal end           | Program operation ended normally                  |

| Event message                              | Description                                                       |
|--------------------------------------------|-------------------------------------------------------------------|
| Hold function start (manual)               | Hold started by HOLD button                                       |
| Hold function start(communication)         | Hold started by communication                                     |
| Hold function start(DI2)                   | Hold started by contact input (DI2)                               |
| Hold function stop(manual)                 | Hold stopped by HOLD button                                       |
| Hold function stop(communication)          | Hold stopped by communication                                     |
| Hold function stop(DI2)                    | Hold stopped by contact input (DI2)                               |
| Step function action (manual)              | Step in progress by STEP button                                   |
| Step function                              |                                                                   |
| action(communication)                      | Step in progress by communication                                 |
| Step function action(DI3)                  | Step in progress by contact input (DI3)                           |
| Temperature auto-tuning start(manual)      | Auto-tuning started by temperature auto-tuning button             |
| Temperature auto-tuning                    | - · · · · · · · · · · · · · · · · · · ·                           |
| start(communication)                       | Iemperature auto-tuning started by communication                  |
| Temperature auto-tuning stop(manual)       | Temperature auto-tuning stopped by button                         |
| Temperature auto-tuning                    |                                                                   |
| stop(communication)                        | Temperature auto-tuning stopped by communication                  |
| Temperature auto-tuning correct power off  | Temperature auto-tuning turned off correctly                      |
| Humidity auto-tuning start (manual)        | Auto-tuning started by humidity auto-tuning button                |
| Humidity auto-tuning start (communication) | Humidity auto-tuning started by communication                     |
| Humidity auto-tuning stop (manual)         | Humidity auto-tuning stopped by humidity auto-tuning button       |
| Humidity auto-tuning stop (communication)  | Humidity auto-tuning stopped by communication                     |
| Humidity auto-tuning correct power off     | Humidity auto-tuning turned off correctly                         |
| SD card save start                         | Saving in SD card started                                         |
| SD card save stop                          | Saving in SD card stopped                                         |
| SD card save stop (no memory)              | Saving in SD card stopped because of SD card removal              |
| SD card save stop (over capacity)          | Saving in SD card stopped because of over capacity                |
| SD card save stop                          | Saving in SD card stopped when the SD storage capacity is full    |
| (exceeded the number of files)             | (max 512 files)                                                   |
| Memory save start                          | Start the saving in the internal memory                           |
| Memory save stop                           | Stop the saving in the internal memory                            |
|                                            | The saving has been stopped because the internal memory           |
| Memory save stop (overcapacity)            | capacity has been overcome                                        |
| Memory save stop                           | The saving has been stopped because the number of files produced  |
| (number of files exceeded)                 | in the internal memory exceeded the capacity (max 512 files)      |
| Internal memory reset                      | Internal memory has been reset                                    |
| Parameter reset                            | The parameters have been reset                                    |
| SD card paameter upload (PTN)              | The pattern data have been uploaded by the SD card                |
| SD card paameter upload(PARA)              | The parameters have been uploaded to the SD card                  |
| SD card paameter upload(ALL)               | The pattern data and parameters have been uploated by the SD card |
| Parameter reset (SUM ERROR)                | Parameters have been reset because of errors                      |
| Event history reset                        | Event history has been reset                                      |
| Error history reset                        | Error history has been reset                                      |
| User logo upload                           | User logo has been uploaded                                       |
| User button action                         | User button operated                                              |
| User button cancellation                   | User button cancelled                                             |
| Next operation start (manual)              | Operation started by RUN button                                   |
| PAUSE                                      | Operation stopped by STOP button                                  |
| Ambient start (manual)                     | Ambient operated manually                                         |
| Ambient start(communication)               | Ambient operated by communication                                 |
| Ambient stop(manual)                       | Ambient operation stopped manually                                |
| Ambient stop(communication)                | Ambient operation stopped by communication                        |

Installation

Program

System setting

Specifications

# ► Error

Displays history of up to 40 errors.

| LOG DISPLAY<br>2016.04.27. PM 06:36             | 益      |
|-------------------------------------------------|--------|
| 01 2016. 4.27. 18:29:59<br>D1_ERR0R12_OFF       | EVENT  |
| 02 2016. 4.27. 18:29:57<br>D1_ERROR12 ON        | ERROR  |
| 03 2016. 4.27. 17:55:37<br>D1_ERROR13 OFF       |        |
| 04 2016. 4.27. 17:55:35<br>D1_ERROR13 ON        |        |
| 05 2016. 4.27. 17:31:13<br>[HUM1]SENSOR BURNOUT |        |
|                                                 | E SAVE |

Fig. 42) Error history

| No. | Description                                                         |
|-----|---------------------------------------------------------------------|
| 1   | Go to other pages. History of up to 40 items can be checked.        |
| 2   | Initialize error history, (enabled when it is not being saved)      |
| 3   | Save error history to SD card. (enabled when it is not being saved) |

| Error message                         | Description                                         |  |
|---------------------------------------|-----------------------------------------------------|--|
| [Temperature] sensor<br>disconnection | Temperature sensor disconnected                     |  |
| [temperature] ADC error               | Error in the temperature ADC converter              |  |
| [temperature] calibration error       | Error in the temperature calibration                |  |
| [temperature] input connection        | error in temperature input connection               |  |
| error                                 |                                                     |  |
| [Humidity] sensor disconnection       | The humidity sensor is disconnected                 |  |
| [Humidity] ADC error                  | An error has occurred in the humidity ADC converter |  |
| [Humidity] calibration error          | Error in humidity calibration                       |  |
| [Humidity] input connection error     | Error in humidity input connection                  |  |
| I/O[nn] connection error              | No connection in I/O[nn]                            |  |
| D.I nn occur                          | contact input (D.I nn) occurred                     |  |
| (D.I nn) cancel                       | contact input (D.I nn) cancelled                    |  |
| P. alarm nn occur                     | Pattern alarm (P. alarm nn) occurred                |  |
| P. alarm nn cancellation              | Pattern alarm (P. alarm nn) has been canceled       |  |
| S alarm nn occurring                  | System alarm (S. alarm nn) occurred                 |  |
| S. alarm nn cancellation              | System alarm (S. alarm nn) has been canceled        |  |

# PROGRAM

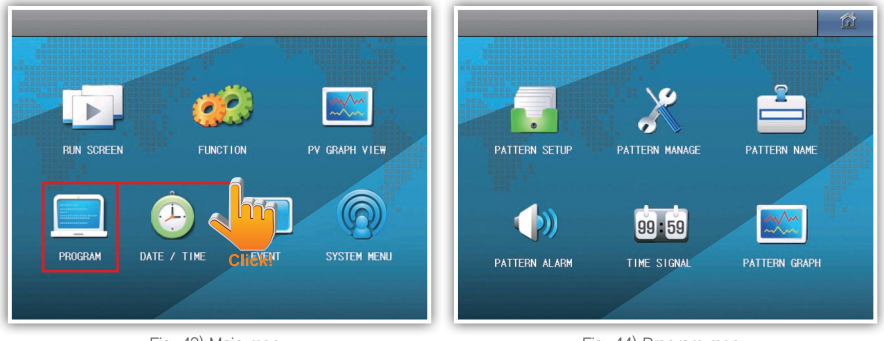

Fig. 43) Main menu

Fig. 44) Program menu

Program control is the process of control measurements with a change in the set value according to the time. This is particularly widely used in environmental testing equipment such as thermostatic humidity chamber, electric furnace, etc. On this screen, you can set the parameters related to program controls. **1.** Pattern setting

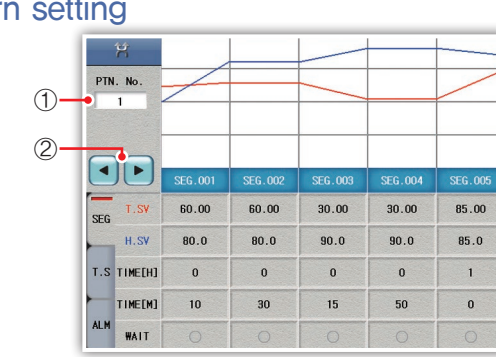

Fig. 45) Pattern setting

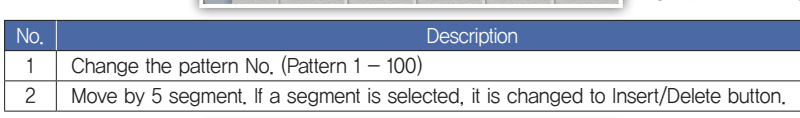

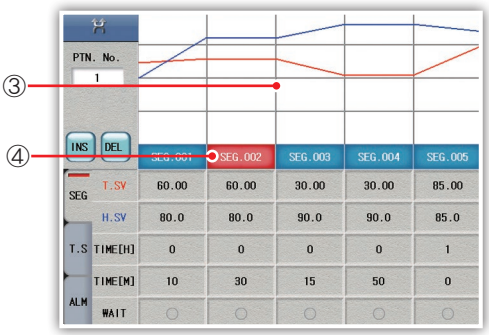

Fig. 46) Pattern insertion/deletion

| No. | Description                                                 |
|-----|-------------------------------------------------------------|
| 3   | Pattern graph is displayed.                                 |
| 4   | Select a segment. Selected segment can be inserted/deleted. |

nstallation

Seg

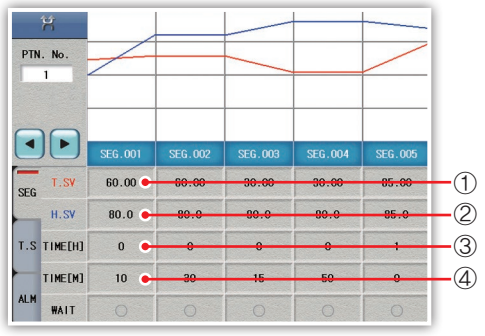

Fig. 47) segment setting

| No. | Description                                                      |
|-----|------------------------------------------------------------------|
| 1   | Set the temperature settings (value) of the segment.             |
| 2   | Set the humidity settings (value) of the segment                 |
| 3   | Set the operation time of the segment                            |
| 4   | Select the standby feature in "standby/start pattern management" |

# [Segment parameters]

| Parameter       | Setting                          | Default |
|-----------------|----------------------------------|---------|
| TemperatureSV   | TemperatureEU(0 $\sim$ 100) [°C] | EU(0)   |
| HumiditySV      | HumidityEU(0 $\sim$ 100) [%]     | EU(0)   |
| Timo            | 0 $\sim$ 9999 [H]                | 0       |
| Time            | 0 $\sim$ 59 [M]                  | 0       |
| Waiting Release | Cancel, set                      | 0       |

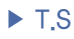

|     | R          |         |         |         |         |         |
|-----|------------|---------|---------|---------|---------|---------|
| PTN | . No.<br>1 | /       |         |         |         |         |
|     | ) 🕨        | SEG.001 | SEG.002 | SEG.003 | SEG.004 | SEG.005 |
| SEG | T.S#1      | 1       | 0       | 1       | 0       | 1       |
|     | T.S#2      | 2       | 0       | 0       | 0       | 0       |
| T.S | T.S#3      | 3       | 0       | 0       | 0       | 0       |
| ALM | T.S#4      | 4       | 0       | 0       | 0       | 0       |

Fig. 48) Time signal

Among 20 time signals, up to 4 of them can be selected for a segment.

# [T.S parameter]

| Parameter | Setting | Default |
|-----------|---------|---------|
| T.S #n    | 0~19    | 0       |

n∶1~4

## ► Alarm

| PTN | I. No. | /       |         |         |         | /       |
|-----|--------|---------|---------|---------|---------|---------|
|     |        | SEG.001 | SEG.002 | SEG.003 | SEG.004 | SEG.005 |
| SEG | P.AL#1 | 1       | 0       | 1       | 0       | 0       |
| _   | P.AL#2 | 0       | 2       | 0       | 2       | 0       |
| T.S | P.AL#3 | 0       | 0       | 0       | 0       | 0       |
|     | PAITA  | 0       | 0       | 0       | 0       | 0       |

Fig. 49) Alarm signal

Among 8 pattern alarms, up to 4 of them can be selected for a segment.

# [Alarm parameter]

| Parameter | Setting | Default |
|-----------|---------|---------|
| P.AL #n   | 0~8     | 0       |

n∶1~4

Installation

# 2. Pattern management

Pattern information

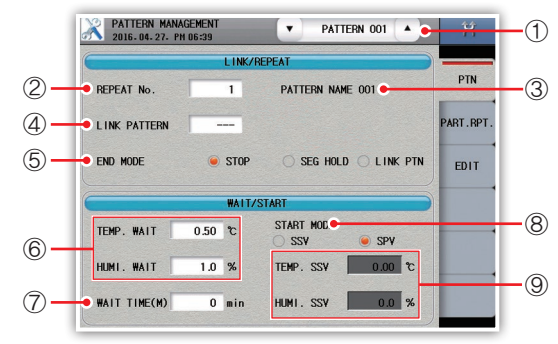

Fig. 50) Pattern information

- ① Select a pattern. Parameters can be set for individual patterns in this screen.
- ② Set the number of pattern cycles.
- ③ Displays name of selected pattern.
- 4 When current pattern operation is finished, set a pattern No. to continue operation.
  - If End mode is selected as a connected pattern, the connected operation is conducted.
- ⑤ Set end mode.

| Parameter      | Description                                                          |
|----------------|----------------------------------------------------------------------|
| Stop operation | Stop operation when current pattern is finished.                     |
| Holding seg    | Continue operation with setting values of last segment.              |
| Connect        | Continue operation with the pattern set to the connected pattern No. |

- (6) If a measurement is out of wait operation range of setting value, it waits for a segment to continue during set wait operation time and then moves to next segment. Wait operation may be set by segment of the pattern.
- ⑦ Set wait operation time. Set "0" to wait operation time in order to skip wait operation.
- (8) Set Start mode.

| Parameter | Description                                  |
|-----------|----------------------------------------------|
| SSV       | Start operation with start setting value.    |
| SPV       | Start operation with current specific value. |

(9) If SSV is set to Start mode, start SV can be set by channel.

## [Pattern information parameter]

| Parameter                | Setting range                                    | Default        |
|--------------------------|--------------------------------------------------|----------------|
| Number of pattern cycles | $1 \sim 999$                                     | 1              |
| Connected pattern No.    | 0 ~ 100                                          | 0              |
| End mode                 | Stop operation, Holding seg, and Connect pattern | Stop operation |
| Temperature Wait         | Temperature EU(0 $\sim$ 100) [°C]                | 0.0            |
| Humidity Wait            | Humidity EU(0 $\sim$ 100) [%]                    | 0.0            |
| Wait operation (M)       | 0 $\sim$ 9999 [M]                                | 0              |
| Start mode               | SSV, SPV                                         | SPV            |
| Temperature Start SV     | Temperature EU(0 $\sim$ 100) [°C]                | 0.0            |
| Humidity Start SV        | Humidity EU(0 $\sim$ 100) [%]                    | 0.0            |

#### • Wait operation

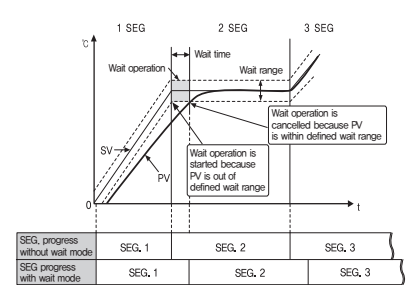

If measurement (PV) is out of wait range, it waits until the measurement(PV) enters the wait range for defined wait time.

Operation start mode

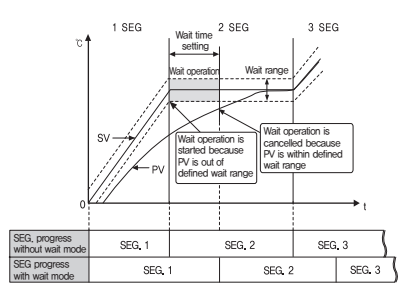

If wait time is elapsed, it moves to next segment even though measurement(PV) is out of wait range.

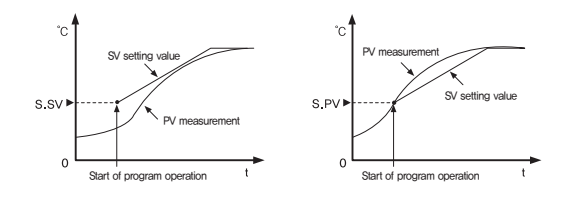

## Part repetition

|        | Р             | ARTIAL REPEAT |        |         |
|--------|---------------|---------------|--------|---------|
| No.    | START SEGMENT | END SEGMENT   | REPEAT | PTN     |
| No.1   | 0             | 0             | 0      | PART.RP |
| No.2   | 0             | 0             | 0      | EDIT    |
| No.3   | 0             | 0             | 0      |         |
| No . 4 | 0             | 0             | 0      |         |
| No . 5 | 0             | 0             | 0      |         |
| No.6   | 0             | 0             | 0      |         |

Fig. 51) Part repetition

Part repetition: total 6 per pattern setting possible, from n.1 in order progression.

- 1) Set the start segment number. If set 0, execute from next part repetition
- 2) Set the stop segment number. If set 0, execute from next part repetition
- 3) Set the part repetition count

#### [Part repetition Parameter]

| Parameter       | Setting range            | Default |
|-----------------|--------------------------|---------|
| Start segment   | $0\sim$ 100 SEG          | 0       |
| Stop segment    | $0 \sim 100 \text{ SEG}$ | 0       |
| Part repetition | $0 \sim 99$              | 0       |

Installation

# ► Copy/Delete

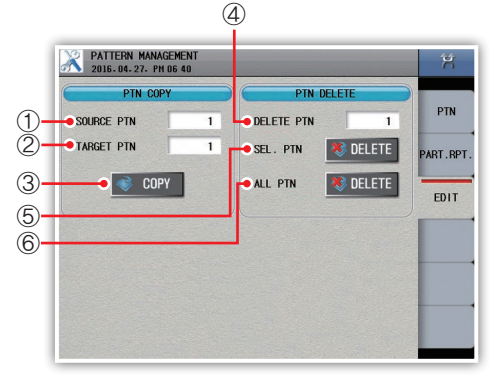

Fig. 52) Pattern copy/deletion

- ① Select an original pattern.
- ② Select a target pattern.
- ③ Copy the pattern.
- ④ Select a patter No. to delete.
- ⑤ Delete the pattern.
- 6 Delete all patterns.

## [Copy/Delete parameter]

| Parameter            | Setting range | Default |
|----------------------|---------------|---------|
| Original pattern No. | 1 ~ 100       | 1       |
| Copied pattern No.   | 1 ~ 100       | 1       |
| Deleted pattern No.  | 1 ~ 100       | 1       |

# 3. Pattern name setting

|             | NJ           | ME   |            |     |
|-------------|--------------|------|------------|-----|
|             |              | www. | STREET, ST | DTN |
| PATTERN 001 | PATTERN NAME | 001  |            |     |
| PATTERN 002 | PATTERN NAME | 002  |            |     |
| PATTERN 003 | PATTERN NAME | 003  |            |     |
| PATTERN 004 | PATTERN NAME | 004  |            |     |
| PATTERN 005 | PATTERN NAME | 005  |            |     |
| PATTERN 006 | PATTERN NAME | 006  |            |     |
| PATTERN 007 | PATTERN NAME | 007  |            |     |
| PATTERN 008 | PATTERN NAME | 008  |            |     |

Fig. 53) Pattern name

- ① Go to other page. Up to 8 pattern names can be set per page.
- ② Change a pattern name. If the language is Korean, use Caps to enter

"Korea –  $\rangle$  English upper case –  $\rangle$  English lower case". If the language is English/Chinse,

"English upper case – $\rangle$  English lower case" can be entered

#### [Pattern name parameter]

| Parameter       | Setting range       | Default         |
|-----------------|---------------------|-----------------|
| Pattern name nn | Up to 23 characters | PATTERN NAME nn |
|                 |                     |                 |

nn : 1  $\sim$  100

# 4. Pattern alarm setting

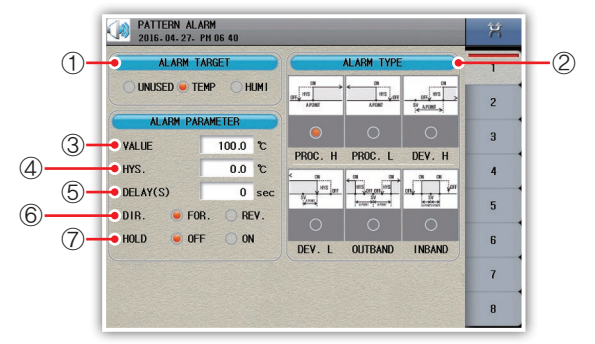

① Select an alarm target.

Fig. 54) Pattern alarm

- ② Select an alarm type.
- ③ Set a setting value(offset).
- ④ Set hysteresis.
- ⑤ Set delay.
- (6) Set direction of alarm, NORMAL OPEN or NORMAL CLOSE
- $\ensuremath{\textcircled{}}$  Set hold function.

#### Alarm operation

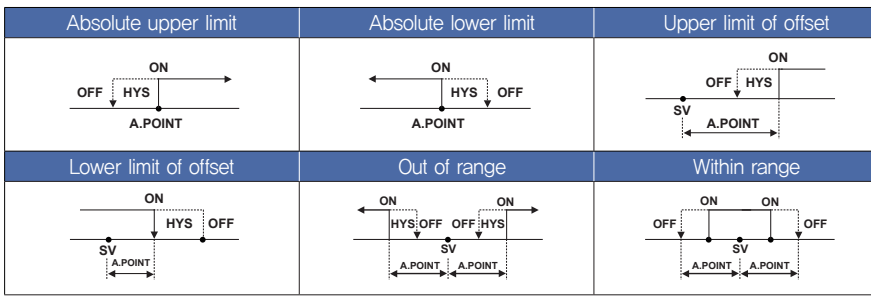

## [Pattern alarm parameter]

| Parameter     | Setting range                                                       | Default   |
|---------------|---------------------------------------------------------------------|-----------|
| Alarm target  | None, Temperature, Humidity                                         | None      |
| Alorm tupo    | Absolute superior limit, absolute inferior limit, deviation         | 0         |
| Alann type    | superior limit, deviation inferior limit, in-range, out-range       | 0         |
| Sotting value | Absolute superior limit, absolute inferior limit: EU (0 $\sim$ 100) |           |
|               | , deviation superior limit, deviation inferior limit: EUS (-100     | 0.0       |
| (Olisel)      | $\sim$ 100), in-range, out-range: EUS (0 $\sim$ 100)                |           |
| Hysteresis    | EUS(0 $\sim$ 100)                                                   | 0.0       |
| Delay(S)      | 0 $\sim$ 9999 [Min.]                                                | 0         |
| Divention     | Forward direction, reverse direction                                | Forward   |
| Direction     | Forward direction, reverse direction                                | direction |
| Hold          | Cancel, Set                                                         | Cancel    |

Installation

# 5. Time signal setting

| 2016.04.27. PH 06 41  |                                                               |             |         |  |  |
|-----------------------|---------------------------------------------------------------|-------------|---------|--|--|
| IS #n                 |                                                               |             | TS0~3   |  |  |
| OFF TIME O            | N TIME                                                        |             | TS4~7   |  |  |
|                       | SEGMENT TIME                                                  |             |         |  |  |
| OFF TIME Segment Time | T.S 00 (OFF) T.S 01 (ON) OFF TIME Segment Time OFF TIME 0 min |             |         |  |  |
| ON TIME 0 min         | ON TIME S                                                     | egment Time | TS16~19 |  |  |
| T.S 02                | T.S                                                           | 03          |         |  |  |
| OFF TIME 1 min        | OFF TIME                                                      | 5 min       |         |  |  |
| ON TIME 5 min         | ON TIME                                                       | 10 min      |         |  |  |

Fig. 55) Time signal

Up to 20 time signals can be set.

① Set OFF time. Time signal is on after waiting for defined time from the start point of segment,

2 Set ON time. Time signal is on during defined time from the ON point of segment,

## [Time signal parameter]

| Parameter | Setting range | Default |
|-----------|---------------|---------|
| OFF Time  | 0∼9999 [M]    | 0       |
| ON Time   | 0~9999 [M]    | 0       |

| 1. TS1                                                                                           | ON TS1                                                               |
|--------------------------------------------------------------------------------------------------|----------------------------------------------------------------------|
| 1) SEG TIME $\geq$ OFF TIME + ON TIME                                                            | OFF                                                                  |
| 2) OFF TIME = 0                                                                                  | SEGMENT (N-1) SEG TIME N SEG TIME (N+1) SEG TIME                     |
| 2, TS2<br>1) SEG TIME ≥ OFF TIME + ON TIME<br>2) OFF TIME ≠ 0                                    | ON<br>TS2<br>OFF<br>SEGMENT (N-1) SEG TIME N SEG TIME (N+1) SEG TIME |
| 3. TS3                                                                                           | ON TS3                                                               |
| 1) SEG TIME < OFF TIME + ON TIME                                                                 | OFF                                                                  |
| 2) OFF TIME = 0                                                                                  | SEGMENT (N-1) SEG TIME N SEG TIME (N+1) SEG TIME                     |
| <ul> <li>4. TS4</li> <li>1) SEG TIME &lt; OFF TIME + ON TIME</li> <li>2) OFF TIME ≠ 0</li> </ul> | ON<br>TS4<br>OFF<br>SEGMENT (N-1) SEG TIME N SEG TIME (N+1) SEG TIME |

• Time signal operation

Fig. 56) Time signal operation

# 6. Pattern graph

For program operation, pattern and time are shown in a graph.

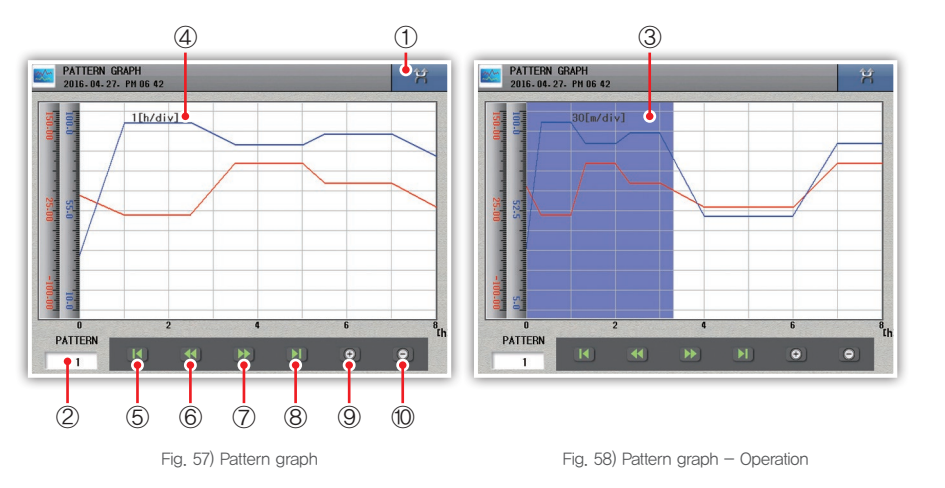

| No. | Description                                         |
|-----|-----------------------------------------------------|
| 1   | Go to program menu screen.                          |
| 2   | Change patter No. (No.1 – 100).                     |
| 3   | Blue background color is the progress of operation. |
| 4   | Displays time by gradation.                         |
| 5   | Go to beginning of pattern graph.                   |
| 6   | Go to previous screen.                              |
| 7   | Go to next screen.                                  |
| 8   | Go to end of pattern graph.                         |
| 9   | Scale up time scale.                                |
| 10  | Scale down time scale.                              |

System setting

Before starting

Installation

Operation

Screen block diagram

Function setting

# System setting

# Access to system setting

Danger

Caution: System setting is a pre-installed basic setting condition so you need special attention when you change them. There is no need for operators to set system unless special case, strict care is required when changing System settings.

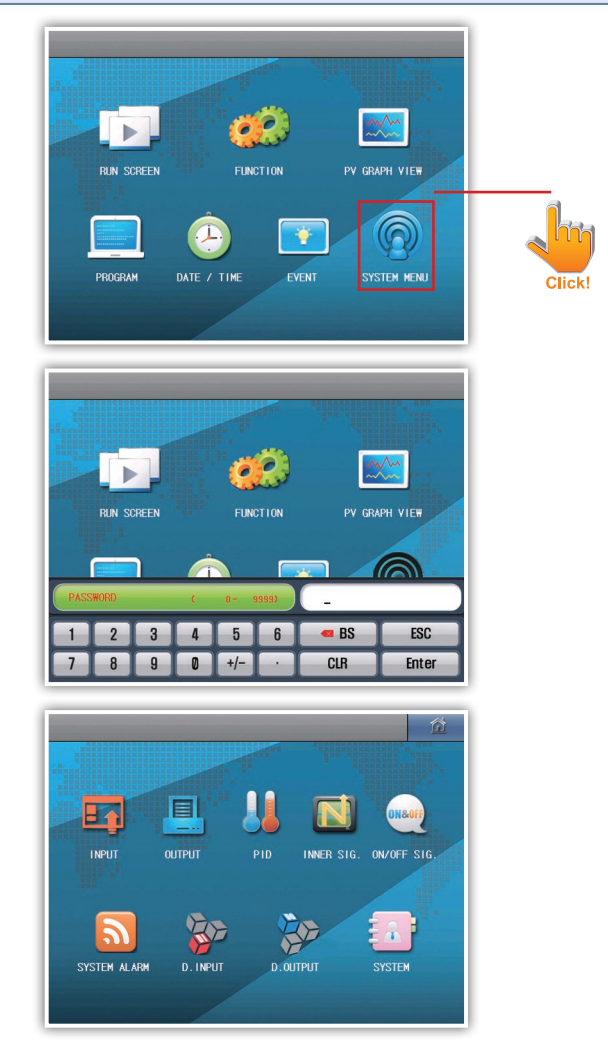

Fig. 59) Access to system setting

- Default password is "0".
- To restrict access of users, press System icon to enter System setting screen and change user password. (For more details, refer to page. 74)

# 1. Sensor input setting

Temperature/Humidity Settings

| SENSOR INPUT<br>2016-04-28- RM 08 49   |                        | X     | SENSOR IN 2016-04-28 | NPUT<br>3. Am 08 49 |           |              | Ŕ       |
|----------------------------------------|------------------------|-------|----------------------|---------------------|-----------|--------------|---------|
| INPUT TYPE                             | OPERATING RANGE        |       | INPU                 | т түре              | OPER      | TING RANGE   |         |
| TYPE Pt-2                              | RANGE HIGH 150.00 °C   | TEMP  | TYPE                 | Pt-2                | RANGE HIG | H 150.00 1   | C       |
| RTD HIGH 150.00 ℃<br>RTD LOW -100.00 ℃ | RANGE LOW -100.00 ℃    | T.ADJ | RTD HIGH<br>RTD LOW  | 150.00 °C           | RANGE LOW | -100.00      | C T.ADJ |
| INPUT FILTER                           | USER BURNOUT RANGE     | HUMI  | INPUT                | FILTER              | USER B    | URNOUT RANGE | HUMI    |
| FILTER 0 sec                           | U.BOUT MARGIN 15.00 °C | H.ADJ | FILTER               | 0 sec               | U.BOUT MA | RGIN 15.00 1 | C H.ADJ |
|                                        |                        | ETC   |                      |                     |           |              | ETC     |
|                                        |                        |       | ESC                  | Pt-1                | Pt-2      | KPt-1        | KPt-2   |
|                                        |                        |       | 1~5V                 | 0~30V               |           |              |         |

Fig. 60) Temperature sensor change

Fig. 61) Temperature sensor change

- 1. Sensor type
  - Select a sensor type. It can't be changed when it is being saved,
  - If the type of sensor is changed, related parameters(use range) are initialized so set the type of sensor first,
- 2. Use range
  - Enter range values to use. It can't be changed when it is being saved.
- 3. Input filter
- Enter a digital filter value of input.
- 4. Burn-out range setting
- -Operators can set burn-out range.
- –For example, if operator set '10' with the temperature range  $-100{\sim}200$ , the equipment stops when the temperature is outside the range

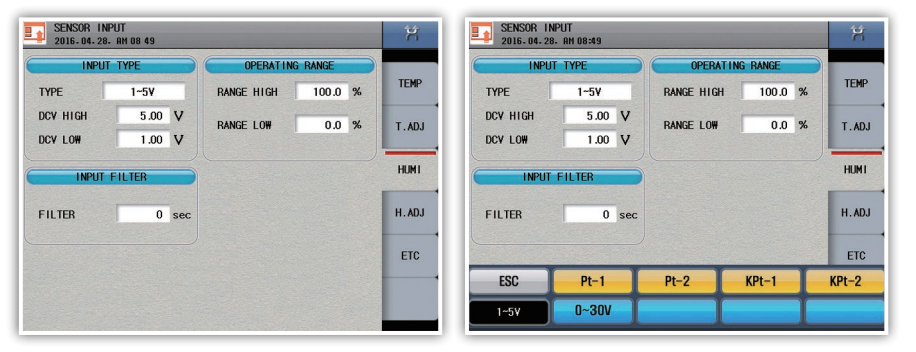

Fig. 62) Humidity sensor setting

Fig. 62) Humidity sensor change

- 1. DCV input upper/lower limit
  - If the sensor is DCV, define the input value of DC voltage. It can't be changed when it is being saved.

nstallation

#### • Temperature

| Parameter                         | Setting range                                                  | Default         |
|-----------------------------------|----------------------------------------------------------------|-----------------|
| Sensor Type                       | Please refer to the table of temperature range by sensor type  | PT-2            |
| RTD High setting limitation/      | DTD only available with the default actions (DC)/ concer range | DTD upper limit |
| DCV Input High setting limitation | RTD of ity available with the delauit setting/DCV sensor range | KID upper infin |
| RTD low setting limitation/       | PTD only available with the default setting /DCV sensor range  | PTD lower limit |
| DCV input low setting limitation  | RTD of ity available with the deladit setting/DCV sensor range |                 |
| Temperature Range Upper-limit     | -99.99~150.00                                                  | 150.00          |
| Temperature Range Lower-limit     | $-100.00 \sim 149.99$                                          | -100.00         |
| Input filter                      | -0~120 Sec.                                                    | 0 sec           |
| User burn–out                     | $0\sim50~{\rm cm}$                                             | 15℃             |

#### Humidity settings

| Parameter                         | Setting range                                                  | Default            |
|-----------------------------------|----------------------------------------------------------------|--------------------|
| Sensor Type                       | Please refer to the table of temperature range by sensor type  | 1 – 5 V d.c.       |
| RTD High setting limitation/      | PTD only available with the default setting (DCV) sonser range | DCV high           |
| DCV Input High setting limitation |                                                                | setting limitation |
| RTD low setting limitation/       | PTD only available with the default catting (DCV) sonser range | DCV low setting    |
| DCV input low setting limitation  | RTD offiy available with the deladit setting/DCV sensor range  | limitation         |
| Temperature Range Upper-limit     | -0.1 ~ 100.0                                                   | 100.0              |
| Temperature Range Lower-limit     | $0 \sim 99.9$                                                  | 0.0                |
| nput filter                       | $0\sim$ 120 sec                                                | 0 sec              |

# Temperature/Humidity compensation

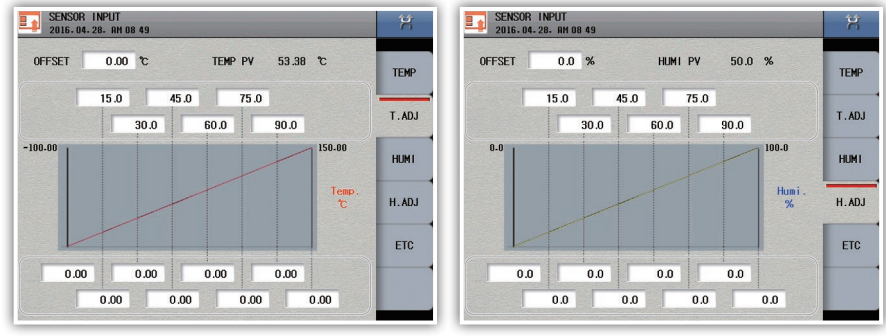

Fig. 64) Temperature compensation

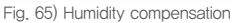

1. Compensation Value

- Calibrate the difference between the indicated temperature on the device and the actual temperature.

- 2. Compensation by the range
  - Used when compensation in a certain temperature range required
  - Set the temperature or humidity range requiring compensation
  - Set the offset value in each temperature or humidity range.

| Parameter                                   | Setting Range     | Default Value |
|---------------------------------------------|-------------------|---------------|
| Compensation value                          | 온도 EUS (0 ~ 100)  | 0             |
| Compensation value at a certain temperature | $-50.0 \sim 50.0$ | 0             |

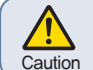

· Compensation on a certain point is changing the grade,

users shall set the value according to their purpose and usage.

# Other Settings

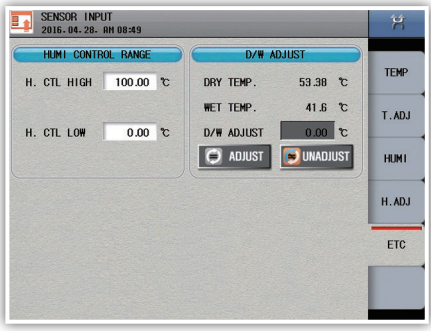

Fig. 66) Dry/Wet-bulb compensation

- 1. Humidity Control Rage
  - -Set the humidity range requiring humidity controlling
  - -If the value is outside the range, the value is not indicating, and control out put is off.
- 2. Dry/Wet-bulb Temperature Compensation
  - -Dry-bulb Temperature: The dry-bulb temperature is indicated
  - -Wet-bulb Temperature: The wet-bulb temperature is indicated
  - -Dry/Wet-bulb Adjustment: The value of sensors can be adjusted.
  - -The relative humidity is figured out by the difference between Dry and Wet-bulb temperatures, it is very important to adjust each temperature.
  - -Adjustment after when both temperature values are stable is recommended.
  - -'ADJUST': Apply the temperature/humidity compensation values
  - -'UNADJUST': Reset the adjustment

| Parameter               | Setting Range         | Default |
|-------------------------|-----------------------|---------|
| Upper control range     | $-99.99 \sim 150.00$  | 100.00  |
| Lower control range     | $-100.00 \sim 149.99$ | 0.00    |
| Dry/Wet-bulb adjustment | $-100.00 \sim 100.00$ | 0       |

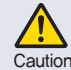

Before adjustment, please make sure that adjustment is done when the values of dry & wet-bulb sensor are stable, and gauze is removed.

Caution After adjustment, please place an gauze back to the sensor.

# 2. Control/transmission output setting

► Temperature/Humidity Control output

| OUTPUT<br>2016-04-28- AM 08 50 |                      | Ŕ    | OUTPUT<br>2016. 04. 28. AM 08:50 |                    | Ŕ    |
|--------------------------------|----------------------|------|----------------------------------|--------------------|------|
| CONTROL                        | RETRANSMISSION       | TEMP | CONTROL                          | RETRANSMISSION     | TEMP |
| OUT TYPE                       | OUT TYPE             | -    | OUT TYPE                         | OUT TYPE           |      |
| ● SSR ○ SCR                    | • PV OMV OSV         | HUMI | ● SSR ○ SCR                      | ● PV ○ MV ○ SV     | HUMI |
| T.SSR PERIOD 1 sec             | RANGE HIGH 150.00 °C |      | H.SSR PERIOD 1 sec               | RANGE HIGH 100.0 % |      |
| T.OUT DIRECT                   | RANGE LOW -100.00 °C |      | H.OUT DIRECT                     | RANGE LOW 0.0 %    |      |
| FORWARD                        | TEMP. S.BOUT         |      | FORWARD 🖲 REVERSE                | HUMI. S.BOUT       |      |
| AR₩ 100.00 %                   | 🦲 0 mA 🛛 4 mA        |      | AR# 100.00 %                     | 🦲 0 mA 💛 4 mA      |      |
| e auto 🔿 Manual                |                      |      | I AUTO MANUAL                    |                    |      |

Fig. 68) Humidity Control output

Fig. 67) Temperature Control output

- 1. Control mode
- Select control mode
- 2. SSR Period
  - Set the control output period when SSR mode is selected
- 3. Output Direction
- Set output direction
- 4. Anti Reset Wind-up
  - Select operation mode automatic/manual
  - When the mode is 'MANUAL', operator can set the ARW zone manually.

# [Control Output Parameter]

Temperature

| Parameter        | Setting Range     | Default |
|------------------|-------------------|---------|
| Output mode      | SSR, SCR          | SSR     |
| SSR Period       | 1 ~ 1000          | 1       |
| Output Direction | Direct, Reverse   | Reverse |
| ARW              | AUTO, MANUAL      | AUTO    |
| ARW Zone         | 50 % $\sim$ 200 % | 100 %   |

| Parameter        | Setting Range     | Default |
|------------------|-------------------|---------|
| Output mode      | SSR, SCR          | SSR     |
| SSR Period       | 1 ~ 1000          | 1       |
| Output direction | Direct, Reverse   | Reverse |
| ARW              | AUTO, MANUAL      | AUTO    |
| ARW Value        | 50 % $\sim$ 200 % | 100 %   |

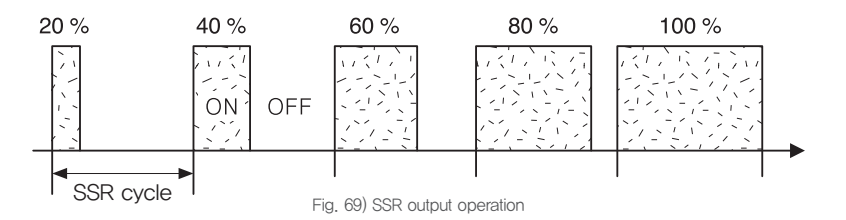

If Voltage pulse output[SSR] is selected, the output is 20 % – 100 %. According to the voltage pulse output cycle, control output is ON for certain time (OFF for the rest).

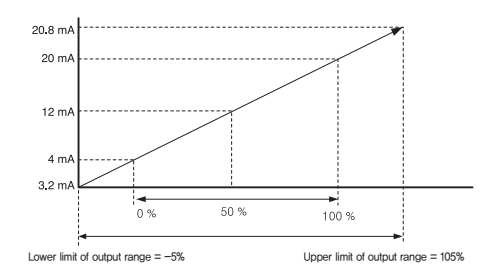

Fig. 70) Current output (SCR)

If current output is selected, it shows relation between control output(MV) and output range. If the lower limit is -5 % or upper limit is 105 %, it outputs 3.2 mA DC or 20.8 mA DC, respectively. Within the range, control output value is linearly converted and output.

# 53

Specifications

Before starting

Program

System setting

## ▶ Temperature/Humidity Retransmission Output

| 0UTPUT<br>2016. 04. 28. RH 08 50 |                      |      |  |  |
|----------------------------------|----------------------|------|--|--|
| CONTROL                          | RETRANSMISSION       | _    |  |  |
| OUT TYPE                         | OUT TYPE             | TEMP |  |  |
| ● SSR ○ SCR                      | 🖲 PV 🔿 MV 🔿 SV       | HUMI |  |  |
| T.SSR PERIOD 1 sec               | RANGE HIGH 150.00 °C |      |  |  |
| T.OUT DIRECT                     | RANGE LOW -100.00 °C |      |  |  |
| 🔿 FORWARD 🛛 🔘 REVERSE            | TEMP. S.BOUT         |      |  |  |
| AR₩ 100.00 %                     | 🥌 0 mA 💛 4 mA        |      |  |  |
| 🥌 AUTO 🔷 MANUAL                  |                      |      |  |  |
|                                  |                      |      |  |  |

Fig. 71) Retransmission Setting

- 1. Output Type
  - The selected output type is used for inputing data to recorders etc.
    - Output signal is 4-20mA d.c., select between PV, MV, SV.
- 2. Output Range
  - Set the upper/lower limit value
- 3. Sensor Burnt-out
  - Select between 0mA and 4mA.

## [Retransmission Parameter]

| Parameter                     | Setting Range     | Default |
|-------------------------------|-------------------|---------|
| Output Type                   | PV, MV, SV        | PV      |
| Output Upper Limitation Value | EU(0 $\sim$ 100%) | EU 100% |
| Output Lower Limitation Value | EU(0 $\sim$ 100%) | EU 0%   |
| Temperature Burnt out Output  | 0 mA, 4 mA        | 0 mA    |

# 3. PID setting

# ► PID setting

| ZONE SE                              | LECT               | A.T. BL    | JTTON                  | -    |
|--------------------------------------|--------------------|------------|------------------------|------|
| 🥌 AUTO                               | O MANUAL           | O OFF      | on 🥑                   | SET  |
|                                      | PID PARA           | METER COPY |                        | ZONE |
|                                      | CONTRACTOR DISTORT |            |                        | 2    |
| SOURCE PID                           | 1 TARGE            | T PID 1    | 👂 СОРҮ                 | VALU |
| SOURCE PID                           | 1 TARGE            | T PID 1    | COPY                   | VALU |
| SOURCE PID<br>A.T. G<br>TEMP AT GAIN | 1 TARGE            | T PID 1    | СОРУ<br>нуз.<br>0.5 °с | VALU |

Fig. 72) PID setting

- 1. Zone selection type
  - Set PID zone selection type.
- 2. PID control type
- 3. Copy PID time constant
  - Original channel : No. of original channel
  - Target channel : No. of target channel
  - Original PID : No. of original PID
  - Target PID : No. of target PID
  - Enter 0 to original PID and copy it in order to copy all PID values of it to a target channel.
- 4. A.T. GAIN
  - Used to manually and finely optimize PID numerical values automatically calculated with constant values applied to individual PID items for calculating PID.
- 5. ON/OFF HYS.
  - Set hysteresis(width) for auto tuning or ON/OFF control.

| Parameter             | Setting range  | Default |
|-----------------------|----------------|---------|
| PID ZONE Mode         | AUTO, MANUAL   | AUTO    |
| A.T. Button Dissplay  | OFF, ON        | ON      |
| Temperature A.T. Gain | 0.01 ~ 10.00   | 1.00    |
| Humidity A.T. Gain    | 0.01 ~ 10.00   | 1.00    |
| Temperature HYS.      | 0.0 ∼ 250.0 °C | 0.5 °C  |
| Humidity HYS.         | 0 ~ 100.0 %    | 1.0 %   |

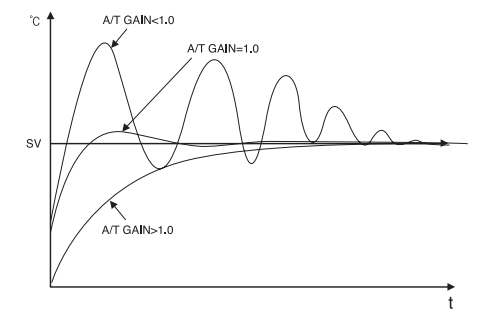

Fig. 73) Change of control characteristics(PV) according to changed auto-tuning gain

#### • Auto tuning gain(A/T gain)

| Condition  | Unit                                                                              |
|------------|-----------------------------------------------------------------------------------|
|            | With stronger derivative and integral controls than auto-tuned PID value, overall |
| GAIN ( 1,0 | response speed becomes faster but the hunting may be more.                        |
| GAIN = 1.0 | Auto-tuned PID value is used as is,                                               |
|            | With weaker derivative and integral controls than auto-tuned PID value, overall   |
| GAIN / 1,0 | response speed becomes slower but over shoot can be reduced for more stability.   |

# ► PID ZONE

PID zone consist of each 4 zones for temperature and humidity, total 16 PID zones are used for temperature/humidity simultaneous control.

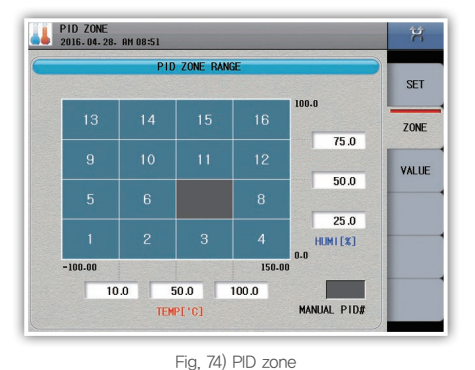

1. Temperature range value

- The range is decided automatically by user's temperature setting range

2. Humidity range value

- The range is decided automatically by user's humidity setting range

- 3. Manual PID Number
  - Setting range: 1~16

-If the numbers are set manually, only manually-set zones are referred.

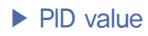

| TE     | MP PID    | HU     | MI PID |          |
|--------|-----------|--------|--------|----------|
| P BAND | 5.00 %    | P BAND | 10.00  | %        |
| ITIME  | 100.0 sec | I TIME | 100.0  | sec ZONE |
| DTIME  | 25.0 sec  | D TIME | 25.0   | sec VALU |
| 0/H    | 100.00 %  | 0/H    | 100.00 | %        |
| 0/L    | 0.00 %    | 0/L    | 0.00   | %        |
|        |           |        |        |          |

Fig. 75) PID value

1. Proportion(P) zone

- Set proportional band, If the proportional band is larger, control output becomes smaller for the offset and thus the setting value is reached later. If the proportional band is smaller, control output becomes larger for the offset and thus the setting value is reached quicker but there might be hunting if it is too quick.

- 2. Integral(I) time
  - Set integral time. There can be offset only with proportional control. Integral is used to reduce the
    offset. If the integral time is too long, it is changed too late but if it is too short, there might be
    frequent hunting.
- 3. Derivative(D) time
  - Set derivative time. To compensate for sharp temperature change, control output is proportional to the angle of temperature change. If derivative time is longer, compensation becomes stronger.

4. Upper limit of output (O/H)

- Set upper limit of output range.

5. Lower limit of output (O/L)

- Set lower limit of output range.

| Parameter                   | Setting range      | Default |
|-----------------------------|--------------------|---------|
| Proportion(P) zone          | $0.00 \sim 100.00$ | 5.00    |
| Integral(I) time            | $0.0 \sim 3000.0$  | 100.0   |
| Derivative(D) time          | $0.0 \sim 3000.0$  | 25.0    |
| Upper limit of output (O/H) | 0.00 ~ 100.00      | 100.00  |
| Lower limit of output (O/L) | $0.00 \sim 100.00$ | 0.00    |

System setting

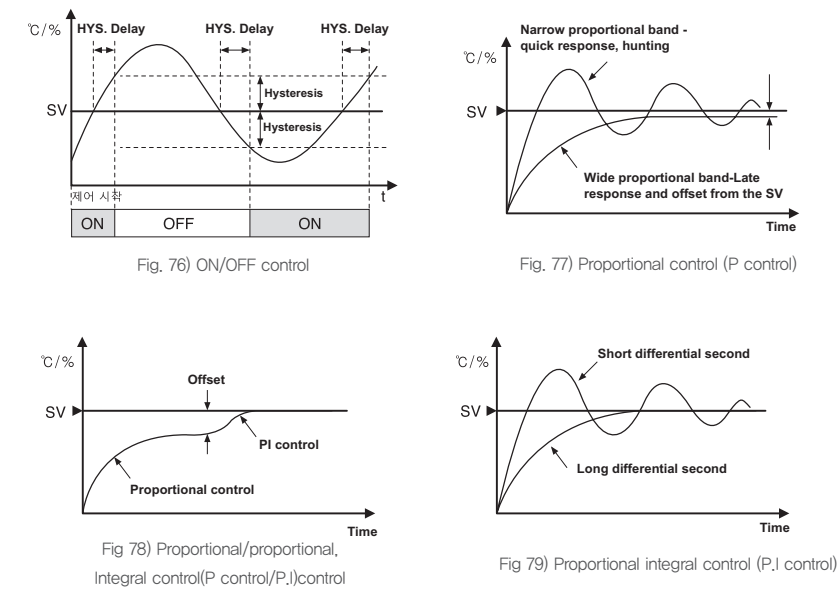

# 4. Inner signal

## Inner signal setting

- Set target, range direction, and type of individual inner signals.
- Up to 16 inner signals can be set

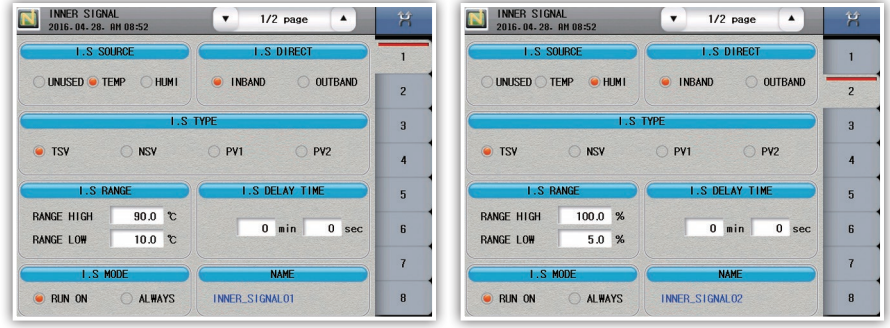

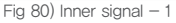

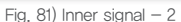

- 1. Target setting
- Set a target of inner signal.
- 2. Range direction
  - Set the operation range of temperature to use inner signal.
- 3. Туре
  - Set a target of inner signal to apply.
- T.S.V : Based on target setting value
- N.S.V : Based on current measurement
- P.V1 : Based on operation range L and H for measurement
- P,V2 : Based on setting values and their offset setting values

- 4. Operation range
  - Set upper and lower limits of operation range for target.
- 5. Operation delay
  - Set operation delay for target.
- 6. Operat;ion Mode
  - Always : always execute the inner signal
  - Running : execute the inner signal during operation only

| Parameter                   | Setting range                 | Default      |
|-----------------------------|-------------------------------|--------------|
| Target set                  | Unused, temperature, humidity | Unused       |
| Range direction             | Within range, Outside range   | Within range |
| Signal points               | TSV, NSV, PV1, PV2            | TSV          |
| Operation range upper limit | $-99.9 \sim$ 150.0            | 0.0          |
| Operation range lower limit | $-100.0 \sim 149.9$           | 0.0          |
| Operation delay time        | 0~9999M 59S                   | 0            |
| Operation conditions        | always, during operation      | Running      |

# Inner signal name setting

- Click the icon on upper left of alarm setting screen in order to go to the inner signal name setting screen.

|       | INNER SIGNAL NAME |  |
|-------|-------------------|--|
| I.S 1 | INNER_SIGNAL01    |  |
| 1.S 2 | INNER_SIGNAL02    |  |
| 1.5 3 | INNER_SIGNAL03    |  |
| 1.S 4 | INNER_SIGNAL04    |  |
| I.S 5 | INNER_SIGNAL05    |  |
| 1.S 6 | INNER_SIGNAL06    |  |
| 1.5 7 | INNER_SIGNAL07    |  |
| 1.5 8 | INNER_SIGNAL08    |  |

| INNER SIGNAL         •         1/2 page           2016.04.28. AH 08 52         •         1/2 page |                      |         |         |       |          |      |   | Ħ     |       |
|---------------------------------------------------------------------------------------------------|----------------------|---------|---------|-------|----------|------|---|-------|-------|
|                                                                                                   | INNER SIGNAL NAME    |         |         |       |          |      |   |       |       |
| 1.5                                                                                               | I.S 1 INNER_SIGNAL01 |         |         |       |          |      |   | NAME  |       |
| 1.5                                                                                               | ,                    | INN     | ED SICN | AL 02 |          |      |   |       |       |
| INNE                                                                                              | R SIGNA              | IL NAME |         | INNEF | R_SIGNAL | .01_ |   |       |       |
| 1                                                                                                 | 2                    | 3       | 4       | 5     | 6        | 7    | 8 | 9     | 0     |
| Q                                                                                                 | W                    | E       | R       | T     | Y        | U    |   | 0     | P     |
| A                                                                                                 | S                    | D       | F       | G     | H        | J    | K | L     | CLR   |
| Z                                                                                                 | X                    | C       | V       | В     | N        | M    | ( |       |       |
| ESC                                                                                               | Caps                 | @       | #       | &     |          | -    |   | Space | Enter |
|                                                                                                   |                      |         |         |       |          |      |   |       |       |

Fig. 82) Inner signal name

Fig. 83) Enter an inner signal name

- 1. Enter an inner signal name (using Korean, English, numeric, and symbol characters).
- 2. An inner signal name may include up to 24 characters (12 ones in Korean).

| Parameter         | Setting range                                  | Default        |
|-------------------|------------------------------------------------|----------------|
| Inner signal name | Korea, English, numeric, and symbol characters | INNER_SINGALnn |

Specifications

Program

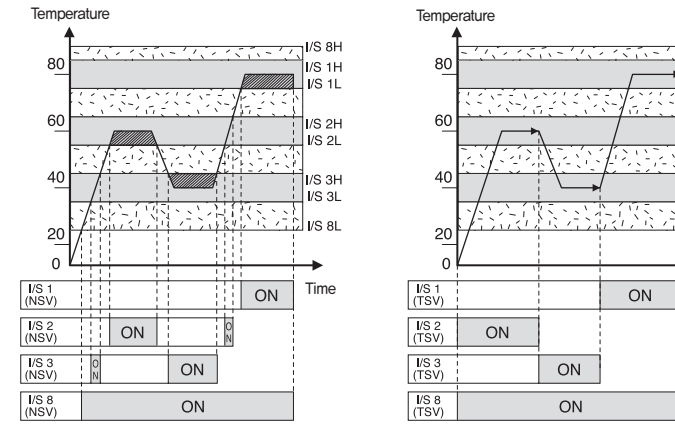

Fig. 84) Example of inner signal setting (NSV)

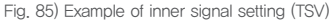

I/S 8H

I/S 1H

/S 1L

I/S 2H

/S 2L

I/S 3H

I/S 3L

Time

Fig. 81 is an example of setting inner signal(I.S) NSV. Inner signal No. 1 - 3 and 8 are set with temperature, NSV, and Within range so that the inner signal is turn on or off according to change of current setting value(SV).

Fig. 82 is an example of setting inner signal No.1 – 3 and 8 with temperature, TSV, and Within range. Based on TSV as a target setting value, the inner signal is turned on/off to show difference with NSV. Fig. 83 is an example of setting inner signal No.1 – 3 and 8 with temperature, PV1, and Within range, and Fig. 84 is an example of setting inner signal No.1 and 2 with temperature, PV2, and type to set ascending/descending.

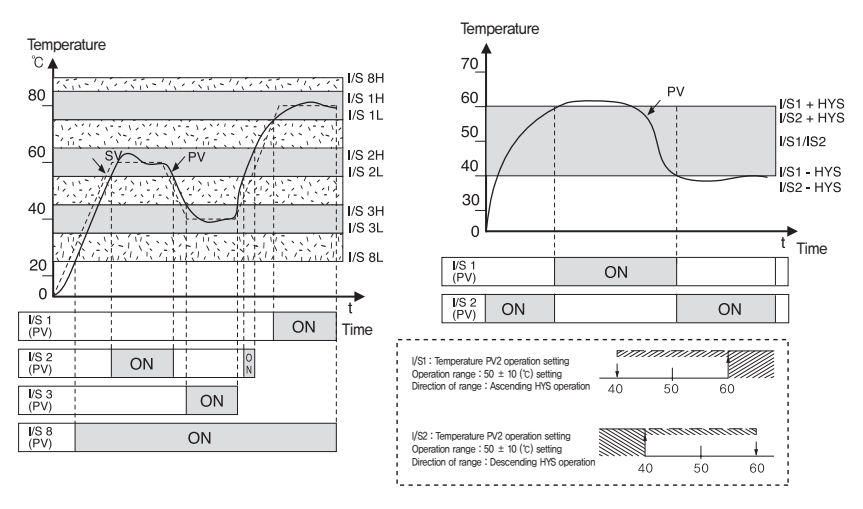

Fig. 86) Example of inner signal setting (PV1)

Fig. 87) Example of inner signal setting (PV2)

# 5. ON/OFF signal

Temperature/Humidity setting

| 2  | 16.04.28. A | NL<br>M 08 54 |            |     | -   | Ŕ    | 2  | N/UEE STGN/<br>016-04-28- A | AL<br>M 08:54 |            |     | -   | X    |
|----|-------------|---------------|------------|-----|-----|------|----|-----------------------------|---------------|------------|-----|-----|------|
|    |             | TEMP ON/      | OFF SIGNAL |     |     |      |    |                             | HUM1 ON/      | OFF SIGNAL |     |     |      |
|    | L.SV        | M.SV          | H.SV       | LU  | HD  | TEMP |    | L.SV                        | M.SV          | H.SV       | LU  | HD  | TEMP |
| 11 | 0.0         | 50.0          | 100.0      | 3.0 | 5.0 | HUMI | HI | 0.0                         | 50.0          | 100.0      | 3.0 | 5.0 | HUM  |
| T2 | 0.0         | 0.0           | 0.0        | 0.0 | 0.0 |      | H2 | 0.0                         | 0.0           | 0.0        | 0.0 | 0.0 |      |
| ТЗ | 0.0         | 0.0           | 0.0        | 0.0 | 0.0 | -    |    |                             |               |            |     |     |      |
| Τ4 | 0.0         | 0.0           | 0.0        | 0.0 | 0.0 | -    |    |                             |               |            |     |     |      |
| 15 | 0.0         | 0.0           | 0.0        | 0.0 | 0.0 |      |    |                             |               |            |     |     |      |
|    | 0.0         | 0.0           | 0.0        | 0.0 | 0.0 |      |    |                             |               |            |     |     |      |

Fig. 88) ON/OFF - Temperature

Fig. 89) ON/OFF - Humidity

- 6 Points for temperature, 2 points for humidity are available for ON/OFF signal
- 1. L.SV
- Set lower limit of ON/OFF signal operation.
- 2. M.SV
- Set median of ON/OFF signal operation.
- 3. H.SV
  - Set upper limit of ON/OFF signal operation.
- 4. LU
  - Set lower limit offset of ON/OFF signal operation.
- 5. HD
  - Set upper limit offset of ON/OFF signal operation.

# [Temperature ON/OFF signal]

| Parameter | Setting range                 | Default |
|-----------|-------------------------------|---------|
| L.SV      |                               | 0.0     |
| M.SV      | Temperature EU (0 $\sim$ 100) | 0.0     |
| H.SV      |                               | 0.0     |
| LU        |                               | 0.0     |
| HD        |                               | 0.0     |

## Humidity ON/OFF signal]

| Parameter | Setting range              | Default |
|-----------|----------------------------|---------|
| L.SV      |                            | 0.0     |
| M.SV      | Humidity EU (0 $\sim$ 100) | 0.0     |
| H.SV      |                            | 0.0     |
| LU        | Humidity EUS $(0.5, 100)$  | 0.0     |
| HD        |                            | 0.0     |

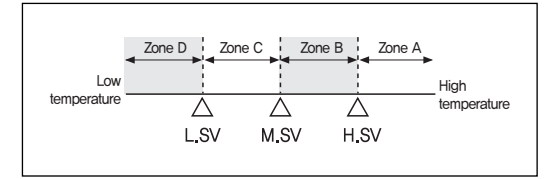

Fig. 90) ON/OFF zone separation

|       | Setting item                 | Function                                         |
|-------|------------------------------|--------------------------------------------------|
| L.SV  | Low set value                | Set lower limit,                                 |
| M.SV  | Middle set value             | Set median.                                      |
| H.SV  | High set value               | Set upper limit.                                 |
| Lu    | Low limit deviation setting  | Set lower limit offset,                          |
| Hd    | High limit deviation setting | Set upper limit offset.                          |
| T1~T4 | Temperature 1~4              | Zone setting by temperature-side group (Group 4) |
| H1    | Н                            | Zone setting for humidity side (Group 1)         |

By L,SV, M,SV, and H,SV, the range has 4 zones: A, B, C, and D. Setting condition is L,SV  $\langle$  M,SV  $\langle$  H,SV.

| Zone separation                                                                                                    | Description                                                                       |
|----------------------------------------------------------------------------------------------------|-----------------------------------------------------------------------------------|
| Zone A (PV≥H.SV)                                                                                                    | Always OFF regardless of offset                                                   |
| Zone B                                                                                                    | 1) Hd=0(Always OFF regardless of offset)                                          |
| (M.SV≤PV <h.sv)< th=""><th>2) Hd≠0(Refer to Fig. 91). OFF : PV<sv+hd :="" on="" pv≥sv+hd<="" th=""></sv+hd></th></h.sv)<> | 2) Hd≠0(Refer to Fig. 91). OFF : PV <sv+hd :="" on="" pv≥sv+hd<="" th=""></sv+hd> |
| Zone C                                                                                                    | 1) Lu=0(Always ON regardless of offset)                                           |
| (L.SV≤PV <m.sv)< th=""><th>2) Lu≠0(Refer to Fig. 92). OFF : PV≤SV–Lu ON : PV&gt;SV–Lu</th></m.sv)<>                       | 2) Lu≠0(Refer to Fig. 92). OFF : PV≤SV–Lu ON : PV>SV–Lu                           |
| Zone D (PV <l.sv)< th=""><th>Always OFF regardless of offset</th></l.sv)<>                                                | Always OFF regardless of offset                                                   |

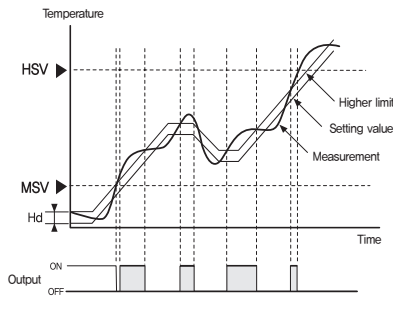

Fig. 91) Zone setting 1

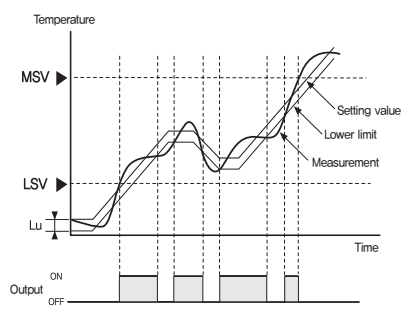

Fig. 92) Zone setting 2

# Before starting

# Program

# 6. System alarm

# Alarm setting

Temperature/humidity alarm set screen. Totally 8 alarm signals setting possible.

| SYSTEM ALARM<br>2016.04.28. AM 08:55 |                                            | X | SYSTEM ALARM<br>2016.04.28. RM 08 55                  |                        | 7 |
|--------------------------------------|--------------------------------------------|---|-------------------------------------------------------|------------------------|---|
| ALARM TARGET                         | ALARM TYPE                                 | 1 | ALARM TARGET                                          | ALARM TYPE             |   |
| UNUSED 💌 TEMP 🔷 HUM I                | 08         08         09           art_rrd | 2 | UNUSED TEMP HUM I                                     |                        | 1 |
| ALARM PARAMETER                      | • 0 0                                      | 3 | ALARM PARAMETER                                       | • 0 0                  | ę |
| NS. 2.0 °C                           | PROC. H PROC. L DEV. H                     | 4 | (4) • HYS. 0.0 %                                      | PROC. H PROC. L DEV. H | 1 |
| HELAY(S) 0 sec<br>NR. • FOR. REV.    |                                            | 5 | • DELAY(S)     0 sec       • DIR.     • FOR.     REV. |                        | Ę |
| IOLD 	 • OFF ON                      | DEV. L OUTBAND INBAND                      | 6 | T HOLD OFF ON                                         | DEV. L OUTBAND INBAND  | E |
| ALARM MO                             | DDE                                        | 7 | ALARM                                                 | MODE                   | 1 |

Fig. 93) System alarm - Temperature

- 1. Select an alarm target.
- 3. Set a setting value(offset).
- 4. Set hysteresis.

- 5. Set delay.
- 7. Set hold function.
- 8. Set alarm conditions.
- Always : Alarm is always provided.
- During operation : Alarm is provided only during operation.
- Constant value : Alarm is provided only during constant-value operation.
- Program : Alarm is provided only during program operation.

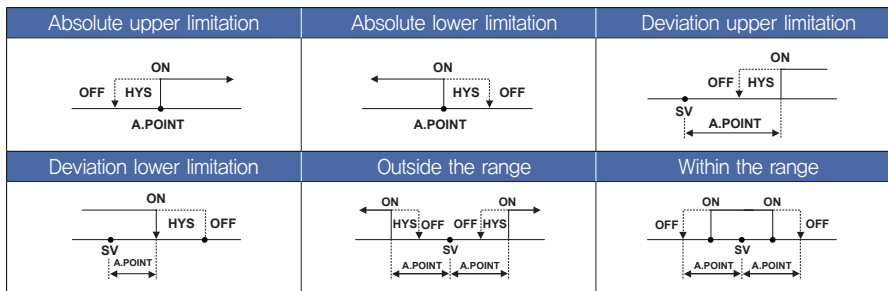

# [System alarm parameter]

| Parameter       | Setting Range                                                                     | Default |
|-----------------|-----------------------------------------------------------------------------------|---------|
| Alarm target    | Disable, Temperature, Humidity                                                    | Disable |
|                 | Absolute upper limitation, Absolute lower limitation, Deviation upper             | 0       |
| Alann type      | limitation, Deviation lower limitation, Outside the range, Within the range       | 0       |
| Sotting Value   | Absolute upper limitation, Absolute lower limitation: EU(0 $\sim$ 100)/0Deviation |         |
|                 | upper limitation, Deviation lower limitation: $EUS(-100\sim100)/0.0$              | 0.0     |
| (Deviation)     | Within the rage, Outside the range: EUS( $0\sim100$ )/0.0                         |         |
| Hysterisys      | EUS(0 $\sim$ 100)                                                                 | 0.0     |
| Delay(Min.)     | 0 ~ 9999                                                                          | 0       |
| Alarm direction | Direct, Reverse                                                                   | Direct  |
| Hold            | On/Off                                                                            | Off     |

- 2. Select an alarm type.
- 6. Set direction of alarm. NORMAL OPEN or NORMAL CLOSE

Fig. 94) System alarm - Humidity

63

# System alarm name setting

- Click the icon on upper left of alarm setting screen in order to go to the system alarm name setting screen.

| ARM<br>- AN 08 55 | X                                                                                                    | 51 SY<br>20                                                                                                    | YSTEM AL<br>016.04.28                                                                                                    | .ARM<br>8. AM 08:                                                                                                    | 55                                                                                                    | 10000                                                                                                    |                                                                                                    |                                                                                                    |                                                                                                    | -                                                                                                    | Ŕ                                                                                                    |
|-------------------|----------------------------------------------------------------------------------------------------|----------------------------------------------------------------------------------------------------|----------------------------------------------------------------------------------------------------|----------------------------------------------------------------------------------------------------|----------------------------------------------------------------------------------------------------|----------------------------------------------------------------------------------------------------|----------------------------------------------------------------------------------------------------|----------------------------------------------------------------------------------------------------|----------------------------------------------------------------------------------------------------|----------------------------------------------------------------------------------------------------|----------------------------------------------------------------------------------------------------|
| ALARM NAME        |                                                                                                    |                                                                                                    |                                                                                                    |                                                                                                    | ALAR                                                                                                    | M NAME                                                                                                    |                                                                                                    |                                                                                                    |                                                                                                    |                                                                                                    |                                                                                                    |
| ALARM_NAME01      | NAME                                                                                                    | ALAR                                                                                                    | м 1                                                                                                    | ALA                                                                                                    | RM_NAME                                                                                                    | 01                                                                                                    |                                                                                                    |                                                                                                    |                                                                                                    |                                                                                                    | NAME                                                                                                    |
| ALARM_NAME02      |                                                                                                    | AL AD                                                                                                    | M 2                                                                                                    |                                                                                                    | DH NAME                                                                                                    | :02                                                                                                    |                                                                                                    |                                                                                                    |                                                                                                    |                                                                                                    |                                                                                                    |
| ALARM_NAME03      |                                                                                                    | SYS                                                                                                    | TEM ALAR                                                                                                    | RM NAME                                                                                                    |                                                                                                    | ALARI                                                                                                    | M_NAMEO                                                                                                    | 1                                                                                                    |                                                                                                    |                                                                                                    |                                                                                                    |
| ALARM_NAME04      |                                                                                                    | 1                                                                                                    | 2                                                                                                    | 3                                                                                                    | 4                                                                                                    | 5                                                                                                    | 6                                                                                                    | 7                                                                                                    | 8                                                                                                    | 9                                                                                                    |                                                                                                    |
| ALARM_NAME05      |                                                                                                    | Q                                                                                                    | W                                                                                                    | E                                                                                                    | R                                                                                                    | T                                                                                                    | Y                                                                                                    | U                                                                                                    |                                                                                                    | 0                                                                                                    |                                                                                                    |
| ALARM_NAMEO6      |                                                                                                    | A                                                                                                    | S                                                                                                    | D                                                                                                    | F                                                                                                    | G                                                                                                    | H                                                                                                    |                                                                                                    | K                                                                                                    | L                                                                                                    | C                                                                                                    |
| ALARM_NAME07      |                                                                                                    | Z                                                                                                    | X                                                                                                    | C                                                                                                    | V                                                                                                    | B                                                                                                    | N                                                                                                    | M                                                                                                    | (                                                                                                    |                                                                                                    |                                                                                                    |
| ALARM_NAME08      |                                                                                                    | ESC                                                                                                    | Caps                                                                                                    | @                                                                                                    | #                                                                                                    | &                                                                                                    | 1                                                                                                    | -                                                                                                    |                                                                                                    | Space                                                                                                    | En                                                                                                    |
|                   | ALARH NAMEO1<br>ALARH NAMEO1<br>ALARH NAMEO1<br>ALARH NAMEO2<br>ALARH NAMEO3<br>ALARH NAMEO3<br>ALARH NAMEO5<br>ALARH NAMEO5<br>ALARH NAMEO5<br>ALARH NAMEO5<br>ALARH NAMEO7<br>ALARH NAMEO8 | ALARM NAME  ALARM NAMEO1  ALARM NAMEO2  ALARM NAMEO3  ALARM NAMEO3  ALARM NAMEO5  ALARM NAMEO5  ALARM NAMEO5  ALARM NAMEO5  ALARM NAMEO5  ALARM NAMEO5  ALARM NAMEO5  ALARM NAMEO5 | ALARM NAME<br>ALARM NAME<br>ALARM NAME<br>ALARM NAMEO1<br>ALARM NAMEO2<br>ALARM NAMEO3<br>ALARM NAMEO3<br>ALARM NAMEO5<br>ALARM NAMEO5<br>ALARM NA | ALAPH INME<br>ALAPH INME<br>ALAPH INME<br>ALAPH INMEO<br>ALAPH INMEO<br>ALAPH IN | ALARM NAME<br>ALARM NAME<br>ALARM NAME<br>ALARM NAMEO1<br>ALARM NAMEO2<br>ALARM NAMEO3<br>ALARM NAMEO3<br>ALARM NAMEO5<br>ALARM NAMEO5<br>ALARM NA | ALARH INAMEO2 ALARH INAMEO3 ALARH INAMEO5 ALARH INAMEO5 ALARH INAMEO5 ALARH INAMEO5 ALARH INAMEO6 ALARH INAMEO7 ALARH INAMEO7 ALARH INAMEO7 ALARH INAMEO8 | ALARM NAME<br>ALARM NAME<br>ALARM | ALARH INAMEO2<br>ALARH INAMEO2<br>ALARH INAMEO2<br>ALARH INAMEO2<br>ALARH INAMEO3<br>ALARH INAMEO3<br>ALARH INAMEO3<br>ALARH INAMEO5<br>ALARH INAMEO5<br>ALARH | ALARM NAME<br>ALARM NAME<br>ALARM NAME<br>ALARM NAME<br>ALARM NAMEO1<br>ALARM NAMEO2<br>ALARM NAMEO2<br>ALARM NAMEO3<br>ALARM NAMEO3<br>ALARM NAMEO5<br>ALARM NAMEO5<br>ALARM NAME | ALARM INAME     SYSTEM ALARM       ALARM INAME     NAME       ALARM INAMEO1     ALARM INAMEO1       ALARM INAMEO2     ALARM INAMEO1       ALARM INAMEO3     ALARM INAMEO3       ALARM INAMEO5     ALARM INAMEO5       ALARM INAMEO6     A       ALARM INAMEO7     K       ALARM INAMEO7     K       ALARM INAMEO8     M | ALARM NAME<br>ALARM NAME<br>ALARM |

Fig. 95) System alarm name

Fig. 96) Enter a system alarm name

- 1. Enter a system alarm name (using Korean, English, numeric, and symbol characters).
- 2. A system alarm name may include up to 24 characters (12 ones in Korean).

| Parameter         | Setting range                                  | Default      |
|-------------------|------------------------------------------------|--------------|
| System alarm name | Korea, English, numeric, and symbol characters | ALARM_NAMEnn |

# 7. DI configuration

DI configuration has 7 tabs to set DI functions and operations for individual DI signals, IO specifications are optional for TH510 and configurable DI numbers are limited by the option so make sure to check the IO specifications.

## Common

| DIGITAL INPUT STATE | BUZZER TIME | COMMO |
|---------------------|-------------|-------|
| ALWAYS IN_OPER      | 0 min 0 sec | FUNC  |
| DELAY TIME          |             | METHO |
| 0 min 0 sec         |             | NAME  |
|                     |             | DIREC |
|                     |             | IMAGE |
|                     |             | DELET |

Fig. 97) DI common

- 1. DI input state
  - Set DI input operation condition.
- 2. Buzzer ON time
  - Enter time to maintain buzzer on for DI error.
- Buzzer doesn't sound if DI1  $\sim$  3 operations are set to Run/Stop, Hold, and Step.
- 3. Detection delay
  - Enter delay time after DI is detected.

| Parameter       | Setting range               | Default |
|-----------------|-----------------------------|---------|
| DI input state  | Always and During operation | Always  |
| Buzzer ON time  | 0 $\sim$ 9999 Min. 59 Sec.  | 0Sec.   |
| Detection delay | 0 $\sim$ 9999 Min, 59Sec.   | 0Sec.   |

# Configuration type

|            | D.I.OPERATIO | NFUNCTION           |        | Соммо |
|------------|--------------|---------------------|--------|-------|
| D.I 1 MODE | O RUN/STOP   | D.I 2 MODE<br>ERROR | ) HOLD | FUNC  |
| D.I 3 MODE |              |                     |        | METHO |
| error      | ⊖ STEP       |                     |        | NAME  |
|            |              |                     |        | DIREC |
|            |              |                     |        | IMAGE |
|            |              |                     |        | DELET |

Fig. 98) DI configuration type

- 1. DI 1 operation type
  - Set function for DI 1 operation.
  - Error : DI 1 operation is used as an error.
  - Run/Stop : DI 1 error enables operation and release of it stops operation.
- 2. DI 2 operation type
  - Set function for DI 2 operation.
  - Error : DI 2 operation is used as an error.
  - Hold : DI 2 error holds current operation and release of it cancels hold. (For program operation)

#### 3. DI 3 operation type

- Set function for DI 3 operation.
- Error : DI 3 operation is used as an error.
- Step : DI 3 error forces transition from current segment to next one. (For program operation)

| Parameter           | Setting range      | Default |
|---------------------|--------------------|---------|
| DI 1 operation type | Error and Run/Stop | Error   |
| DI 2 operation type | Error and Hold     | Error   |
| DI 3 operation type | Error and Step     | Error   |

# Configuration setting

| DIGITAL INPUT<br>2016.04.28. AM 08:56 | ▼ 1/12 page ▲                        | Ħ      |
|---------------------------------------|--------------------------------------|--------|
| D.I 1                                 | D.1 2                                | COMMON |
| D.I METHOD<br>error stop  time stop   | D. I METHOD<br>Error Stop  Time Stop | FUNC   |
| C ERROR RUN C RUN                     | O ERROR RUN O RUN                    | METHOD |
| SET TIME 0 sec                        | SET TIME 0 sec                       | NAME   |
| DELAY TIME                            | DELAY TIME                           | DIRECT |
| U min U sec                           | U min U sec                          | IMAGE  |
|                                       |                                      | DELETE |
|                                       |                                      |        |

Fig. 99) DI configuration setting

#### 1. Operation after detection

- Error stop : DI error shows DI error screen and stops operation.
- Time stop : DI error shows DI error screen and stops operation after the setting time is elapsed.
- Error operation : DI error shows DI error screen and continues operation,
- Operation : DI error doesn't show DI error screen and continues operation.
- Setting time : For Time stop, it stops operation after the setting time is elapsed.

#### 2. Detection delay : Delay after DI occurrence may be set by DI.

| Parameter                 | Setting range                                         | Default    |
|---------------------------|-------------------------------------------------------|------------|
| Operation after detection | Error stop, Time stop, Error operation, and Operation | Error stop |
| Setting time              | $0\sim 9999~ m sec$                                   | 0 sec      |
| Detection delay           | $0\sim9999$ min 59 sec                                | 0 sec      |

# DI name

| DIGITAL 2016-04- | INPUT<br>28. Am 08:56 | ▼ 1/3 page | Ħ      | 20<br>20 | IGITAL  <br>116.04.28 | NPUT<br>8. Am 08 ! | 56     |         | •) -1  | /3 page | • | •     | Ŕ      |
|------------------|-----------------------|------------|--------|----------|-----------------------|--------------------|--------|---------|--------|---------|---|-------|--------|
|                  | D.I.ERROR             | NAME       | COMMON |          |                       |                    | D.I.ER | ROR NAM | E      |         |   |       | COMMON |
| D.I 1            | DI_ERROR01            |            | FUNC   | D.1      | 1                     | DI                 | ERRORO | 1       |        |         |   |       | FUNC   |
| D.1 2            | D1_ERROR02            |            | METHOD | 0.1      | 2                     | nı                 | EDDUDU | ,       |        |         |   |       |        |
| D.I 3            | DI_ERROR03            |            |        | DIG      | ITAL INF              | PUT NAM            | E      | DI_E    | RRORO1 |         |   |       |        |
| D.I 4            | DI_ERRORO4            |            | NAME   | 1        | 2                     | 3                  | 4      | 5       | 6      | 7       | 8 | 9     | 0      |
| D.1 5            | D1_ERROR05            |            | DIRECT | Q        | W                     | E                  | R      | T       | Y      | U       |   | 0     | P      |
| D.1 6            | D1_ERRORO6            |            | IMAGE  | A        | S                     | D                  | F      | G       | H      | J       | K | L     | CLR    |
| D.I 7            | DI_ERROR07            |            | DELETE | Z        | X                     | C                  | V      | B       | N      | M       | ( |       |        |
| D.1 8            | DI_ERROR08            |            |        | ESC      | Caps                  | @                  | #      | &       | 1      | -       | • | Space | Enter  |
|                  |                       |            |        |          |                       |                    |        |         |        |         |   |       |        |

#### Fig. 100) DI name

Fig. 101) Enter a DI name

- 1. Enter a DI error name (using Korean, English, numeric, and symbol characters).
- 2. Entered DI error name is shown on DI error screen for the error.
- 3. A DI error name may include up to 24 characters (12 ones in Korean).

| Parameter     | Setting range                                   | Default    |
|---------------|-------------------------------------------------|------------|
| DI error name | Korean, English, numeric, and symbol characters | DI_ERRORnn |

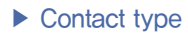

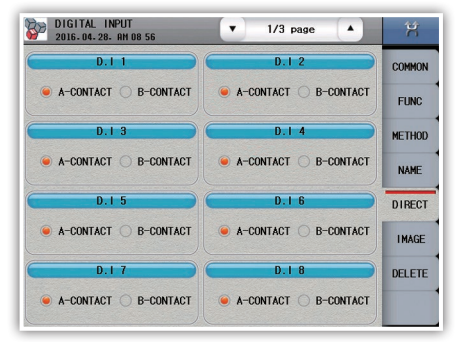

Fig. 102) DI contact type

- 1. Set contact type.
- Contact A : DI runs if a DI contact is connected. (Normal Open)
- Contact B : DI runs if a DI contact is disconnected. (Normal Close)

## Error image

| COMMON | L MEMORY  | INTERNA  |   | MEMORY    | SD CARD  |
|--------|-----------|----------|---|-----------|----------|
| FUNC   | O D9_1MG  | O D1_IMG |   | O D9_IMG  | O D1_IMG |
| 1 Olio | O D10_IMG | D2_IMG   |   | O D10_IMG | O D2_IMG |
| METHO  | O D11_IMG | O D3_IMG |   | O D11_IMG | O D3_IMG |
| NAME   | O D12_IMG | O D4_IMG |   | O D12_IMG | O D4_IMG |
|        | O D13_IMG | O D5_IMG | - | O D13_IMG | O D5_IMG |
| DIREC  | O D14_IMG | O D6_IMG |   | O D14_IMG | O D6_IMG |
| IMAGE  | O D15_IMG | O D7_IMG |   | O D15_IMG | O D7_IMG |
| DELET  | O D16_IMG | D8_IMG   |   | O D16_IMG | O D8_1MG |

Fig. 103) DI error image setting

For a DI error, it shows a user-defined image what was uploaded to the internal memory.

If there is no user-defined image in the internal memory, basic image is shown.

- 1. State display : Upload progress is shown.
- 2. Upload : Upload selected image files of SD card to the internal memory.

(It can't operate when it is being saved)

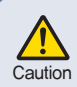

An error image must have the resolution of 310X210 and name of Dnn\_IMG.bmp (e.g. D1\_IMG.bmp, D12\_IMG.bmp). Files must be placed in Caution "TH510\DI\_IMG" folder of root direction of SD card. Otherwise, they are not uploaded.

| - 1 | SD CAR        | MEMORY              | INTERN            | L MEMORY        | COMMON |   | SD CARD          | MEMORY |
|-----|---------------|---------------------|-------------------|-----------------|--------|---|------------------|--------|
|     |               | O D9_IMG            | D1_IMG     D2_IMG |                 | FUNC   |   | D1_IMG           | O D9.  |
| 2   | • D3_IMG      | O DI1_IMG           | DI DI ING         |                 | METHOD |   | D3_1MG           |        |
|     | O D4_IMG      | O D12_IMG           | ● D4_IMG          | O D12_IMG       | NAME   |   | D4_1MG           | C      |
| - 1 | ○ D5_1MG      | O D13_IMG           | O D5_IMG          | O D13_IMG       | DIRECT | 0 | D5_IMG           | C      |
|     | O D6_IMG      | O D14_IMG           | O D6_IMG          | O D14_IMG       | INACE  | 0 | D6_1MG           | C_     |
| 0   | D7_IMG D8_IMG | O D15_IMG O D16_IMG | O D7_IMG          | D15_IMG D16_IMG | DELETE | 0 | D7_IMG<br>D8_IMG | O D19  |
| - 1 |               |                     |                   | UPLOAD          | -      |   |                  |        |

Fig. 104) DI error image upload

Fig. 105) Confirm DI error image upload

1/2 page

INTERNAL MEMORY

D1 IMG

D2\_IMG

NO

D7\_IMG

O D8\_1MG

TRANSMIT IMAGE?

YES

IMG

.

D9\_IMG

D10\_IMG

D11\_IMG

012\_IMG

013\_IMG

014 IMG

D15\_IMG

O D16\_IMG

LOAD

COMMO

FUNC

METHOD

NAME

DIRECT

IMAGE

DELETE

- 1. There is no user-defined image in SD card.
- 2. There is a user-defined image in SD card.
- 3. Select a user-defined image to upload from SD card to the internal memory.
- 4. There is a user-defined image already uploaded to the internal memory.
- 5. There is no user-defined image in the internal memory.

# Image deletion

|            | 2016- 04- 28 | B. AM 09:01 |           | X        | 2016.04.28 | 3. AM 09 01         | X       |
|------------|--------------|-------------|-----------|----------|------------|---------------------|---------|
|            |              | D.I.IMAG    | e delete  | COMMON   |            | D.I.IMAGE DELETE    | COMMON  |
|            | O D1_IMG     | O D9_1MG    | O D17_IMG | FUNC     | ● D1_IMG   | O D9_1MG O D17_1MG  | FUNC    |
| ก          | O D2_IMG     | O D10_IMG   | O D18_IMG |          | ● D2_IMG   | O D10_IMG O D18_IMG | - Callo |
| 4)         | O D3_IMG     | O D11_IMG   | O D19_IMG | METHOD   | ● D3_IMG   | C                   | METHOD  |
|            | O D4_IMG     | O D12_IMG   | O D20_1MG | NAME     | ● D4_IMG   | C 🔮 DELETE IMAGE?   | NAME    |
|            | O D5_1MG     | O D13_IMG   | O D21_IMG | ALDEAT 1 | O D5_IMG   | C YES NO            | BUDGOT  |
| ົ          | O D6_IMG     | O D14_IMG   | O D22_IMG | DIRECT   | O D6_IMG   | d                   | DIRECT  |
| ୬          | O D7_IMG     | O D15_IMG   | O D23_1MG | IMAGE    | O D7_IMG   | O_D15_IMG O_D23_IMG | IMAGE   |
|            | O D8_1MG     | ○ D16_IMG   | O D24_1MG | DELETE   | O D8_IMG   | ○ D16_1MG ○ D24_1MG | DELETE  |
| จ          |              |             |           |          |            |                     |         |
| <b>D</b> - | •            |             |           | DELETE   |            |                     | ELETE   |

Fig. 106) DI error image deletion

Fig. 107) Confirm DI error image deletion

- 1. State display : Image deletion progress is shown.
- 2. Delete : Delete a selected image files in the internal memory.
- 3. There is no user-defined image in the internal memory.
- 4. There is a user-defined image in the internal memory.
- 5. It is impossible to recover deleted images.

# 8. DO configuration

DO configuration setting has 8 tabs and assigns system signals to relay outputs. If duplicate relay numbers are set, the relays works even one of them is output.

IO specifications are optional for TH510 and configurable relay numbers are limited by the option so make sure to check the IO specifications,

# Inner signal

- Screen to set relays for inner signals.
- If an inner signal is transmitted, defined relay is ON.

| DIGITAL 2016-04-2 | OUTPUT<br>8. An 09 01 |        |       | Ŕ       |
|-------------------|-----------------------|--------|-------|---------|
|                   | INNER                 | SIGNAL |       | LS      |
| 1.S               | RELAY                 | 1.5    | RELAY |         |
| 1.S 1             | 0                     | 1.5 9  | 0     | T.S     |
| 1.S 2             | 0                     | I.S 10 | 0     | ON/OFF  |
| 1.5 3             | 0                     | I.S 11 | 0     | D.1     |
| 1.S 4             | 0                     | 1.S 12 | 0     | AL ADM  |
| 1.S 5             | 0                     | I.S 13 | 0     | ALOUN   |
| 1.S 6             | 0                     | I.S 14 | 0     | CONTROL |
| 1.S 7             | 0                     | 1.S 15 | 0     | CHAMBER |
| 1.S 8             | 0                     | 1.S 16 | 0     | CALC.   |

Fig. 108) DO - Inner signal

| Parameter                | Setting range     | Default |
|--------------------------|-------------------|---------|
| Inner signal 1 $\sim$ 16 | Up to 0 $\sim$ 32 | 0       |

# ► Time signal

- Screen to set relays for time signals.
- If a time signal is transmitted, defined relay is ON.

|       | TIME SIGNAL | 1.5     |
|-------|-------------|---------|
| T.S   | RELAY       |         |
| T.S 1 | 0           | T.S     |
| T.S 2 | 0           | ON/OFF  |
| T.S 3 | 0           | D.1     |
| T.S 4 | 0           | ALARM   |
|       |             | CONTROL |
|       |             | CHAMBEI |
|       |             | CALC    |

| Fig. 109) DO – Time sign | Fig. | 109) | DO - | Time | signa |
|--------------------------|------|------|------|------|-------|
|--------------------------|------|------|------|------|-------|

| Parameter              | Setting range     | Default |
|------------------------|-------------------|---------|
| Time signal 1 $\sim$ 4 | Up to 0 $\sim$ 32 | 0       |

# ► ON/OFF signal

- It is the screen in which you can set the relay and
  - delay time about the ON/OFF signal of temperature (6) and humidity (2)
- The set ON/OFF signal, if the condition occurs, if after the setting time it turns ON, it operates just during the first ON

| TEMP ON/OFF SIGNAL |       | HUMI ON/OFF RELAY |    |       | 1.5   |         |
|--------------------|-------|-------------------|----|-------|-------|---------|
| т                  | RELAY | DELAY             | Н  | RELAY | DELAY | 1.5     |
| TI                 | 0     | 0 sec             | HI | 0     | 0 sec | T.S     |
| T2                 | 0     | 0 sec             | H2 | 0     | 0 sec | ON/OFF  |
| тз                 | 0     | 0 sec             |    |       |       | D. I    |
| T4                 | 0     | 0 sec             |    |       |       | ALARM   |
| T5                 | 0     | 0 sec             |    |       |       | CONTROL |
| тб                 | 0     | 0 sec             |    |       |       | CHAMBEI |
|                    |       |                   |    |       |       | CALC.   |

Fig. 110) DO - ON/OFF

| Parameter                 | Setting range     | Default |
|---------------------------|-------------------|---------|
| Temperature ON/OFF signal | Up to 0 $\sim$ 32 | 0       |
| Humidity ON/OFF signal    | Up to 0 $\sim$ 32 | 0       |

# ► DI signal

- Screen to set relays for DI signals.
- If a DI signal is transmitted, defined relay is ON.

| DIGITAL 2016-04-2 | DUTPUT<br>8. Am 09 02 | <ul> <li>▼ 1/2</li> </ul> | 2 page | Ŕ       |
|-------------------|-----------------------|---------------------------|--------|---------|
|                   | DIGITAL IN            | PUT SIGNAL                |        | LS      |
| D.1               | RELAY                 | D.1                       | RELAY  |         |
| D.I 1             | 0                     | D.1 9                     | 0      | T.S     |
| D.1 2             | 0                     | D.I 10                    | 0      | ON/OFF  |
| D.1 3             | 0                     | D.I 11                    | 0      | D.1     |
| D.1 4             | 0                     | D.I 12                    | 0      |         |
| D.I 5             | 0                     | D.I 13                    | 0      | ALADM   |
| D.1 6             | 0                     | D.I 14                    | 0      | CONTROL |
| D.1 7             | 0                     | D.I 15                    | 0      | CHAMBER |
| D.1 8             | 0                     | D.I 16                    | 0      | CALC.   |

Fig. 111) DO - DI signal

| Parameter             | Setting range     | Default |
|-----------------------|-------------------|---------|
| DI signal 1 $\sim$ 32 | Up to 0 $\sim$ 32 | 0       |
### Alarm

- Screen to set relays for pattern/system alarms.
- If an alarm signal is transmitted, defined relay is ON.

|        | ADM   | S 41       | ADM   | D AI      |
|--------|-------|------------|-------|-----------|
| I.S    | DELAY | S AL ADM   | DELAY |           |
| T.S    | 0     | S.ALARM 1  | 0     | P.ALARM 1 |
| ON/OF  | 0     | S.ALARM 2  | 0     | P.ALARM 2 |
| D.1    | 0     | S.ALARM 3  | 0     | P.ALARM 3 |
| AL ARM | 0     | S.ALARM 4  | 0     | P.ALARM 4 |
| - Com  | 0     | S.ALARM 5  |       |           |
| CONTRO | 0     | S.ALARM 6  |       |           |
| CHAMBE | 0     | S.ALARM 7  |       |           |
| CALC.  | 0     | S. ALARM 8 |       |           |

Fig. 112) DO - Alarm signal

| Parameter           | Setting range     | Default |
|---------------------|-------------------|---------|
| P. Alarm 1 $\sim$ 4 | Up to 0 $\sim$ 32 | 0       |
| S. Alarm 1 $\sim$ 8 | Up to 0 $\sim$ 32 | 0       |

## Operation signal

- Screen to set relays for operations signals by channel.

| 2016   | TAL OUTPL<br>.04.28. AM | T<br>09:02 |        |         |        | X       |  |
|--------|-------------------------|------------|--------|---------|--------|---------|--|
|        | TEMPERATU               | RE         |        | HUMIDIT | Y      | 1.S     |  |
|        | RELAY                   | TIME       |        | RELAY   | TIME   | -       |  |
| T.CTL. | 0                       | 0 see      | H.CTL. | 0       | 0 sec  | T.S     |  |
|        | RELAY                   | TIME       |        | RELAY   | TIME   | ON/OFF  |  |
| B.OUT  | 0                       | 0 mir      | B.OUT  | 0       | 0 min  |         |  |
|        | RELAY                   | OFFSET     |        | RELAY   | OFFSET | D.1     |  |
| UP     | 0                       | 3° 0.0     | UP     | 0       | 0.0 %  | ALARM   |  |
|        | RELAY                   | TIME       |        | RELAY   | TIME   | CONTROL |  |
| SOAK   | 0                       | 0 mir      | SOAK   | 0       | 0 min  |         |  |
|        | RELAY                   | OFFSET     |        | RELAY   | OFFSET | CHAMBER |  |
| DOWN   | 0                       | of 0.0     | DOWN   | 0       | 0.0 %  | CALC.   |  |

Fig. 113) DO - Operation signal

#### 1. Control signal

- Set Temperature and Humidity operation signal relays and delay.
- 2. Sensor disconnection
- Set Temperature and Humidity sensor disconnection signal relays and ON time,
- 3. Ascending section
  - Set ascending signal relay and offset.
  - Offset = Target setting value Temperature or Humidity value
- 4. Holding section
  - Set holding section relay and ON time.
- 5. Descending section
  - Set ascending signal relay and offset.
  - Offset = Target setting value + Temperature or Humidity value.

Installation

| Parameter                              | Setting range                   | Default |
|----------------------------------------|---------------------------------|---------|
| Temperature control signal rely        | Max 0 $\sim$ 32                 | 0       |
| Temperature control signal delay       | $0 \sim 9999$                   | 0 sec   |
| Humidity control signal rely           | Max 0 $\sim$ 32                 | 0       |
| Humidity control signal delay          | $0 \sim 9999$                   | 0 sec   |
| Temperature sensor burnout relay       | Max 0 ~ 32                      | 0       |
| Temperature sensor burnout holding     | $0 \sim 9999$                   | 0 min   |
| Humidity sensor burnout relay          | Max 0 ~ 32                      | 0       |
| Humidity sensor burnout holding        | $0 \sim 9999$                   | 0 min   |
| Temperature ascending range relay      | Max 0 ~ 32                      | 0       |
| Temperature ascending range deviation  | Temperature EUS(0 $\sim$ 100 %) | 0 °C    |
| Humidity ascending range relay         | Max 0 $\sim$ 32                 | 0       |
| Humidity ascending range deviation     | Humidity EUS(0 $\sim$ 100 %)    | 0 %     |
| Temperature holding range relay        | Max 0 ~ 32                      | 0       |
| Temperature holding range deviation    | $0 \sim 9999$                   | 0 min   |
| Humidity holding range relay           | Max 0 ~ 32                      | 0       |
| Humidity holding range deviation       | $0 \sim 9999$                   | 0 min   |
| Temperature descending range relay     | Max 0 ~ 32                      | 0       |
| Temperature descending range deviation | Temperature EUS(0 $\sim$ 100 %) | 0 °C    |
| Humidity descending range relay        | Max 0 $\sim$ 32                 | 0       |
| Humidity descending range deviation    | Humidity EUS(0 $\sim$ 100 %)    | 0 %     |

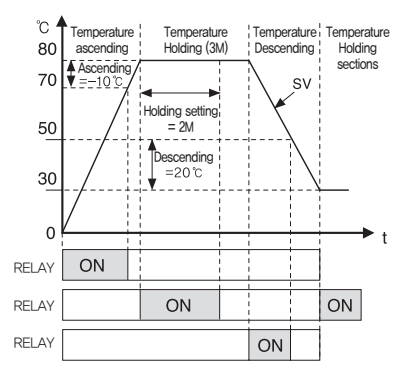

Fig. 114) DO - Ascending/Holding/Descending

Example of relay operation state by temperature ascending/holding/descending setting of setting value(SV). Example of relay operation state with ascending section setting temperature(-10 °C), holding section setting temperature(2M), and descending section setting temperature(+20 °C).

## Chamber signal

- Operator can set relay of signals relating to operation

| 2016.    | AL OUTPL<br>04.28. AM | T<br>09:02 |          |       |       | X       |
|----------|-----------------------|------------|----------|-------|-------|---------|
|          |                       | SIGNA      | L SET    |       |       | 1.5     |
|          | RELAY                 | TIME       |          | RELAY | TIME  |         |
| RUN      | 0                     | 0 sec      | DELAY1   | 0     | 0 sec | T.S     |
|          | RELAY                 | TIME       | DEL AY2  | 0     | 0 min | ON/OFF  |
| DI ERROR | 0                     | 0 min      |          |       |       |         |
| WAIT     | 0                     | 0 min      |          | RELAY | TIME  | D.1     |
| DRAIN    | 0                     | 0 min      | FIX END  | 0     | 0 min | ALARM   |
|          | RELAY                 | TIME       | PROG END | 0     | 0 min | CONTROL |
| FAN      | 0                     | 0 sec      |          |       |       |         |
|          | RELAY                 |            | I.Sn &   | I.S m | RELAY | CHAMBER |
| USER KEY | 0                     | 0 min      | 0        | 0     | 0     | CALC.   |

| Fia   | 115) | DO-Chamber | signal |
|-------|------|------------|--------|
| 1 19. | 110) | DO ONUMBER | Signa  |

| No. | Name                   | Description                                                                                                    |
|-----|------------------------|----------------------------------------------------------------------------------------------------|
| 1   | Running                | Setting relay and delay time of running signal. After delay time, relay start operating                                                                       |
| 2   | DI                     | Setting relay and holding time of DI signal. During the holding time, relay operating                                                                         |
| 3   | Wait                   | Setting relay and holding time of wait signal, During the holding time, relay operating                                                                       |
| 4   | Drain                  | Setting relay and time of drain signal. During the holding time, relay operating                                                                              |
| 5   | FAN                    | Setting relay and time of FAN signal. Relay activates upon the equipment running, relay                                                                       |
| 6   | User Key               | Setting relay and delay time of user button, If you activate the button window in the operation screen it is possible to operate the user button arbitrarily. |
| 7   | Delay 1                | After the IS1 output, correspondent relay operating after the delay during the set time(Sec).                                                                 |
| 8   | Delay 2                | After the IS1 output, correspondent relay operating after the delay during the set time(Min,)                                                                 |
| 9   | Fixed running          | If the fix operation turns off, correspondent relay operating during the set time                                                                             |
| 10  | Programming<br>running | If the program operation turns off, correspondent relay operating during the set time                                                                         |
| 11  | IS complexion          | Set the IS number and relay linked to the IS1. If the IS1 and linked IS number turn ON correspondent relay operating                                          |

### Operation signal

 Logic operation signal for output signal used to program up to 6 lines, Logic operation is conducted from line No.1 to 6 in order,

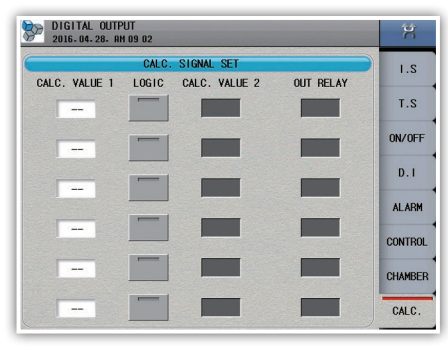

Fig. 115-1) DO - Operation signal

- 1) Operation value 1 and Operation value 2
  - Select a relay for operation.
  - If the operator is BYPASS, delay is set for the operation value 2.

#### 2) Operator

| AND    | Output relay is ON if both operation value 1 and 2 are ON.                                              |
|--------|----------------------------------------------------------------------------------------------------|
| OR     | Output relay is ON if either of operation value 1 and 2 is ON.                                          |
| NOT    | Output relay is OFF if the operation value 1 is ON. Output relay is ON if the operation value 1 is OFF. |
| XOR    | Output relay is ON if the operation value 1 and 2 are different(ON/OFF or OFF/ON).                      |
| BYPASS | After the delay defined for the operation value 2, the signal of operation value 1 itself is output.    |

#### [Example of applying operation signal]

| - 1  | DIGITAL OUTPUT<br>2016.04.28. RH 09 04 |        |               |           |         |  |
|------|----------------------------------------|--------|---------------|-----------|---------|--|
| - 1  |                                        | CALC.  | SIGNAL SET    |           | 1.S     |  |
|      | CALC. VALUE 1                          | LOGIC  | CALC. VALUE 2 | OUT RELAY |         |  |
| 1-   | • 1                                    | AND    | 2             | 3         | T.S     |  |
| 2-   | • 3                                    | OR     | 4             | 5         | ON/OFF  |  |
| 0    |                                        |        | _             |           | D.1     |  |
| 9    | 5                                      | NOT    |               | 6         | ALARM   |  |
| 4-   | • 6                                    | XOR    | 7             | 8         |         |  |
|      |                                        |        |               |           | CUNTRUL |  |
| (5)- | • 8                                    | BYPASS | 25            | 9         | CHAMBER |  |
|      | -                                      |        |               |           | CALC.   |  |

Fig. 115-2) Example of operation signal

- 1) If relay 1 and 2 are ON, relay 3 is ON.
- 2) If relay 1 or 2 is ON, relay 5 is ON.
- 3) If relay 5 is ON, relay 6 is OFF. If relay 5 is OFF, relay 6 is ON.
- 4) If relay 6 and 7 are different, relay 8 is ON.
- 5) When 25 seconds elapsed after relay 8 is ON, relay 9 is ON.

# 9. System

## System

| SYSTEM<br>2016-04-28- AM 09 04                                              | Ŕ                        |                                                                                                    |
|-----------------------------------------------------------------------------|--------------------------|----------------------------------------------------------------------------------------------------|
| DISPLAY<br>LANGUAGE KOREAN e ENGLISH CHINESE<br>LOGO e TH510 LOGO USER LOGO | SYSTEM                   | <ul> <li>Select a language(Korean/English/Chinese).</li> <li>Select a splash.</li> </ul>                                                                        |
| PASSWORD 0000                                                               | COMM<br>MEMORY<br>& SPEC | <ul> <li>If a user password is set, it needs to be entered<br/>to enter system setting screen (If the user<br/>password is "0", it is disabled).</li> </ul>     |
|                                                                             | LAMP                     | <ul> <li>Upload a splash using a SD card<br/>(disabled when it is being saved).</li> </ul>                                                                      |
| Fig. 116) System screen                                                     |                          | Logo image file must have the resolution of<br>640×480 and file name of TH510_LOGO,<br>bmp, Files must be placed in<br>"TH510\LOGO" folder of root direction of |

## [System parameter]

| Parameter     | Setting range                            | Default    |
|---------------|------------------------------------------|------------|
| Language      | Korean, English, and Chinese(Simplified) | English    |
| Splash        | TH510 logo and User-defined logo         | TH510 logo |
| User password | $0\sim 9999$                             | 0000       |

## Specifications

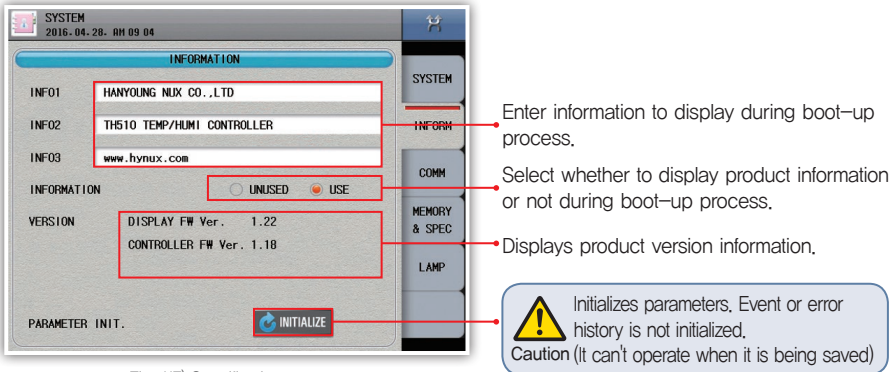

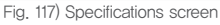

[Specifications parameter]

| Parameter           | Setting range                              | Default                    |
|---------------------|--------------------------------------------|----------------------------|
| Information 1       | Character input panel(up to 30 characters) | HANYOUNG NUX CO.,LTD       |
| Information 2       | Character input panel(up to 30 characters) | TH510 TEMP/HUMI CONTROLLER |
| Information 3       | Character input panel(up to 30 characters) | www.hynux.com              |
| Information display | No and Yoo                                 | Vee                        |
| on first screen     | no and yes                                 | Tes                        |

SD card. Otherwise, they are not uploaded.

Program

## Communication setting

|                                               |             |                  | Select a stop bit.                                                                               |
|-----------------------------------------------|-------------|------------------|--------------------------------------------------------------------------------------------------|
| SYSTEM 2016. 04. 28. AM 09 05                 | /2 page     | Ŕ                |                                                                                                  |
| PROTOCOL<br>PCLINK PCLINK+SUM MODBUS ASC      | MODBUS RTU  | SYSTEM           | Select a communication protocol.                                                                 |
| BAUD RATE                                     |             | INFORM           |                                                                                                  |
| 0 9600 0 19200 0 38400 0 5760                 | 10 👅 115200 | COMM             | ociect a communication speed,                                                                    |
| STOP BIT DAT                                  | A LENGTH    | MEMORY<br>& SPEC | Select a data length.                                                                            |
| PARITY BIT<br>© NOME © EVEN © 000<br>RESPONSE |             | LAMP             | <ul> <li>Enter a unit No.</li> <li>Enter response time.</li> <li>Select a parity bit.</li> </ul> |

Fig. 118) Communication setting screen

#### [Communication setting parameter]

| Parameter              | Setting range                                              | Default    |
|------------------------|------------------------------------------------------------|------------|
| Communication protocol | PCLINK, PCLINK+SUM, MODBUS ASC, MODBUS RTU                 | MODBUS RTU |
| Communication speed    | 9600, 19200, 38400, 57600, 115200                          | 115200     |
| Stop bit               | 1, 2                                                       | 1          |
| Data length            | 7, 8                                                       | 8          |
| Parity bit             | NONE, EVEN, ODD                                            | NONE       |
| Unit No.               | $1\sim99$ (Up 32 units can be connected, including master) | 1          |
| Response time          | $0\sim100~\text{ms}$                                       | 0 ms       |

#### Hardware address setting

- Screen to set hardware state of control module.
- Normal operation is enabled by matching hardware settings of control and input/output modules.
   If incorrect address is set for an output module, it may malfunction.

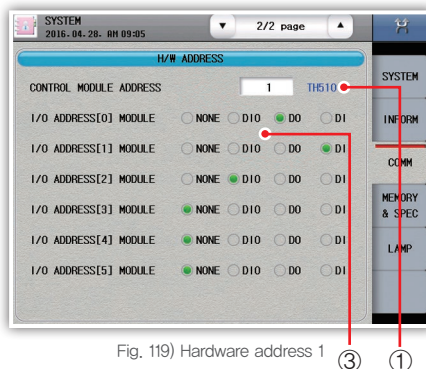

| SYSTEM<br>2016.04.28. AM 09:08 | ▼ 2/2 page ▲         | Ŕ      |
|--------------------------------|----------------------|--------|
| H/                             | # ADDRESS            | OVOTEM |
| CONTROL MODULE ADDRESS         | 2 NG •               | SISILA |
| 1/0 ADDRESS[0] MODULE          | NONE DIO ODI         | INFORM |
| 1/0 ADDRESS[1] MODULE          | NONE DIO DO ODI      | COLIM  |
| 1/0 ADDRESS[2] MODULE          | NONE ODI DI          | MEMORY |
| 1/0 ADDRESS[3] MODULE          |                      | & SPEC |
| 1/0 ADDRESS[4] MODULE          | NONE DIO DO DI       | LAUP   |
| 1/0 ADDRESS[5] MODULE          | NONE DIO DO DI       |        |
|                                |                      |        |
| Fig. 120                       | ) Hardware address 2 |        |

- 1. TH510 display and communication are normal.
- 2. TH510 display and communication are abnormal.
- 3. Input/output module and communication are normal.
- 4. Input/output module and communication are abnormal.

### Memory

| SYSTEM 2016. 04. 28. AH 09 08    | X                |                                                                                                    |
|----------------------------------|------------------|----------------------------------------------------------------------------------------------------|
| MEMORY INFORMATION               | OVOTEN           | Displays used/free space of internal memory. Initialize error                                                                                     |
| INTERNAL MEMORY 130KB / 81,920KB |                  | history. (It can't operate when it is being saved)                                                                                                |
| INTERNAL MEMORY INIT.            |                  | L ( A linitialized, data can't be recovered so send ) it to an SD card before.                                                                    |
| SD CARD MEMORY 316MB / 1,914MB   | COMM             |                                                                                                    |
| SPECIFICATION                    | MEMORY<br>& SPEC | Displays used/total space of SD card memory.                                                                                                    |
| HUMI. CONTROL <u>• 'C</u> XRH    | LAMP             | <ul> <li>Select the humidity control standard,</li> <li>°C: control by wet-bulb temperature</li> <li>%RH: control by relative humidity</li> </ul> |
| Fig. 121) Memory screen          |                  |                                                                                                    |

### Indicator

- Screen to set indicators on constant-value and program operation screens.
- Up to 32 indicators can be selected. Up to 16 of them can be displayed in 1 screen, and tap them to switch the touch screen.

| SYSTEM  2016-04-28. AN 09:09                                                                                                    | 益                | 2016       | 'EM<br>. 04. 28. RM | 09:09                  |                   | 1/4 page                       |                  | 益                |
|----------------------------------------------------------------------------------------------------|------------------|------------|---------------------|------------------------|-------------------|--------------------------------|------------------|------------------|
| I.S. 1         I.S. 2         I.S. 3         I.S. 4         D.I. 81         D.I. 82         D.I. 83         D.I. 84           RUN         T.RUN         H.RUN         FAN         DRAIN         P.AS#1         P.AS#2         S.AS         I | SYSTEM           | I.S<br>RUN | I I.S 2<br>T.RUN    | I.S 3 I.S<br>H.RUN FAM | 4 D.I 01<br>DRAIN | D.I 02 D.I 03<br>P.AS#1 P.AS#2 | D.I 04<br>S.AS 1 | SYSTEM           |
|                                                                                                    | INFORM           |            | 0                   |                        |                   |                                |                  | INFORM           |
| 1.5 1 1.5 2 1.5 3 1.5 4 1.5 5 1.5 6                                                                                                    | COMM             | ⊖ I.S 1    | 01.S 2              | e 01.5 3               | • 1.3 •           | <del>  0   .3 5 (</del>        | 1.5 6            | COMM             |
| I.S 7 I.S 8 I.S 9 I.S 10 I.S 11 I.S 12                                                                                                    | MEMORY<br>& SPEC | 01.57      | 01.58               | 01.59                  | 01.51             | IO () I.S 11 (                 | 1.5 12           | MEMORY<br>& SPEC |
| 1.S 13 0 I.S 14 0 I.S 15 0 I.S 16 0 T.S #1 0 T.S #2                                                                                                    | LAMP             | O I .S 13  | 0 I.S 1             | 4 () 1.5 15            | 01.51             | 16 OT.S #1                     | T.S #2           | LAMP             |
| T.S #3 T.S #4 T.ON 1 T.ON 2 T.ON 3 T.ON 4                                                                                                    |                  | ⊖T.S #3    | ⊖T.S #              | 14 OT.ON 1             | OT.0N             | 2 OT.ON 3                      | T.ON 4           |                  |
| T.ON 5 T.ON 6 H.ON 1 H.ON 2 P.AS#1 P.AS#2                                                                                                    |                  | OT.ON 5    | OT.ON               | 6 () H.ON 1            | O H.ON            | 2 OP.AS#1                      | P.AS#2           |                  |
| Fig. 122) Indicator                                                                                                    |                  |            | (1)                 | Fig 123)               | Indicat           | or setting (                   | 2)               |                  |

- 1. Tap a cell to display in the indicator table above.
- 2. Select a type of indicator.

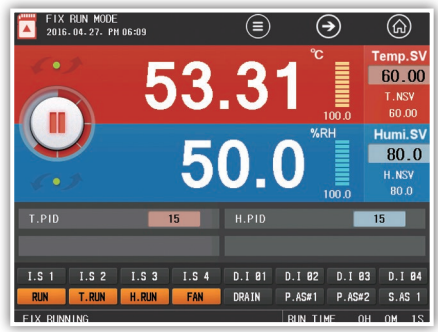

Fig. 124) Indicator display

#### ▶ Firmware upgrade

Screen for upgrading firmware and entering test mode. This screen is not available during operation. To access this screen, the password is required, (Default password : 0)

- You may not escape from this screen. You must reboot the display and control module.
- · User attention is required for upgrading firmware so make sure to set the password.

Caution Default password is "0". Upgrade files can be downloaded from "Hanyoung Nux" website. Do not change a file name and place it in TH510\_FWUP folder in the root directory of SD card to read it. If the firmware is upgraded, the parameters are initialized.

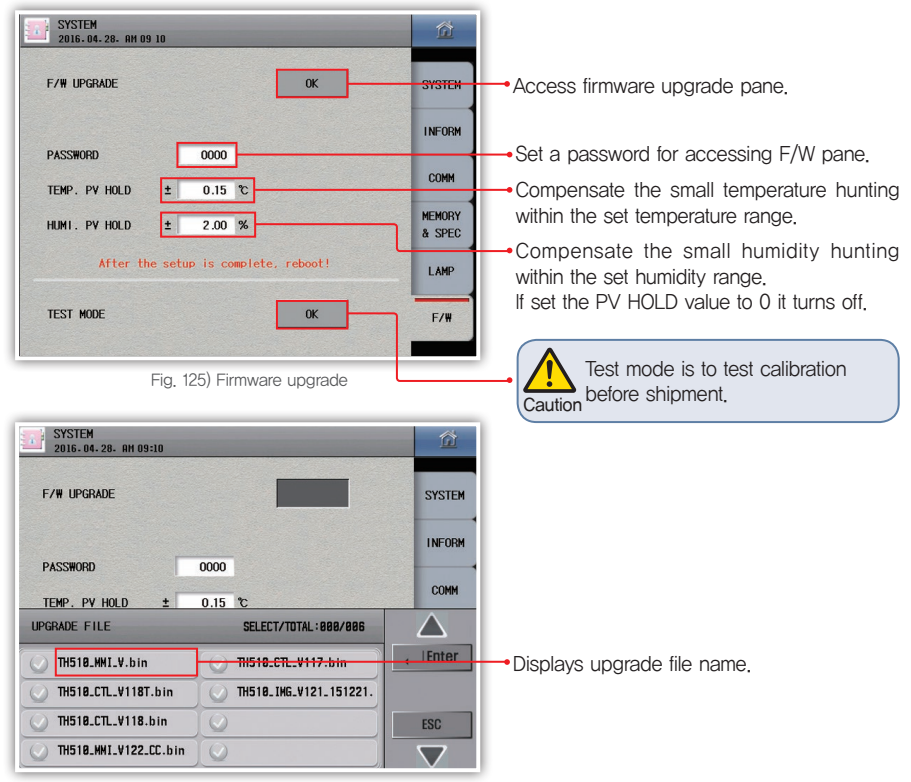

Fig. 126) Firmware upgrade input pane

# 1. Input specifications

## [Range configuration by input type]

|                         |                                    | Temper | ature                 | Humidity                  |                       |             |
|-------------------------|------------------------------------|--------|-----------------------|---------------------------|-----------------------|-------------|
|                         | input type                         |        | Measuring range (°C)  | accuracy                  | Measuring range (%RH) | accuracy    |
|                         | DH100 0                            | Pt-1   | $-100.0 \sim 300.0$   |                           |                       |             |
| Thermoresistor<br>(RTD) |                                    | Pt-2   | $-100.00 \sim 150.00$ | ±0.1 % of F.S<br>±1 Digit | 0.0 100.0             | ±1 % of F.S |
|                         |                                    | KPt-1  | $-100.0 \sim 300.0$   |                           |                       |             |
|                         | KPt100 Ω<br>KPt-2 -100.00 ~ 150.00 |        | 0.0 ~ 100.0           | ±1 Digit                  |                       |             |
| DC voltage              | 1 — 5                              | δV     | $-100.0 \sim 300.0$   | ±0.1 % of F.S             |                       |             |
| (VDC)                   | 0 - 3                              | 0 V    | $-100.0 \sim 300.0$   | ±1 Digit                  |                       |             |

# 2. Hardware specifications

## Power input

| Power voltage                | 100 - 240 V a.c. Voltage regulation ±10 %                                                                                                    |
|------------------------------|----------------------------------------------------------------------------------------------------|
| Power frequency              | 50 - 60 Hz                                                                                                    |
| Power consumption            | 30 V A max                                                                                                    |
| Max. rating of internal fuse | 250 V AC                                                                                                    |
| Dielectric strength          | Between 1st and 2nd terminals : Min, 1500 V AC for 1 min<br>Between 1st and FG terminals : Min, 1500 V AC for 1 min<br>Between 2nd and FG terminals : Min, 1500 V AC for 1 min |
| Insulation resistance        | 20 MQ or 500 V DC between power and FG terminals                                                                                                    |

## Sensor input

| loout turoo                  | 2 types of thermoresistor (Pt-100, KPt-100),                                      |  |
|------------------------------|-----------------------------------------------------------------------------------|--|
| input type                   | 2 types of DC voltage $(1 - 5 V, 0 - 30 V)$                                       |  |
| Sampling cycle               | 250 ms                                                                            |  |
| Measured current of          | Approx 0.21 mA                                                                    |  |
| thermoresistor(RTD)          | Applox, 0.21 mA                                                                   |  |
| Input resistance             | DC voltage: 1 MQ or more                                                          |  |
| Allowable wire resistance    | Thermoresistor : Max. 10 Ω/wire, DC voltage : 2 kΩ or less                        |  |
| Influence of wire resistance | Thermoresistor : ±0,3 °C/10 $\Omega$ (3 wires must have the same wire resistance) |  |
| Allowable input voltage      | DC voltage : ±33 V DC or less                                                     |  |
| Detection of sensor          | UP-Scale for disconnection                                                        |  |
| disconnection(Burn-out)      |                                                                                   |  |

Before starting

## Output specifications

| Contact output(DO)  | Lin to 32 relay  | A Contact                                                       | 30 V DC 3 A max, 250 V AC 3 A               |  |
|---------------------|------------------|-----------------------------------------------------------------|---------------------------------------------|--|
|                     | Up to 32 feldy   | B Contact                                                       | NO : 30 V d.c. 5 A max, 250 V AC 5 A        |  |
| Control output      | SSR output       | ON : 18 V DC Pulse voltage(800 $\Omega$ or more load resistance |                                             |  |
|                     | SCR output       | 4 – 20 mA                                                       | A DC (600 $\Omega$ or less load resistance) |  |
|                     | Current output   | 4 – 20 mA DC                                                    |                                             |  |
|                     | Load resistance  | 600 $\Omega$ or less load resistance                            |                                             |  |
| Transmission output | Output limit     | -5.00 - 105.00 %                                                |                                             |  |
|                     | Output type      | Specific value(PV), Setting value(SV), Output(MV), and randor   |                                             |  |
|                     | Refresh interval | 250 ms                                                          |                                             |  |

## Contact input

| Max, number of input    | 32 Contacts                                                        |
|-------------------------|--------------------------------------------------------------------|
| Input type              | No-voltage contact input                                           |
| ON/OFF sensing resistor | Minimum 1kp and less: On, maximum 10kp and more: Off recognition   |
| Min, sensing time       | 0.25 sec                                                           |
| Operational conditions  | During operation/Always                                            |
| Contact function        | Operation and stop/hold/step by DI ; User can define error screen. |

## Communication specifications

| Applied standard       | RS485                                           |
|------------------------|-------------------------------------------------|
| Max. connection number | 1:32 (address 1 $\sim$ 99)                      |
| Communication type     | 2-wire                                          |
| Synchronization        | Asynchronous                                    |
| Communication distance | Approx, 1,2 km or less                          |
| Communication speed    | 9600, 19200, 38400, 57600, 115200 bps           |
| Data Length            | 7/8 bits                                        |
| Parity Bit             | NONE / EVEN / ODD                               |
| Stop Bit               | 1/2 bit(s)                                      |
| Protocol               | PC-Link / PC-Link+SUM / MODBUS ASC / MODBUS RTU |
| Response Time          | 0 – 100 ms                                      |

## Control function

|                     | Input calibration(Sensor bias)   | 1 Temperature contact : EUS( $0 \sim 100 \%$ )<br>1 Humidity contact : EUS( $0 \sim 100 \%$ ) |  |
|---------------------|----------------------------------|-----------------------------------------------------------------------------------------------|--|
| Input               | Dry/wet-bulb sensor              | Compensate the dry/wet sensor difference after                                                |  |
|                     | compensation                     | removing the gauze of the wet-bulb sensor.                                                    |  |
|                     | Scaling                          | DC voltage(VDC) : Input scaling according to<br>conversion range                              |  |
|                     | Input filter(LPF)                | 0 ~ 120 sec                                                                                   |  |
| Control mode        | Operation type                   | Constant-value / Program control                                                              |  |
| Control output      | Temperature control output       | SSP output or SCP $(4 - 20 \text{ mA PC})$ output                                             |  |
|                     | Humidity control output          | SSR oulput of SCR (4 - 20 THA DC) oulput                                                      |  |
|                     | Pattern                          | 100 patterns(1 pattern/100 segments)                                                          |  |
|                     | Segment                          | 2000 segments                                                                                 |  |
|                     | PID Group                        | 16 groups(temperature 4 zones X humidity 4 zones)                                             |  |
|                     | Auto tuning                      | Auto tuning according to target setting value                                                 |  |
|                     | Proportional band                | 0.00 $\sim$ 100.00 % (For 0.00 %, ON/OFF control)                                             |  |
| Control operation   | Integral time                    | $0.0 \sim 3.000$ sec (OFF when 0 sec)                                                         |  |
|                     | Derivative time                  | 0.0 ··· 3,000 sec (OFF when 0 sec)                                                            |  |
|                     | ON/OFF control                   | Set 0.0 to proportional band(PB)                                                              |  |
|                     | Normal Open/Normal Close         | According to selection of Normal Open/<br>Normal Close for control output                     |  |
|                     | Hysteresis                       | EUS (0 ~ 100 %)                                                                               |  |
|                     | Temperature, Humidity            | 4 - 20 mA DC<br>Specific value(PV). Setting value(SV) and Output(MV)                          |  |
| Transmission output | Scaling                          | Auto scaling for defined upper/lower limit range<br>(4 – 20 mA DC)                            |  |
|                     | Alarm cotting                    | System alarm : 8 points                                                                       |  |
|                     |                                  | Assign 4 of 8 pattern alarms to a pattern                                                     |  |
|                     | Alarm type                       | Absolute high/low limit, deviation high/low limit,                                            |  |
| Alarm setting       | Absolute alarm setting range     | EU (0 $\sim$ 100 %)                                                                           |  |
|                     | Offset information setting range | EUS ( $-100 \sim 100 \%$ )                                                                    |  |
|                     | Hysteresis                       | EUS (0 ~ 100 %)                                                                               |  |
|                     | · ·                              |                                                                                               |  |

# 3. Display specifications

| Display                  | TFT color LCD (115.2 $\times$ 86.4 mm) |
|--------------------------|----------------------------------------|
| Number of Pixels         | 640 × 480 pixel                        |
| Back light               | LED back light                         |
| Life cycle of back light | Approx, 40,000 h                       |
| Touch type               | Resistive type (4 Wires)               |
| Language                 | Korean/English/Chinese(Simplified)     |

Before starting

Specifications

# 4. Memory specifications

| Internal memory    | Non-volatile memory : 80 MB - Saving of 15 days at 1 S interval        |  |
|--------------------|------------------------------------------------------------------------|--|
| External memory    | SD card(2 GB) : Saving of 1 year at 1 S interval                       |  |
| Saving interval    | 1 – 360 S                                                              |  |
| Memory information | Program information, setting value, recovery, and temperature setting/ |  |
| Momory mornador    | specific/output value                                                  |  |

## 5. Installation environment

#### Use environment

| Ambient temperature     | $0\sim 50~{ m c}$                        |  |
|-------------------------|------------------------------------------|--|
| Temperature fluctuation | 10 °C/h or less                          |  |
| Ambient humidity        | 20 $\sim$ 90 % RH (Without condensation) |  |
| Magnetic field          | 400 A/m or less                          |  |
| Altitude                | 2,000 m or less from the sea             |  |
| Weight                  | Approx. 1.32 kg                          |  |

#### Storage environment

| Ambient temperature     | −20 ~ 70 °C                        |
|-------------------------|------------------------------------|
| Temperature fluctuation | 20 °C/h or less                    |
| Ambient humidity        | 5 – 95 % RH (Without condensation) |

### Influence of ambient temperature

| DC voltage            | ±0.003 % of F.S / °C |
|-----------------------|----------------------|
| Thermoresistor sensor | ±0.03 °C/°C          |

# 6. Engineering Units

- EU : Engineering unit value according to the range of product
- EUS : Engineering unit value according to the difference of upper and lower lmits(span) of product

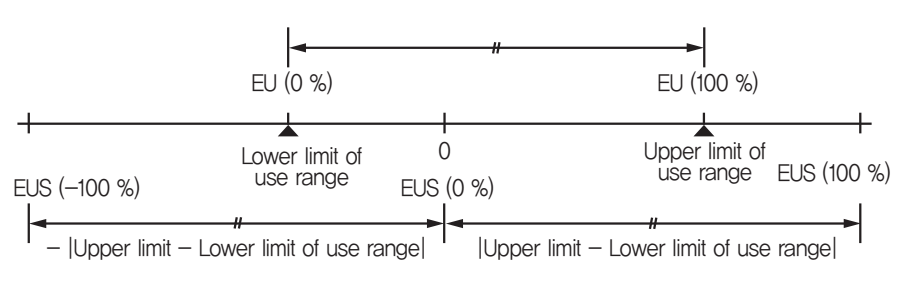

|                         | Range                                                                                              | E.g. (Pt-1: -200.0 - 640.0) |
|-------------------------|----------------------------------------------------------------------------------------------------|-----------------------------|
| EU (0 $\sim$ 100 %)     | Lower limit - Upper limit of use range                                                             | $-200.0 \sim 640.0$         |
| EUS (0 $\sim$ 100 %)    | 0 -  Difference between upper and lower limits                                                     | $0\sim 840.0$               |
| EUS (-100 $\sim$ 100 %) | $-$  Difference between upper and lower limits  $\sim$ + Difference between upper and lower limits | -840.0 ~ 840.0              |

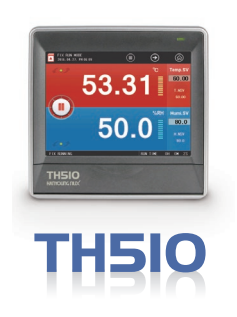

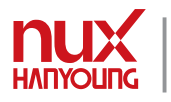

Hanyoung Nux Co., Ltd.

28, Gilparo 71-beongil, Namgu, Incheon, Korea TEL: (82–32)876–4697 FAX: (82–32)876–4696 www.hynux.com

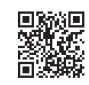